# **Know Your Transcriptome** Integrative Bioinformatic Approaches

# Anil Jegga **Biomedical Informatics**

**Contact Information:** Anil Jegga **Biomedical Informatics** Room # 232, S Building 10th Floor **CCHMC** Homepage: http://anil.cchmc.org Tel: 513-636-0261 E-mail: <u>anil.jegga@cchmc.org</u>

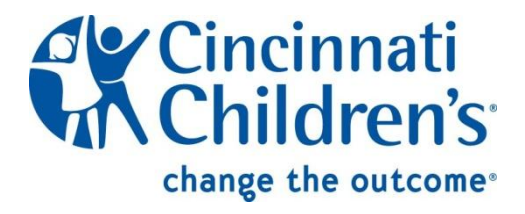

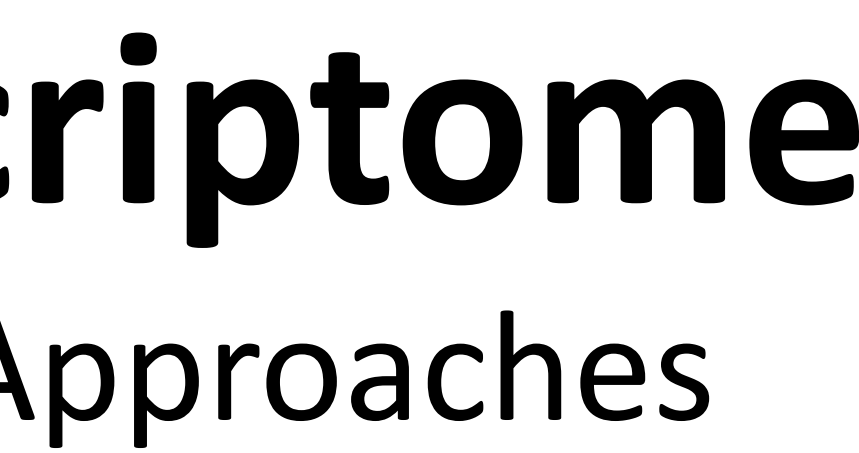

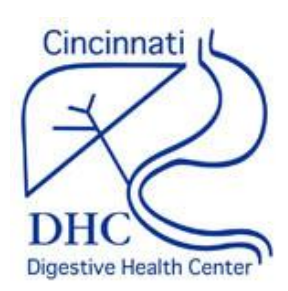

# Slides and Example data sets available for download at: <u>http://anil.cchmc.org/dhc.html</u>

Workshop Evaluation: Please provide your valuable feedback on the evaluation sheet provided along with the hand-outs

This workshop is about the analysis of transcriptome and <u>does not</u> cover microarray data analysis Contact Huan Xu (<u>huan.xu@cchmc.org</u> for GeneSpring related questions or microarray data analysis

All the applications/servers/databases used in this workshop are <u>free</u> for academic-use. Applications that are not free for use (e.g. Ingenuity Pathway Analysis, MatInspector, etc.) are not covered here. However, we have licensed access to both of these and please contact us if you are interested in using them.

# I have a list of co-expressed mRNAs (Transcriptome).... Now what?

- 1. Identify putative shared regulatory elements
- Known transcription factor binding sites (TFBS)
  - Conserved
  - Non-conserved
- Unknown TFBS or Novel motifs
  - Conserved
  - Non-conserved
- MicroRNAs

- Gene Ontology Pathways Phenotype/Disease  $\bullet$ Association **Protein Domains**  $\bullet$ **Protein Interactions**

- Expression in other
- Drug targets
- Literature co-citation...

2. Identify the underlying **biological theme** 

tissues/experiments

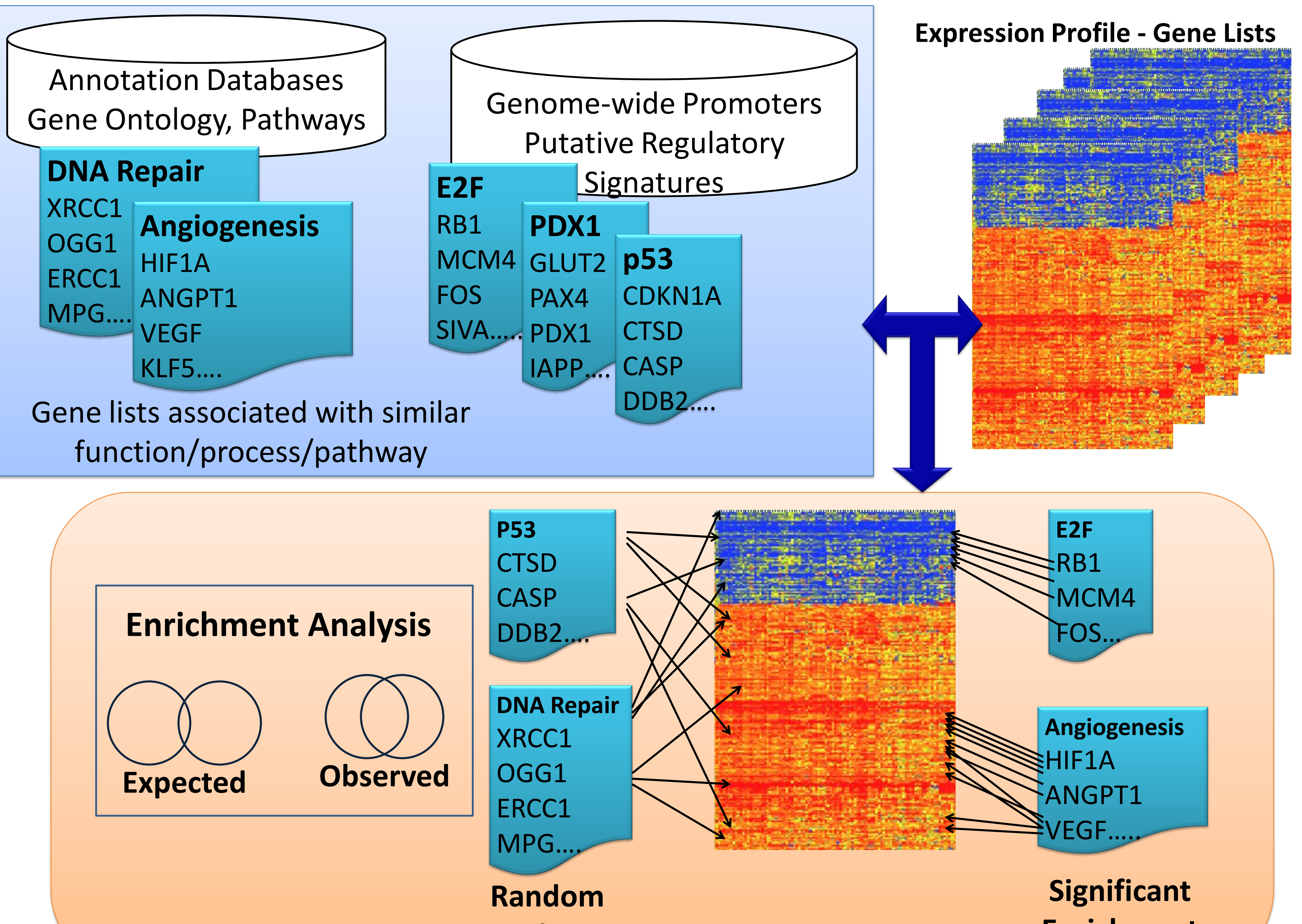

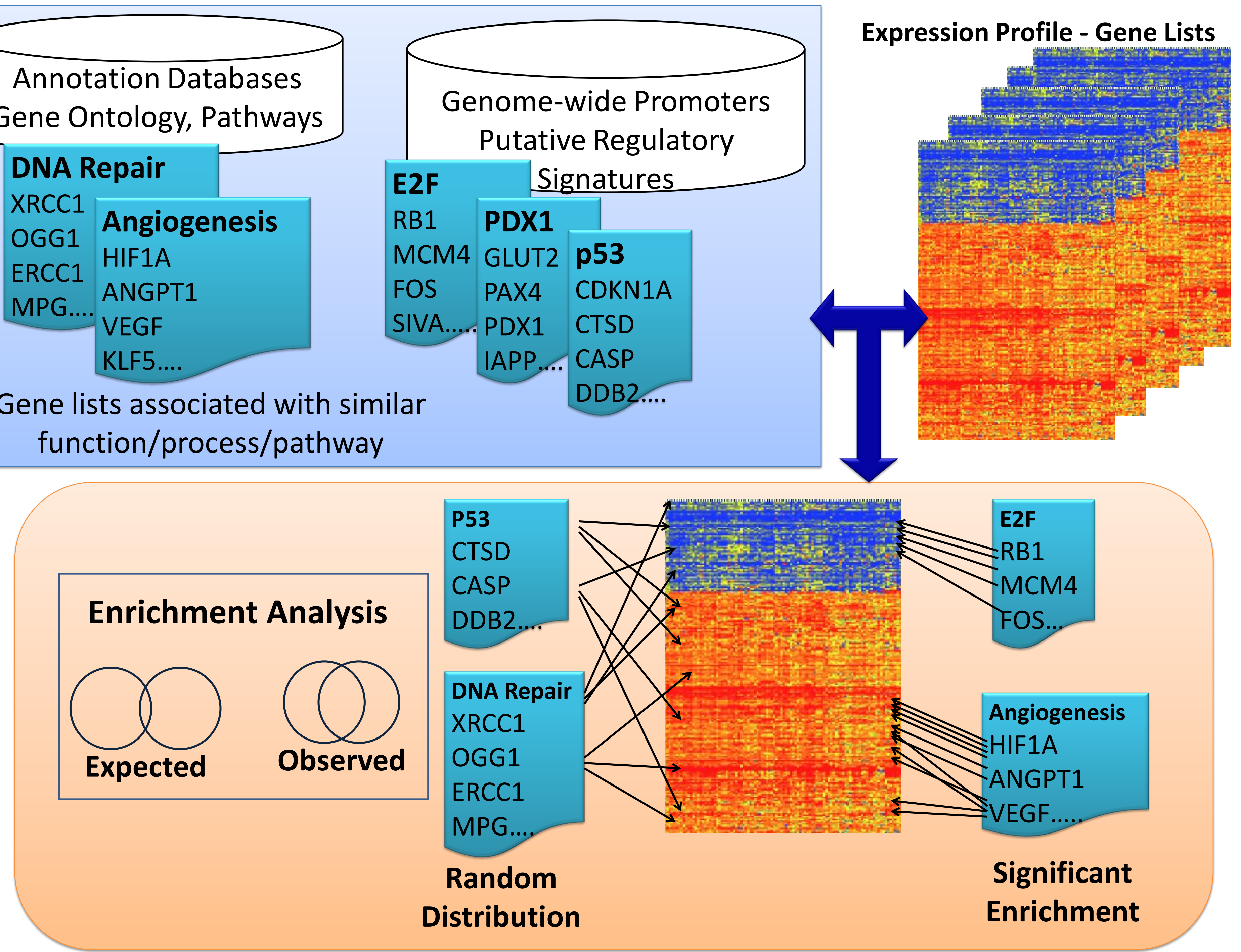

#### I have a list of co-expressed mRNAs (Transcriptome).... I want to find the shared cis-elements – Known and Novel Known transcription factor binding sites (TFBS) Conserved oPOSSUM 1. Each of these applications DiRE support different forms of Non-conserved input. Very few support probeset IDs. Pscan **Red Font**: Input sequence 2. • MatInspector (\*Licensed) required; Do not support Unknown TFBS or Novel motifs gene symbols, gene IDs, or accession numbers. The Conserved advantage is you can use oPOSSUM them for scanning sequences Weeder-H from any species.

3.

- Non-conserved
  - MEME
  - Weeder

\*Licensed software: We have access to the licensed version.

I have a list of co-expressed mRNAs (Transcriptome).... I want to find the shared cis-elements – Known and Novel Known transcription factor binding sites (TFBS) Conserved oPOSSUM Dire • Non-conserved Pscan 

- MatInspector (\*Licensed)
- Unknown TFBS or Novel motifs
  - Conserved
    - oPOSSUM
    - Weeder-H
  - Non-conserved
    - MEME
    - Weeder

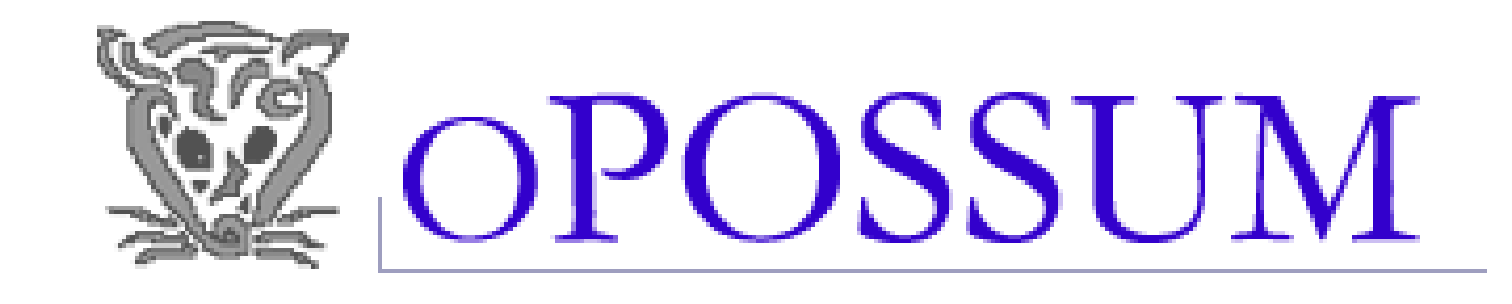

#### Welcome to oPOSSUM

oPOSSUM is a web-based system for the detection of over-represented transcription factor binding. sites in the promoters of sets of genes.

Human SSA

**Supports** human and mouse

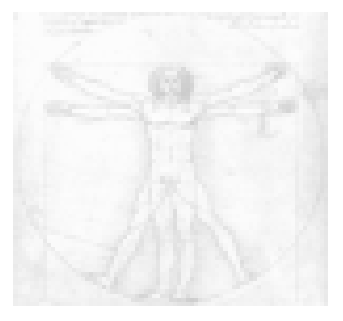

Human Single Site Analysis (SSA) is designed to detect over-represented conserved single sites in human and mouse genes.

Reference: Ho Sui, et al. (2005). oPOSSUM: Identification of over-represented transcription factor. binding sites in co-expressed genes. NAR, 33(10):3154-64. PMID: 15933209

#### Human CSA (Module analysis)

Human Combination Site Analysis (CSA) identifies over-represented **combinations** of conserved transcription factor binding sites in sets of human and mouse genes.

Reference: Huang, S., Fulton, D., et al. (2006). Identification of over-represented combinations of

transcription factor binding sites in sets of co-expressed genes. In Advances in Bioinformatics and Computational Biology, Vol. 3. Imperial College Press, London, UK. 247-56. PDF.

#### Worm SSA

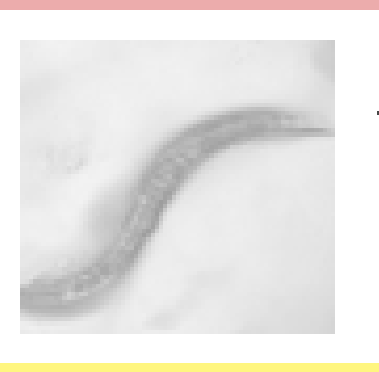

Worm Single Site Analysis (SSA) identifies over-represented conserved transcription factor binding sites in sets of C. elegans and C. briggsae genes.

#### Yeast SSA

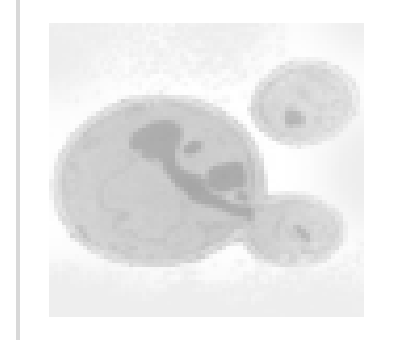

Yeast Single Site Analysis (SSA) identifies over-represented transcription factor binding sites in sets of S. cerevisiae genes. Phylogenetic footprinting has not been used for yeast.

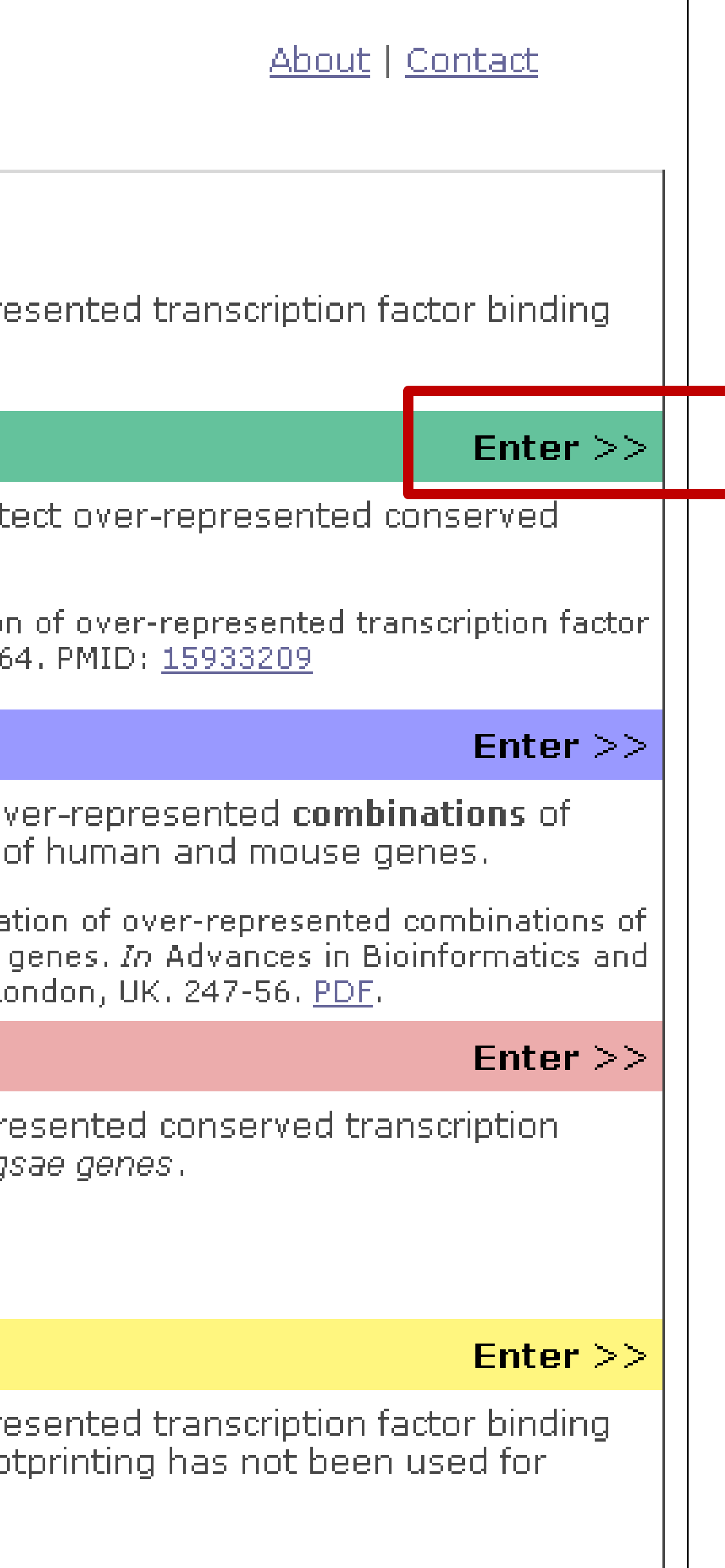

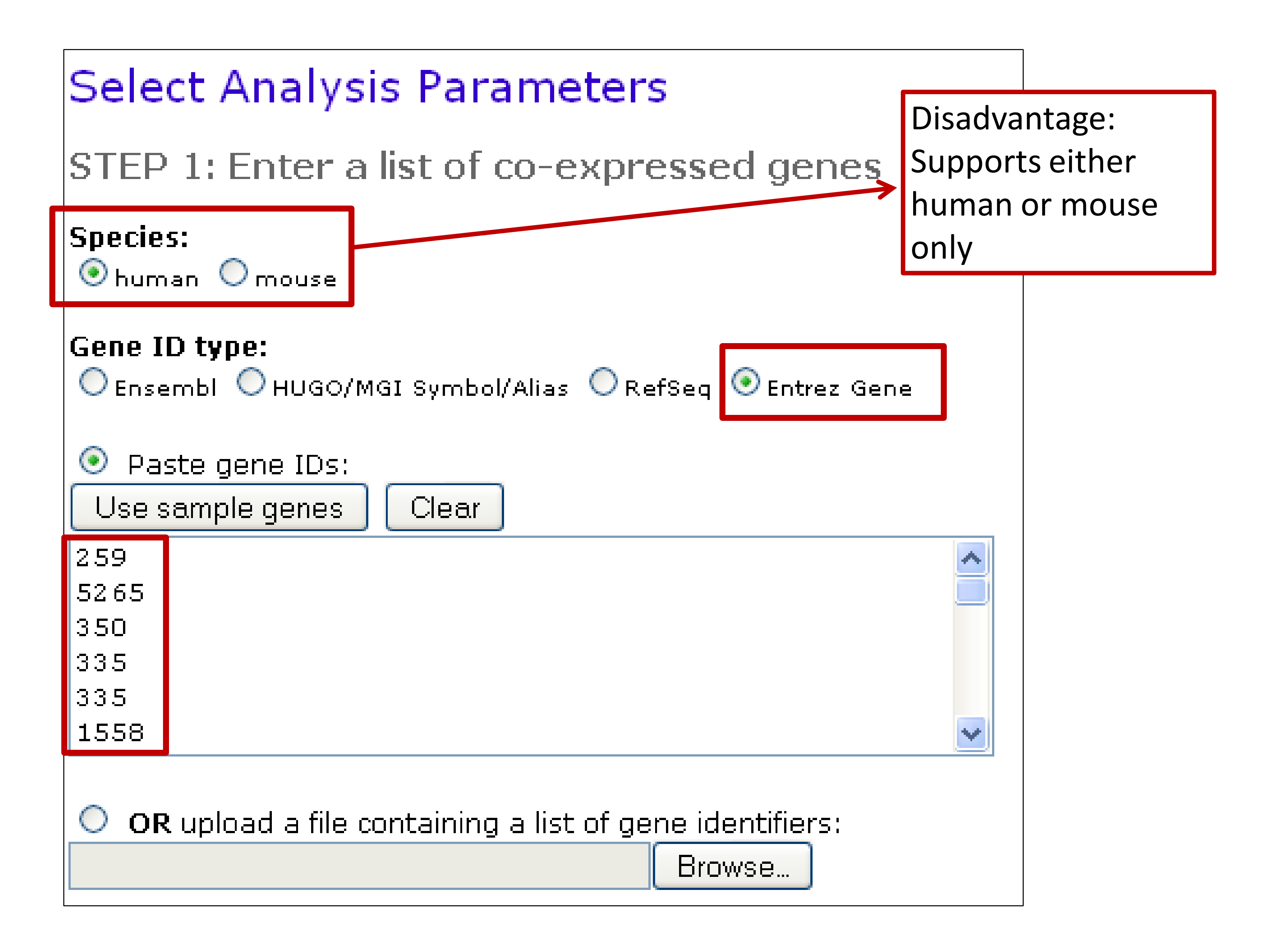

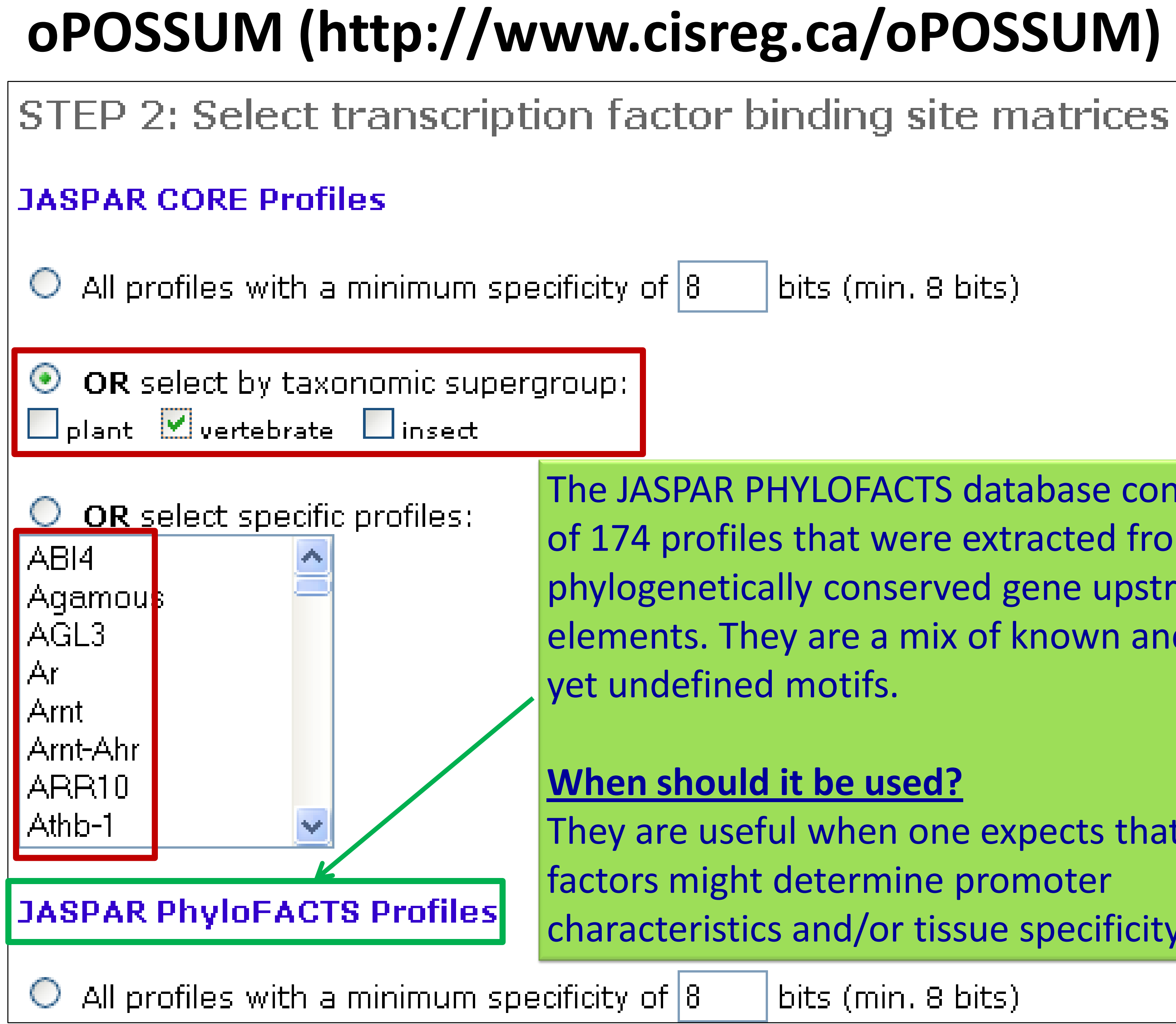

bits (min. 8 bits)

The JASPAR PHYLOFACTS database consists of 174 profiles that were extracted from phylogenetically conserved gene upstream elements. They are a mix of known and as of

They are useful when one expects that other factors might determine promoter characteristics and/or tissue specificity.

bits (min. 8 bits)

### STEP 3: Select parameters

Level of conservation:

Top 10% of conserved regions (min. conservation 70%) 🔽

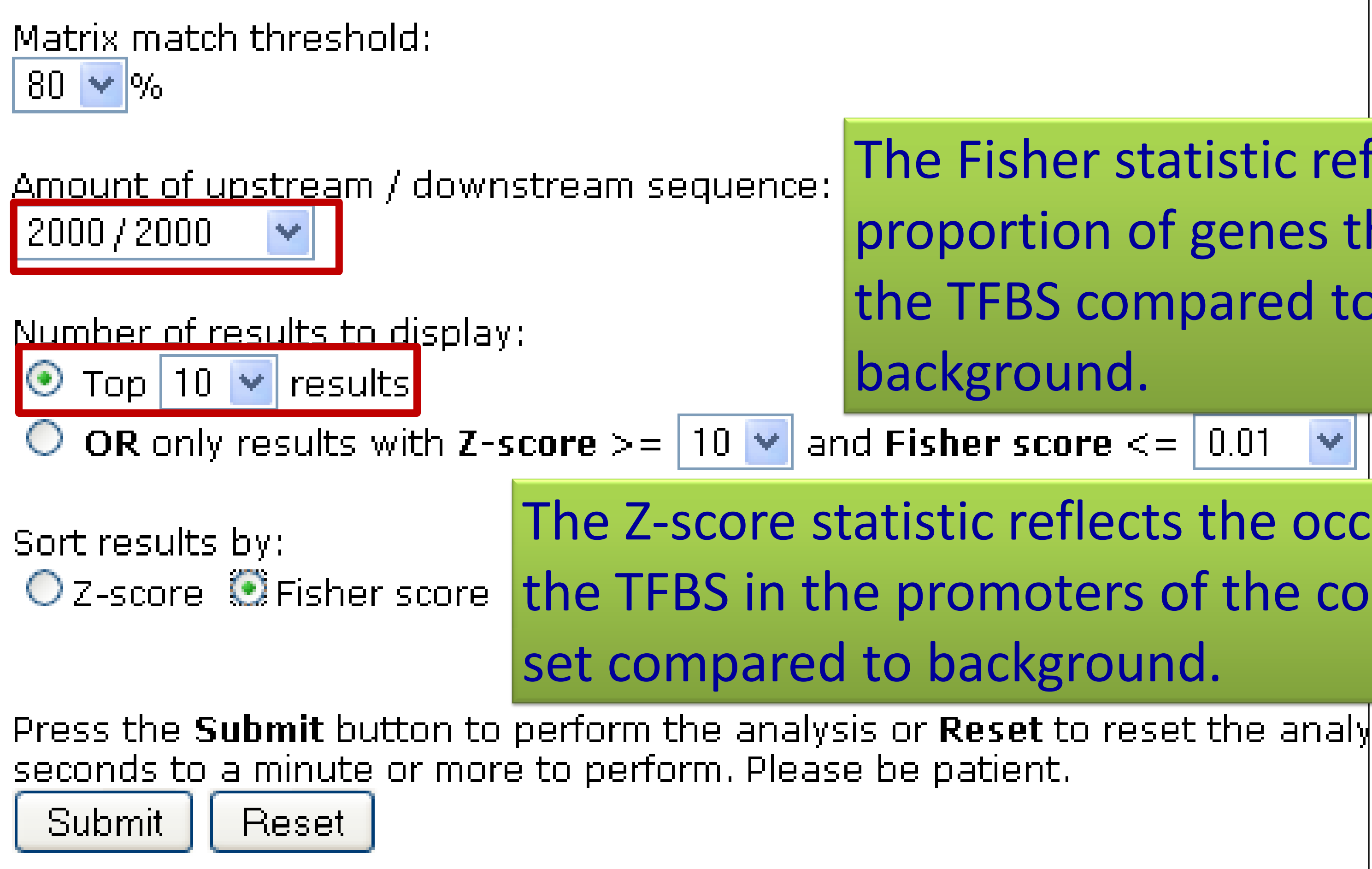

### The Fisher statistic reflects the proportion of genes that contain the TFBS compared to

Y

The Z-score statistic reflects the occurrence of the TFBS in the promoters of the co-expressed

oPOSSUM Analysis

| Applycic Poculto            |                 |               |            |                  |        |                         |                                |                    |                               |                         |                         |                     |                     |           |                 |
|-----------------------------|-----------------|---------------|------------|------------------|--------|-------------------------|--------------------------------|--------------------|-------------------------------|-------------------------|-------------------------|---------------------|---------------------|-----------|-----------------|
| Analysis Results            |                 | TF 🔨          | TF Class 🔨 | TF<br>Supergroup | ю 🔺    | Background<br>gene hits | Background<br>gene<br>non-hits | Target<br>gene hit | Target<br>gene<br>ts non-hits | Background<br>TFBS hits | Background<br>TFBS rate | Target<br>TFBS hits | Target<br>TFBS rate | Z-score 🔨 | Fisher<br>score |
| Selected Parameters         |                 | HNF1A         | HOMEO      | vertebrate       | 15.548 | 1466                    | 13684                          |                    | 8 7                           | 1860                    | 0.0021                  | <u>8</u>            | 0.0136              | 22.69     | 2.692e-05       |
|                             |                 | <u>SRY</u>    | HMG        | vertebrate       | 9.193  | 8624                    | 6526                           |                    | <u>13</u> 2                   | 34149                   | 0.0248                  | <u>33</u>           | 0.0361              | 6.567     | 1.552e-02       |
| Conservation level:         | Top 10% of cons | Fos           | bzip       | vertebrate       | 10.670 | 7001                    | 8149                           |                    | <u>11</u> 4                   | 16086                   | 0.0104                  | <u>16</u>           | 0.0155              | 4.583     | 3.175e-02       |
| Matrix match score          | 80%             | HLF           | bZIP       | vertebrate       | 11.147 | 3376                    | 11774                          |                    | <u>7</u> 8                    | 5014                    | 0.0048                  | 9                   | 0.0131              | 10.72     | 3.196e-02       |
|                             | 00.0            | Foxq1         | FORKHEAD   | vertebrate       | 14.070 | 3533                    | 11617                          |                    | <u>Z</u> 8                    | 6047                    | 0.0054                  | 9                   | 0.0120              | 8.207     | 4.026e-02       |
| Upstream sequence length:   | 2000            | <u>NKX3-1</u> | HOMEO      | vertebrate       | 11.127 | 5391                    | 9759                           |                    | 9 6                           | 12155                   | 0.0069                  | <u>13</u>           | 0.0110              | 4.548     | 4.696e-02       |
| Downstream sequence length: | : 2000          | FOXD1         | FORKHEAD   | vertebrate       | 11.926 | 5516                    | 9634                           |                    | 9 6                           | 11145                   | 0.0072                  | <u>15</u>           | 0.0146              | 7.875     | 5.417e-02       |
| Number of genes submitted:  | 21              | Pdx1          | HOMEO      | vertebrate       | 9.040  | 9899                    | 5251                           |                    | <u>13</u> 2                   | 54092                   | 0.0261                  | <u>47</u>           | 0.0342              | 4.571     | 6.515e-02       |
|                             | <br>            | <u>Cebpa</u>  | bZIP       | vertebrate       | 9.187  | 5863                    | 9287                           |                    | <u>9</u> 6                    | 12176                   | 0.0118                  | <u>14</u>           | 0.0204              | 7.21      | 7.844e-02       |
| Number of genes included:   | 15              | Nkx2-5        | HOMEO      | vertebrate       | 8.270  | 10169                   | 4981                           |                    | <u>13</u> 2                   | 59121                   | 0.0333                  | <u>52</u>           | 0.0442              | 5.46      | 8.496e-02       |
| Number of genes excluded:   | 6               |               |            |                  | Downlo | oad as a tab de         | limited text file              | (results v         | will be kept on t             | he server for 3         | days after ana          | /sis)               |                     | · · · · · |                 |
| Target Genes                |                 |               |            |                  |        |                         |                                |                    |                               |                         |                         |                     |                     |           |                 |

<u>k</u>ζ.

Analyzed: 1356 350 2158 259 383 335 3273 462 1571 5105 229 325 2168 2244 5053 Excluded: 5265 1558 125 3240 3827 5004

#### Genes Containing Conserved HNF1A Binding Sites:

|         |                |     |        |           |                |              |                |            |                 |           |     | /        |                  |            |
|---------|----------------|-----|--------|-----------|----------------|--------------|----------------|------------|-----------------|-----------|-----|----------|------------------|------------|
| Gene ID | Ensembl ID     | Chr | Strand | TSS       | Promoter Start | Promoter End | TFBS Sequence  | TFBS Start | TFBS Rel. Start | TFBS End  | TFB | Rel. End | TFBS Orientation | TFBS Score |
| 1356    | ENSG0000047457 | 3   | -1     | 150422269 | 150420270      | 150424269    | GGTTAATGTTTAAT | 150421319  | 951             | 150421332 |     | 938      | 1                | 15.334     |
| 350     | ENSG0000091583 | 17  | -1     | 61655974  | 61653975       | 61657974     | GGTTAATGTTTAAG | 61656032   | -58             | 61656045  |     | -71      | -1               | 13.479     |
| 3273    | ENSG0000113905 | 3   | 1      | 187866487 | 187864487      | 187868486    | TGTAAATGATTAGT | 187866344  | -143            | 187866357 |     | -130     | -1               | 9.708      |
| 1571    | ENSG0000130649 | 10  | 1      | 135190857 | 135188857      | 135192856    | GGTTTATTATTAGC | 135190745  | -112            | 135190758 |     | -99      | -1               | 14.409     |
| 5105    | ENSG0000124253 | 20  | 1      | 55569543  | 55567543       | 55571542     | AGATAATCATTGAA | 55569396   | -147            | 55569409  |     | -134     | -1               | 9.903      |
| 325     | ENSG0000132703 | 1   | 1      | 157824239 | 157822239      | 157825284    | AGTTATTTATTAGA | 157824079  | -160            | 157824092 |     | -147     | -1               | 12.759     |
| 2168    | ENSG0000163586 | 2   | -1     | 88208693  | 88206694       | 88210693     | AGTTAATGTTTGAA | 88208792   | -99             | 88208805  |     | -112     | -1               | 12.830     |
| 2244    | ENSG0000171564 | 4   | 1      | 155703596 | 155701596      | 155705595    | AGTTAATATTTAAT | 155703524  | -72             | 155703537 |     | -59      | -1               | 14.863     |
|         |                |     |        |           |                | £====        |                |            |                 |           |     |          |                  |            |

Download as a tab delimited text file

- . . .

| Genes   | 5 Containing           | Co  | nserv  | ed SRY    | Binding Sit    | es:          | $\searrow$    |            |                 |           | V             |                         |            |
|---------|------------------------|-----|--------|-----------|----------------|--------------|---------------|------------|-----------------|-----------|---------------|-------------------------|------------|
| Gene ID | Ensembl ID             | Chr | Strand | TSS       | Promoter Start | Promoter End | TFBS Sequence | TFBS Start | TFBS Rel. Start | TFBS End  | TFBS Rel. End | <b>TFBS Orientation</b> | TFBS Score |
| 1356    | ENSG0000047457         | з   | -1     | 150422269 | 150420270      | 150424269    | TTAAACATT     | 150421323  | 947             | 150421331 | 939           | -1                      | 6.961      |
|         |                        |     |        | 150422269 | 150420270      | 150424269    | TGACACAAT     | 150422361  | -92             | 150422369 | -100          | 1                       | 7.793      |
|         |                        |     |        | 150422269 | 150420270      | 150424269    | TAAAACAAA     | 150423255  | -986            | 150423263 | -994          | -1                      | 9.474      |
| 350     | ENSG0000091583         | 17  | -1     | 61655974  | 61653975       | 61657974     | TAATATAAT     | 61654150   | 1825            | 61654158  | 1817          | 1                       | 5.862      |
|         |                        |     |        | 61655974  | 61653975       | 61657974     | AAAAACAAA     | 61654256   | 1719            | 61654264  | 1711          | -1                      | 8.914      |
| 2158    | <u>ENSG00000101981</u> | х   | 1      | 138440561 | 138438561      | 138442560    | TTGGACAAA     | 138441494  | 934             | 138441502 | 942           | 1                       | 6.016      |
| 383     | ENSG00000118520        | 6   | 1      | 131936059 | 131934059      | 131938058    | ATGAATAAT     | 131935824  | -235            | 131935832 | -227          | 1                       | 5.865      |
| 3273    | ENSG00000113905        | з   | 1      | 187866487 | 187864487      | 187868486    | TTAATCAAT     | 187866435  | -52             | 187866443 | -44           | 1                       | 8.775      |
| 462     | ENSG00000117601        | 1   | -1     | 172153139 | 172151140      | 172155139    | TTAAGCAAA     | 172153193  | -54             | 172153201 | -62           | 1                       | 5.779      |
|         |                        |     |        | 172153139 | 172151140      | 172155139    | TTAAACAAC     | 172153216  | -77             | 172153224 | -85           | -1                      | 7.440      |
| 1571    | ENSG00000130649        | 10  | 1      | 135190857 | 135188857      | 135192856    | GAAAATAAT     | 135188983  | -1874           | 135188991 | -1866         | -1                      | 8.003      |
|         |                        |     |        | 135190857 | 135188857      | 135192856    | GCTAATAAT     | 135190745  | -112            | 135190753 | -104          | 1                       | 6.366      |
|         |                        |     |        | 135200555 | 135198555      | 135202554    | TAAAACATT     | 135199099  | -1456           | 135199107 | -1448         | -1                      | 6.342      |
| 5105    | ENSG00000124253        | 20  | 1      | 55569543  | 55567543       | 55571542     | GTACACAAA     | 55569204   | -339            | 55569212  | -331          | 1                       | 8.214      |
|         |                        |     |        | 55569543  | 55567543       | 55571542     | ATTAACAAC     | 55569381   | -162            | 55569389  | -154          | 1                       | 6.352      |
| 229     | ENSG0000136872         | 9   | -1     | 103237926 | 103235927      | 103239926    | TCTCACAAT     | 103237073  | 854             | 103237081 | 846           | 1                       | 6.965      |
|         |                        |     |        | 103237926 | 103235927      | 103239926    | GTAAATAAA     | 103237407  | 520             | 103237415 | 512           | 1                       | 7.334      |

| Genes   | enes Containing Conserved HNF1A Binding Sites: |     |        |           |                |              |                |            |                 |           |               |                         |            |
|---------|------------------------------------------------|-----|--------|-----------|----------------|--------------|----------------|------------|-----------------|-----------|---------------|-------------------------|------------|
| Gene ID | Ensembl ID                                     | Chr | Strand | TSS       | Promoter Start | Promoter End | TFBS Sequence  | TFBS Start | TFBS Rel. Start | TFBS End  | TFBS Rel. End | <b>TFBS</b> Orientation | TFBS Score |
| 1356    | ENSG0000047457                                 | 3   | -1     | 150422269 | 150420270      | 150424269    | GGTTAATGTTTAAT | 150421319  | 951             | 150421332 | 938           | 1                       | 15.334     |
| 350     | ENSG0000091583                                 | 17  | -1     | 61655974  | 61653975       | 61657974     | GGTTAATGTTTAAG | 61656032   | -58             | 61656045  | -71           | -1                      | 13.479     |
| 3273    | ENSG00000113905                                | 3   | 1      | 187866487 | 187864487      | 187868486    | TGTAAATGATTAGT | 187866344  | -143            | 187866357 | -130          | -1                      | 9.708      |
| 1571    | ENSG0000130649                                 | 10  | 1      | 135190857 | 135188857      | 135192856    | GGTTTATTATTAGC | 135190745  | -112            | 135190758 | -99           | -1                      | 14.409     |
| 5105    | ENSG00000124253                                | 20  | 1      | 55569543  | 55567543       | 55571542     | AGATAATCATTGAA | 55569396   | -147            | 55569409  | -134          | -1                      | 9.903      |
| 325     | ENSG0000132703                                 | 1   | 1      | 157824239 | 157822239      | 157825284    | AGTTATTTATTAGA | 157824079  | -160            | 157824092 | -147          | -1                      | 12.759     |
| 2168    | ENSG00000163586                                | 2   | -1     | 88208693  | 88206694       | 88210693     | AGTTAATGTTTGAA | 88208792   | -99             | 88208805  | -112          | -1                      | 12.830     |
| 2244    | ENSG0000171564                                 | 4   | 1      | 155703596 | 155701596      | 155705595    | AGTTAATATTTAAT | 155703524  | -72             | 155703537 | -59           | -1                      | 14.863     |
|         | Download as a tab delimited text file          |     |        |           |                |              |                |            |                 |           |               |                         |            |

| Genes   | Containing      | Co  | nserv  | ed SRY    | Binding Site   | es:          | $\searrow$    |            |                 |           |               |                  |            |
|---------|-----------------|-----|--------|-----------|----------------|--------------|---------------|------------|-----------------|-----------|---------------|------------------|------------|
| Gene ID | Ensembl ID      | Chr | Strand | TSS       | Promoter Start | Promoter End | TFBS Sequence | TFBS Start | TFBS Rel. Start | TFBS End  | TFBS Rel. End | TFBS Orientation | TFBS Score |
| 1356    | ENSG0000047457  | 3   | -1     | 150422269 | 150420270      | 150424269    | TTAAACATT     | 150421323  | 947             | 150421331 | 939           | -1               | 6.961      |
|         |                 |     |        | 150422269 | 150420270      | 150424269    | TGACACAAT     | 150422361  | -92             | 150422369 | -100          | 1                | 7.793      |
|         |                 |     |        | 150422269 | 150420270      | 150424269    | TAAAACAAA     | 150423255  | -986            | 150423263 | -994          | -1               | 9.474      |
| 350     | ENSG0000091583  | 17  | -1     | 61655974  | 61653975       | 61657974     | TAATATAAT     | 61654150   | 1825            | 61654158  | 1817          | 1                | 5.862      |
|         |                 |     |        | 61655974  | 61653975       | 61657974     | AAAAACAAA     | 61654256   | 1719            | 61654264  | 1711          | -1               | 8.914      |
| 2158    | ENSG0000101981  | Х   | 1      | 138440561 | 138438561      | 138442560    | TTGGACAAA     | 138441494  | 934             | 138441502 | 942           | 1                | 6.016      |
| 383     | ENSG0000118520  | 6   | 1      | 131936059 | 131934059      | 131938058    | ATGAATAAT     | 131935824  | -235            | 131935832 | -227          | 1                | 5.865      |
| 3273    | ENSG0000113905  | З   | 1      | 187866487 | 187864487      | 187868486    | TTAATCAAT     | 187866435  | -52             | 187866443 | -44           | 1                | 8.775      |
| 462     | ENSG0000117601  | 1   | -1     | 172153139 | 172151140      | 172155139    | TTAAGCAAA     | 172153193  | -54             | 172153201 | -62           | 1                | 5.779      |
|         |                 |     |        | 172153139 | 172151140      | 172155139    | TTAAACAAC     | 172153216  | -77             | 172153224 | -85           | -1               | 7,440      |
| 1571    | ENSG00000130649 | 10  | 1      | 135190857 | 135188857      | 135192856    | GAAAATAAT     | 135188983  | -1874           | 135188991 | -1866         | -1               | 8.003      |
|         |                 |     |        | 135190857 | 135188857      | 135192856    | GCTAATAAT     | 135190745  | -112            | 135190753 | -104          | 1                | 6.366      |
|         |                 |     |        | 135200555 | 135198555      | 135202554    | TAAAACATT     | 135199099  | -1456           | 135199107 | -1448         | -1               | 6.342      |
| 5105    | ENSG0000124253  | 20  | 1      | 55569543  | 55567543       | 55571542     | GTACACAAA     | 55569204   | -339            | 55569212  | -331          | 1                | 8.214      |
|         |                 |     |        | 55569543  | 55567543       | 55571542     | ATTAACAAC     | 55569381   | -162            | 55569389  | -154          | 1                | 6.352      |
| 229     | ENSG0000136872  | 9   | -1     | 103237926 | 103235927      | 103239926    | TCTCACAAT     | 103237073  | 854             | 103237081 | 846           | 1                | 6.965      |
|         |                 |     |        | 103237926 | 103235927      | 103239926    | GTAAATAAA     | 103237407  | 520             | 103237415 | 512           | 1                | 7.334      |

| Select Custom Analysis Parameters                                                              |
|------------------------------------------------------------------------------------------------|
| STEP 1a: Enter a list of co-expressed genes                                                    |
| Species:                                                                                       |
| Gene ID type:<br>O Ensembl O HUGO/MGI Symbol/Alias O RefSeq O Entrez Gene                      |
| <ul> <li>Paste gene IDs (max. 1000 genes):</li> <li>Use sample genes</li> <li>Clear</li> </ul> |
| 259<br>5265                                                                                    |
| 350<br>335                                                                                     |
| 335<br>1558                                                                                    |
| OR upload a file containing a list of gene identifiers:                                        |
| Browse                                                                                         |
| STEP 1b: Enter a background list of genes                                                      |
| O Use background set of 1000 random genes                                                      |
| OR Paste background gene IDs (max. 1000 genes):           Clear           Clear                |
| 1281                                                                                           |
| 1805                                                                                           |
| 10551                                                                                          |
| O OR upload a file containing a list of gene identifiers:                                      |
| Browse                                                                                         |

![](_page_12_Picture_2.jpeg)

#### oPOSSUM Analysis

| TF 🔨          | TF Class 🔨          | TF<br>Supergroup | IC 🔽   | Background<br>gene hits | Background<br>gene<br>non-hits | Target<br>gene hits | Target<br>gene<br>non-hits | Background<br>TFBS hits | Background<br>TFBS rate | Target<br>TFBS hits | Target<br>TFBS rate | Z-score 🔽 | Fisher<br>score |
|---------------|---------------------|------------------|--------|-------------------------|--------------------------------|---------------------|----------------------------|-------------------------|-------------------------|---------------------|---------------------|-----------|-----------------|
| HNF1A         | HOMEO               | vertebrate       | 15.548 | 1                       | 10                             | <u>8</u>            | 7                          | 1                       | 0.0025                  | <u>8</u>            | 0.0136              | 20.32     | 2.426e-02       |
| HLF           | bZIP                | vertebrate       | 11.147 | 1                       | 10                             | Z                   | 8                          | 1                       | 0.0021                  | 9                   | 0.0131              | 21.68     | 4.943e-02       |
| <u>NKX3-1</u> | HOMEO               | vertebrate       | 11.127 | 3                       | 8                              | 9                   | 6                          | 3                       | 0.0037                  | <u>13</u>           | 0.0110              | 10.95     | 1.042e-01       |
| Bapx1         | HOMEO               | vertebrate       | 8.542  | 4                       | 7                              | <u>10</u>           | 5                          | 5                       | 0.0079                  | <u>20</u>           | 0.0218              | 14.26     | 1.286e-01       |
| Lhx3          | HOMEO               | vertebrate       | 12.941 | 3                       | 8                              | <u>8</u>            | 7                          | 5                       | 0.0079                  | <u>11</u>           | 0.0120              | 4.173     | 1.775e-01       |
| Pd×1          | HOMEO               | vertebrate       | 9.040  | 7                       | 4                              | <u>13</u>           | 2                          | 28                      | 0.0295                  | <u>47</u>           | 0.0342              | 2.533     | 1.826e-01       |
| <u>SRY</u>    | HMG                 | vertebrate       | 9.193  | 7                       | 4                              | <u>13</u>           | 2                          | 26                      | 0.0410                  | <u>33</u>           | 0.0361              | -2.303    | 1.826e-01       |
| <u>Nkx2-5</u> | HOMEO               | vertebrate       | 8.270  | 7                       | 4                              | <u>13</u>           | 2                          | 28                      | 0.0344                  | <u>52</u>           | 0.0442              | 4.865     | 1.826e-01       |
| FOXI1         | FORKHEAD            | vertebrate       | 13.183 | 4                       | 7                              | 9                   | 6                          | 8                       | 0.0168                  | <u>17</u>           | 0.0248              | 5.555     | 2.142e-01       |
| RORA 1        | NUCLEAR<br>RECEPTOR | vertebrate       | 13.190 | 1                       | 10                             | 4                   | 11                         | 1                       | 0.0018                  | <u>5</u>            | 0.0061              | 9.233     | 2.739e-01       |

## **Exercise 1: Use oPOSSUM to find shared conserved cis**elements in a group of co-expressed genes

- **Download the example dataset (file "Example-Set-1.xls" rt.** 1. click and "save as" from http://anil.cchmc.org/dhc.html
- Copy 20 or 25 gene IDs from the downloaded file and use them 2. for oPOSSUM analysis

### **oPOSSUM Summary**:

- 1. For conserved common cis-elements in a group of genes
- 2. Supports human or mouse only
- 3. Uses JASPAR matrices only which are not exhaustive
- 4. Options to select the regions (max. 10 kb flanking region)
- 5. Results indicate the TFBSs' positions relative to the TSS and the coordinates are from the current genome assembly
- 6. Supports selection of background set
- 7. Does not support upload of your sequences; Input should be standard gene symbols or IDs or accession numbers

#### oPOSSUM Summary:

#### 4. Options to select the regions (max. 10 kb flanking region)

# DiRE (http://dire.dcode.org/)

| Home Details Output example Sc                                 | reenshots Return to subm            | nitted job Citing Dil  | RE Contact us             |                                                        |                                         | nitp.raie.doo |                                |
|----------------------------------------------------------------|-------------------------------------|------------------------|---------------------------|--------------------------------------------------------|-----------------------------------------|---------------|--------------------------------|
| Co-regulated genes:                                            | tes with new ECR Browser            | r alignments now. It i | s also possible<br>Back   | around (cor                                            | numan (ng18), mouse (m<br>ntrol) aenes: | m9), and rat  | ((rn4) genomes.                |
| Copy and paste gene names<br>AMBP<br>SERPINA1<br>APOH<br>APOA1 | (or accession numbers) ( <u>e</u> ) | xample)                | Select t<br>⊙ rai<br>◯ co | he source of bac<br>ndom set of 100<br>py and paste ba | ckground genes:                         |               |                                |
| APOA1<br>CYP2C8<br>CYP2E1<br>ALDOB<br>SERPINC1<br>ADH1B        |                                     |                        | Targe                     | et elements:                                           | noter ECRs (default)                    |               | Requ                           |
| PCK1<br>SERPINA1<br>HRG<br>FGB<br>F9                           |                                     | ~                      | Opr                       | omoter ECRs on                                         |                                         |               | 68 Po                          |
| Gene annotation: Gene symb                                     | ols (GATA2, PAX6, etc)              | *                      |                           |                                                        |                                         |               |                                |
|                                                                | <u>#</u>                            | Transcription Fac      | tor <u>Occurren</u>       | <u>ce</u> <u>Importance</u>                            | Submit                                  |               |                                |
|                                                                | 1                                   | NRSF                   | 14.29%                    | 0.36786                                                |                                         |               |                                |
|                                                                | 2                                   | HSF2                   | 2.86%                     | 0.34781                                                |                                         |               | Cand                           |
|                                                                | 4                                   | YY1                    | 17.14%                    | 0.27750                                                |                                         |               |                                |
|                                                                | 5                                   | ALX4                   | 7.14%                     | 0.27679                                                |                                         |               |                                |
|                                                                | 6                                   | IRF7                   | 5.71%                     | 0.19643                                                |                                         |               |                                |
|                                                                | 7                                   | RUSH1A                 | 5.71%                     | 0.19643                                                |                                         |               |                                |
|                                                                | 8                                   | ISRE                   | 10.00%                    | 0.19375                                                | K                                       |               |                                |
|                                                                | 9<br>10                             | HMGIY                  | 11.43%                    | 0.17601                                                |                                         |               |                                |
|                                                                | 11                                  | CDP                    | 8.57%                     | 0.16286                                                |                                         |               |                                |
|                                                                | 12                                  | LXR                    | 5.71%                     | 0.16161                                                |                                         |               |                                |
|                                                                | 13                                  | POU6F1                 | 5.71%                     | 0.15732                                                |                                         |               |                                |
|                                                                | 14                                  | PPARG                  | 15.71%                    | 0.15714                                                |                                         |               |                                |
|                                                                | 15                                  | STAT                   | 21.43%<br>11.43%          | 0.14857                                                |                                         |               | <u>Full T</u>                  |
| Regulatory element                                             | Type <sup>1</sup> Score I           | ocus                   |                           |                                                        | G                                       | ene           | Candidate trans                |
| <u>chr1:157799292-157799916</u>                                | intergenic 11.860 (                 | <br>chr1:157772437     | -157948651                |                                                        | A                                       | PCS           | 15: HES1(71) M<br>E2F1DP1(259) |
| chr1:157822774-157823321                                       | promoter 1.327 (                    | chr1:157772437         | -157948651                |                                                        | A                                       | PCS           | 4 :: AREB6(60) 1               |
| chr1:157823477-157823620                                       | promoter 0.843 (                    | chr1:157772437         | -157948651                |                                                        | А                                       | PCS           | 3 :: ARP1(12) LE               |
| chr1-167000087 16700/176                                       | promoter 6.780 (                    | chr1:157772437         | -157948651                |                                                        | А                                       | PCS           | 8 <b>::</b> STAT3(62) R        |
| <u>11111.107023807-107024170</u>                               |                                     |                        |                           |                                                        |                                         |               |                                |

![](_page_14_Figure_4.jpeg)

MEF2(105) NKX22(160) ATATA(164) AFP1(166) LHX3(166) TEL2(216) HES1(240) MYOD(265) HEN1(301) HMGIY(344) CREBP1CJUN(446) YY1(611) CDP(611) TBX5(62) CHX10(365) TBX5(520)

EF1(20) CMAF(53)

8 **::** STAT3(62) RORA2(76) PPARA(78) LXR(82) ER(83) PPARA(83) LXR\_DR4(83) HNF1(117) 39 **::** PAX2(56) STAT3(65) OSF2(106) PEBP(107) AML1(107) RFX1(340) NFMUE1(396) TAL 18ETALTE2(398) CHOP(403) YY1(507) GATA1(598) CDP(611) CLOX(611) NRSE(649)

# DiRE (http://dire.dcode.org/)

| <u>#</u> | Regulatory element              | <u>Type</u> 너 | <u>Score</u> | Locus                    | <u>Gene</u> | <u>Candidate transc</u>              |
|----------|---------------------------------|---------------|--------------|--------------------------|-------------|--------------------------------------|
| 1        | <u>chr1:157799292-157799916</u> | intergenic    | 11.860       | chr1:157772437-157948651 | APCS        | 15::HES1(71) MI<br>E2F1DP1(259) M    |
| 2        | chr1:157822774-157823321        | promoter      | 1.327        | chr1:157772437-157948651 | APCS        | 4 :: AREB6(60) TE                    |
| 3        | chr1:157823477-157823620        | promoter      | 0.843        | chr1:157772437-157948651 | APCS        | 3:: ARP1(12) LEF                     |
| 4        | chr1:157823967-157824176        | promoter      | 6.780        | chr1:157772437-157948651 | APCS        | 8:: STAT3(62) RC                     |
|          |                                 |               |              |                          |             | 39 :: PAX2(56) ST<br>TAL 18ETAITE2(3 |

### ECR-Browser (http://ecrbrowser.dcode.org/)

|       | ECR Browser o<br>Parameters:<br>[change] | n Human (f<br>Graph<br>smooth | ng18)<br>ECR<br>Iength<br>100 | <u>http:</u><br>ECR<br>similarity<br>70 | //ecrbrow<br>Layer<br>height<br>55 | ser.dcode.org<br>Coordinate<br>system<br>relative  | 625 bps                   | gene or posi<br>chr1:15779<br><u>GENOME ALI</u> |
|-------|------------------------------------------|-------------------------------|-------------------------------|-----------------------------------------|------------------------------------|----------------------------------------------------|---------------------------|-------------------------------------------------|
| HES1  | MEF2                                     | ATATA<br>AFP1                 |                               |                                         | egulatory<br>E2<br>HES1            | element predict<br>1DP1<br>MYOD<br>RefSeq Get      | tion (score=11.860        | )                                               |
|       |                                          |                               |                               |                                         |                                    |                                                    |                           |                                                 |
|       |                                          |                               |                               |                                         |                                    |                                                    |                           |                                                 |
|       |                                          |                               |                               |                                         | <u> </u>                           |                                                    | ~                         |                                                 |
|       |                                          |                               |                               |                                         |                                    |                                                    |                           |                                                 |
| <br>1 | 00                                       |                               | 200                           |                                         |                                    | ENSEMBL (                                          | Genes                     | 400                                             |
|       |                                          |                               |                               |                                         | (                                  | UCSC Known<br>RefSeq Ger<br>GNF Expression<br>SNPs | n Genes<br>nes<br>Atlas 2 | rs10908734                                      |

#### <u>cription factor binding sites (relative positions)</u>

IEF2(105) NKX22(160) ATATA(164) AFP1(166) LHX3(166) TEL2(216) HES1(240) /IYOD(265) HEN1(301) HMGIY(344) CREBP1CJUN(446) YY1(611) CDP(611) /BX5(62) CHX10(365) TBX5(520)

F1(20) CMAF(53)

ORA2(76) PPARA(78) LXR(82) ER(83) PPARA(83) LXR\_DR4(83) HNF1(117) TAT3(65) OSF2(106) PEBP(107) AML1(107) RFX1(340) NFMUE1(396) 398) CHOP(403) YY1(507) GATA1(598) CDP(611) CLOX(611) NRSE(649)

tion (chrN:from-to)

99292-157799916 Submit

IGNMENT: Align your sequence to a genome

| CREBP1CJUN |      | <b>2</b> | Y1<br>:DP       | x   |
|------------|------|----------|-----------------|-----|
|            |      |          |                 | ۰÷  |
|            |      |          | 100%<br>fr2     | - X |
|            |      |          | 50%             |     |
|            |      |          | 100%<br>galGal3 | X   |
|            |      |          | 50%             | £.  |
|            |      |          | 100%<br>xenTro2 | 🥢 🗴 |
|            |      |          | 50%             | **  |
|            |      |          | 100%<br>monDom4 | 颜 x |
|            |      |          | 50%             |     |
|            |      |          | canFam2         | A × |
|            |      |          | 50%             |     |
|            |      |          | mm9             | X   |
|            |      |          | 100%            |     |
|            |      |          | rheMac2         | x 🎢 |
|            |      |          | 50 /6           |     |
|            | 500  | lenn     |                 | +   |
|            | lonn | lenn     |                 | X   |
|            |      |          |                 | ÷   |
|            |      |          |                 | ×   |

## **Exercise 2: Use DiRE to find shared conserved cis**elements in a group of co-expressed genes

Use the same example dataset (downloaded file "Example-Set-**1.xls**") and identify putative distant regulatory regions using DiRE

### **DiRE Summary**:

- DiRE's unique feature is the detection of **conserved** REs outside of proximal 1. promoter regions, as it takes advantage of the full gene locus to conduct the search.
- Supports human, mouse, and rat 2.
- Uses TRANSFAC matrices which are more exhaustive than JASPAR matrices 3.
- Limited options to select the regions for scanning 4.
- Results indicate the context (promoter, intronic, or UTR, etc.) and the 5. coordinates are from the current genome assembly
- Supports selection of background set 6.
- Does not support upload of your sequences; Input should be standard gene 7. symbols or IDs or accession numbers
- Connects to genome browser 8.

| Insert Gene/Sequence ID list: (help)                       | Comparative<br>Genomics                                                                                                    |
|------------------------------------------------------------|----------------------------------------------------------------------------------------------------|
|                                                            | Pscan Web Interfa                                                                                                    |
| Select Organism: Homo sapiens                              | Use the input form on the left to set u<br>your query. The results will be display<br>in this window.                                                                                                    |
| Select Region: -450 +50 🗸                                  | If you need <b>HELP</b> please click here.                                                                                                    |
| Jaspar ·<br>Select Jaspar_Fam ·<br>Descriptors: Transfac · | Source:<br>Download Pscan source code                                                                                                    |
| User Defined O<br>Run! Undo changes Reset!<br>Messages :   | Reference:F.Zambelli, G.Pesole, G.PavesiPscan: Finding Over-representedTranscription Factor Binding Site Motifs iSequences from Co-Regulated orCo-Expressed Genes.Nucleic Acids Research 2009 37(Web Sissue):W247-W252. |
|                                                            | Contacts:<br>giulio.pavesi@unimi.it<br>federico.zambelli@unimi.it                                                                                                    |

#### Sample data

ce

ıp yed

in

Server

List of MYC target genes. MYCxx indicates that xx percent of the genes in the list are MYC targets, while the others are random genes added to the set to assess the performance of the algorithm.

<u>MYC100 MYC90 MYC80 MYC75 MYC65</u> <u>MYC55</u>

List of NFkB target genes, collected from literature. NFKBxx should be read as in the MYC dataset.

#### NFkB100 NFkB90 NFkB80 NFkB70 NFkB60 NFkB50 NFkB40

List of NRF1 target genes. NRFxx should be read as in the MYC dataset. Use the NRF1 matrix with the link provided below to test these datasets (save the matrix as a text file).

<u>NRF1\_100 NRF1\_90 NRF1\_80 NRF1\_70</u> <u>NRF1\_60 NRF1\_50 NRF1\_40</u>

**NRF1 Matrix** 

| Insert Gene/Sequence ID list: ( <u>help</u> )    |   | Cala - | њ <i>г</i> | · ـ · |
|--------------------------------------------------|---|--------|------------|-------|
| NM_006408<br>NM_006418                           |   | Selec  | ιι.<br>+ C | лgai  |
| NM_006439<br>NM_006475                           |   | Jeleu  | ר          | eyit  |
| NM_001285<br>NM_000668                           |   | Selec  | :t<br>cint | ore   |
| NM_000669<br>NM_000668                           |   | Desu   | ιpι        | .015. |
|                                                  |   |        | 1          |       |
| Select Organism: Homo sapiens                    |   |        |            | _     |
| Select Region: -450 +50 🔽                        |   |        |            | _     |
| Jaspar 💿<br>Select Jaspar Fam 🔾                  |   |        | _          |       |
| Descriptors: Transfac O                          | r |        |            | U     |
| oser Denneu 🗸                                    |   |        |            |       |
| Run! Undo changes Reset!                         |   |        |            |       |
| Messages:                                        |   |        |            |       |
| 6 (out of 84) gene ID(s) not found:<br>NM 138298 |   |        |            |       |
| NM_138299                                        |   |        |            |       |
| NM_024416<br>XM_936565                           |   |        |            |       |
| XM_941953<br>XM_930062                           |   |        |            |       |
| Working on 78 gene promoter(s). 🔽                |   |        |            |       |
|                                                  |   |        |            |       |

| _ !   |                          |
|-------|--------------------------|
| nism: | Human and Mouse 🔽 🔽      |
|       | Homo sapiens             |
| on:   | Mus musculus             |
|       | Human and Mouse          |
|       | Drosophila melanogaster  |
|       | Arabidopsis thaliana     |
|       | Saccharomyces cerevisiae |

![](_page_18_Picture_3.jpeg)

| <u>View Te</u> | <u>xt Results</u> | ^        |   |                    |                |
|----------------|-------------------|----------|---|--------------------|----------------|
| 97 TF pr       | ofiles used       |          |   |                    |                |
| Matrix Name    | P-value           |          |   |                    |                |
| TBP            | 1.59074e-08       | ≡        |   |                    |                |
| Foxa2          | 0.000274079       |          | Ľ |                    |                |
| FOXL1          | 0.000657034       |          |   | Ma                 | trix Info      |
| MEF2A          | 0.000657227       |          |   | ID                 | <u>MA0047</u>  |
| Hand1-Tcfe2a   | 0.000697277       |          |   | Name               |                |
| Nobox          | 0 000790445       |          |   | CIASS<br>Shecies   |                |
| EOXI1          | 0.00080/377       |          |   | Inf. Content       | 12.43          |
|                | 0.000004377       |          |   | SuperGroup         | vertebrate     |
|                | 0.00124224        |          |   | Protein Acc.       | P32182         |
|                | 0.00124647        |          |   | Туре               | COMPILED       |
| <u>Evi1</u>    | 0.00128699        |          |   | PMID               | <u>8139574</u> |
| TEAD1          | 0.00212538        |          |   | Report             | Go!            |
| Lhx3           | 0.00303459        |          |   | Occurrences        |                |
| Foxq1          | 0.00355502        |          |   |                    |                |
| Prrx2          | 0.00486451        |          | Ŋ |                    |                |
| Lhx3           | 0.00527407        |          |   | Sampl              | e Statistics   |
| NKX3-1         | 0.00590862        |          |   | p-value            | 0.000274079    |
| NEIL 3         | 0.00642618        |          |   | Bonferroni p-value | 0.026585663    |
| REI            | 0.00685234        |          |   |                    | 0.001172       |
| Pax6           | 0.00765503        |          |   | Size               | 60             |
| Eovd3          | 0.00776631        |          |   |                    |                |
| HNE1A          | 0.00783389        |          |   |                    | 27             |
|                | 0.00703003        |          |   |                    |                |
|                | 0.00920016        |          |   |                    | 21-            |
| I NIA/2_5      | <u>n nnq/nn3q</u> | <u> </u> |   |                    |                |
|                |                   |          |   |                    | 마루딓송           |

![](_page_19_Figure_2.jpeg)

| View Text Results                                                    |                                                                                                    | F               |                 |                   |                          |                 |              |        |   |
|----------------------------------------------------------------------|----------------------------------------------------------------------------------------------------|-----------------|-----------------|-------------------|--------------------------|-----------------|--------------|--------|---|
| 97 TF profiles used<br>Matrix Name P-value                           |                                                                                                    |                 |                 | <u>Vi</u>         | <u>ew Text R</u>         | <u>esults</u>   |              |        | ^ |
| TBP         1.59074e-08           Eora2         0.000274078          |                                                                                                    |                 | N               | Ne co o           | Cooro                    | Decition        | Converse     | Chemme |   |
| FOXL1 0.000657034                                                    |                                                                                                    |                 | 13 1-40         | name              |                          | 407             | CONTATIONTT  | Suanc  |   |
| MEF2A         0.000657227           Hand1-Tcfe2a         0.000697277 |                                                                                                    |                 | - <u>IIQ 10</u> | 100234k           |                          | -187            | CARTATIGATT  | -      |   |
| Nobox         0.000790445           FOXI1         0.000804377        |                                                                                                    |                 | <u>ng18</u>     | retuene NM UUUDO  | 0.982019                 | -145            | AAATATTGALTT | -      |   |
| PBX1         0.00124224           SRF         0.00124647             |                                                                                                    |                 | <u>hg18</u>     | refGene NM 006408 | 0.951013                 | -258            | CTTTATTTACTT | -      |   |
| Evi1 0.00128699                                                      |                                                                                                    |                 | <u>hg18</u>     | refGene NM 000667 | 0.944804                 | -34             | ATTTATTTATTT | -      |   |
| <u>Lhx3</u> 0.00302459                                               |                                                                                                    |                 | <u>hg18</u>     | refGene NM 000608 | 0.939791                 | -428            | ACTTGTTTGCTT | +      |   |
| Foxq1         0.0035552           Prrx2         0.00486451           |                                                                                                    |                 | <u>hg18</u> re  | efGene NM 0010338 | <mark>86</mark> 0.939791 | -428            | ACTTGTTTGCTT | +      |   |
| Lhx3         0.00527407           NKX3-1         0.00590862          |                                                                                                    |                 | <u>hg18</u>     | refGene NM 199168 | 0.939791                 | -428            | ACTTGTTTGCTT | +      |   |
| NFIL3         0.00642618           REL         0.00685234            |                                                                                                    |                 | <u>hg18</u>     | refGene NM 021010 | 0.935506                 | -261            | GAGTATTTACTT | -      |   |
| Pax6 0.00765503<br>Foxd3 0.00776631                                  |                                                                                                    |                 | <u>hg18</u>     | refGene NM 133473 | 0.932417                 | -356            | AAACATTTATTT | +      |   |
| HNF1A 0.00783389                                                     |                                                                                                    |                 | hg18            | refGene NM 19443  | 0.931745                 | -216            | CTTTGTTTGTTT | +      |   |
| Nkv2-5 0.00940039                                                    |                                                                                                    |                 | hg18            | refGene NM 00338  | 0.931745                 | -216            | СТТТӨТТТӨТТТ | +      |   |
| Matrix Info                                                          | MA0047                                                                                                    |                 | hg18            | refGene NM 005603 | 0.922637                 | -143            | GAATATTTACAT | +      |   |
|                                                                      | <u>MA0047</u> 1 2 3 4 5 6 7 8 9 1                                                                                                    | 10 11 12        | ha18            | refGene NM 00461f | 0.9222                   | -56             | ATCTGTTTACTT | +      |   |
| Name                                                                 | Foxa2         A         6         11         8         0         11         0         0         9         0           DPI/HEAD         C         7         3         3         1         0         1         1         0         0         9         0 |                 | 6.440           | 104Gana NM 004204 |                          | 220             | GTTTGTTTACTT |        | ¥ |
| Species Rattus                                                       | orvegicus G 3 1 1 0 0 0 6 8 0                                                                                                    |                 | <               |                   |                          |                 |              |        |   |
| Inf. Content                                                         | 12.43 T 1 2 5 15 0 16 16 11 0 8                                                                                                    | 8 14 12         | Occurre         | ences Position    | Distribut                | tion (se        | ore >=0.836) |        |   |
| SuperGroup<br>Protein Acc.                                           | P32182                                                                                                    |                 |                 |                   |                          |                 |              |        |   |
| Туре                                                                 | COMPILED Sample Mean Score                                                                                                    |                 |                 |                   |                          |                 |              |        |   |
| PMID                                                                 | <u>8139574</u><br>0.975 0.95 0.925 0.9 0.875 0.85 0.82                                                                                                    | 5 0.8 0         | 150             | la  -50           |                          |                 | -200 -250    | -200   |   |
| Occurrences                                                          | Go! 0.83                                                                                                    | 36              | 30              | -30               | -100                     | 0               | -200 -230    | -300   |   |
|                                                                      |                                                                                                    |                 | <               |                   |                          |                 |              |        | > |
|                                                                      | Background Score Distribution                                                                                                    |                 | Occurr          | ances Score Di    | etributio                | n               |              |        |   |
| Sample Statistics                                                    | Compare with (using Welch's t-tes                                                                                                    | st) <u>help</u> | occum           | ences score D     | stributio                |                 |              |        |   |
| P-value 0.0                                                          | 26585663 Mean                                                                                                    | Go!             |                 |                   |                          |                 |              |        |   |
| Mean                                                                 | 0.861172 Size                                                                                                    |                 |                 |                   |                          | UI, I <b>UI</b> |              |        |   |
| Std Dev                                                              | .0563177                                                                                                    |                 | 1               |                   |                          | 0.8             | 85           |        |   |
|                                                                      |                                                                                                    |                 | 1               |                   |                          |                 |              |        |   |
| 2                                                                    |                                                                                                    |                 | ×               |                   |                          |                 |              |        | < |
| .뿐 1_                                                                |                                                                                                    |                 |                 |                   |                          |                 |              |        |   |
|                                                                      |                                                                                                    |                 |                 |                   |                          |                 |              |        |   |
| 0                                                                    | ≝╤╤╪╔ <sub>╧</sub> ╞╬╦┊┋╪ <u>ҫ</u>                                                                                                    |                 |                 |                   |                          |                 |              |        |   |

![](_page_20_Figure_4.jpeg)

| 97 FF protests et al.       97 FF protests et al.       9         170 Base       1000000000000000000000000000000000000                                                                                                    | <u>Vi</u>     | iew Text Results                                       |                              |                          |                        |             |             |    |          | e Ca      |      |      |           |     |
|----------------------------------------------------------------------------------------------------|---------------|--------------------------------------------------------|------------------------------|--------------------------|------------------------|-------------|-------------|----|----------|-----------|------|------|-----------|-----|
| Matrix Name         Plaue           Data         10/12-001           Dougl         0.0000-007           Data         0.0000-007           Data         0.0000-007           Data         0.0000-007           Data         0.0000-007           Data         0.0000-007           Data         0.0000-007           Data         0.0000-007           Data         0.0000-007           Data         0.0000-007           Data         0.0000-007           Data         0.0000-007           Post         0.0000-007           Post <t< td=""><td>97</td><td>TF profiles used</td><td></td><td></td><td></td><td></td><td></td><td></td><td></td><td>L<br/>L</td><td></td><td></td><td>)</td><td></td></t<>                                                                                                    | 97            | TF profiles used                                       |                              |                          |                        |             |             |    |          | L<br>L    |      |      | )         |     |
| LBC       1.374-0-3         PSd2       0.000-0001         MECA       0.000-0001         MECA       0.000-0001         ME                                                                                                    | Matrix Nam    | ne P-kalue                                             |                              |                          |                        |             |             |    | a2<br>_1 | 2A<br>41- | XC   | L1 . | -         | _   |
| 1002       0.00004007       Phg13_ref Gene, NM_600085         1002       0.0000407       Phg13_ref Gene, MM_602371         1002       0.00004071       Phg13_ref Gene, MM_602371         1002       0.00004071       Phg13_ref Gene, MM_602371         1002       0.00004071       Phg13_ref Gene, MM_602371         1002       0.00004071       Phg13_ref Gene, MM_602371         1002       0.00004071       Phg13_ref Gene, MM_602371         1002       0.00004071       Phg13_ref Gene, MM_602371         1002       0.00004071       Phg13_ref Gene, MM_602371         1002       0.00004072       Phg13_ref Gene, MM_602371         1002       0.00004072       Phg13_ref Gene, MM_602471         1002       0.00004072       Phg13_ref Gene, MM_602471         1002       0.00004072       Phg13_ref Gene, MM_602471         1002       0.00004072       Phg13_ref Gene, MM_602671         1002       0.00004072       Phg13_ref Gene, MM_602671         1002       0.00004072       Phg13_ref Gene, MM_606574         1002       0.00074072       0.005740         1002       0.00074072       0.005740         1003       Phg13_ref Gene, MM_606574       Phg14_ref Gene, MM_606574         1003       P                                                                                                    | TBP           | 1.51074e-08                                            |                              |                          |                        |             |             | ВР | o X1     | EF.       | obdo | XO   | вл.<br>RF | λΤ, |
| ICOL       COMDATA         WHEA       COMDATA         WHEA       COMDATA         WHEA       COMDATA         WHEA       COMDATA         WHEA       COMDATA         WHEA       COMDATA         WHEA       COMDATA         WHEA       COMDATA         WHEA       COMDATA         WHEA       COMDATA         COMDATA       COMDATA         WHEA       COMDATA         COMDATA       COMDATA         Stat       COMDATA         Stat       COMDA                                                                                                    | Foxa2         | 0.000.74079                                            |                              |                          | s hard                 | 0 mofCono   |             | F  | йŭ       | ΞÎ        | Ž    | шĩ   | r N       | ш   |
| MT2%         0.000057           MT2%         0.000057           MT2%         0.000057           MT2%         0.000057           MT2%         0.000057           MT2%         0.000057           MT2%         0.000057           MT2%         0.00127241           Str         0.00127241           Str         0.00127241           Str         0.0022989           LM2         0.0022989           LM2         0.0022989           LM2         0.0022989           MD3         Fedges           MD3         Fedges                                                                                                    | FOXL1         | 0.000657034                                            |                              |                          | >ng_<br>>hg1           | L8_rerGene  | _NM_000088  |    |          |           |      |      |           |     |
| Hundt Turda       0.0000773         Name       0.00009477         Frad       0.00009477         Frad       0.0001467         Frad       0.001467         Frad       0.001467         Frad       0.001467         Frad       0.001467         Frad       0.001467         Frad       0.001467         Frad       0.001467         Frad       0.001467         Frad       0.001467         Frad       0.001467         Frad       0.0022388         Frad       0.0022388         Frad       0.0022247         Mode       0.0022247         Hud       0.0022247         Hud       0.0022247         Hud       0.0022247         Hud       0.0022247         Hud       0.0022247         Hud       0.0022247         Hud       0.0022247         Hud       0.0022247         Hud       0.0022247         Hud       0.0022247         Hud       0.0022247         Hud       0.0022247         Hud       0.0022247         Hud       0.002247                                                                                                    | MEF2A         | 0.000657227                                            |                              |                          | >ng_<br>>hg1           |             | _NM_032044  |    |          |           |      |      |           |     |
| Nume         -0.00739465           Fool:         0.00739465           Frod:         0.00739465           SRE         0.00134247           SRE         0.00134247           SRE         0.00134247           SRE         0.00134267           SRE         0.00134267           SRE         0.00134267           SRE         0.00134267           SRE         0.00134267           SRE         0.00134267           SRE         0.00134267           SRE         0.00134267           SRE         0.00134267           SRE         0.00239867           Phills         Fordiene MI           SRE         0.00239867           SRE         0.00239867           SRE         0.00239867           SRE         0.00239867           SRE         0.00239867           SRE         0.00239867           SRE         0.00239867           SRE         0.00239867           SRE         0.00239867           SRE         0.00239867           SRE         0.00239867           SRE         0.00239867           SRE         0.00239867                                                                                                    | Hand1-Tcfe2a  | a 0.00069727                                           |                              |                          | >ng⊥<br>>hg1           | L8_rerGene  | _NM_022844  |    |          |           |      |      |           |     |
| FC01       0.000984377         PBX1       0.00098437         PBX1       0.0012373         PBX1       0.0012373         PBX1       0.0012373         PBX1       0.0029847         PMX1       0.0029847         PMX1       0.0029847         PMX1       0.0029847         PMX1       0.0029847         PMX1       0.0029847         PMX2       0.0038602         PMX2       0.0038602         PMX2       PMX2         PMX2       PMX2         PMX2       PMX2 <td>Nobox</td> <td>0.000790445</td> <td></td> <td></td> <td>&gt;ngl</td> <td>L8_refGene</td> <td>_NM_002354</td> <td></td> <td></td> <td></td> <td></td> <td></td> <td></td> <td></td>                                                                                                    | Nobox         | 0.000790445                                            |                              |                          | >ngl                   | L8_refGene  | _NM_002354  |    |          |           |      |      |           |     |
| FS1       0.0012424         SEE       0.0012424         SEE       0.0012487         Ext       0.0012699         LA01       0.0022699         LM3       0.003549         LM4       0.003549         LM3       0.003549         LM4       0.003549         LM4       0.003549         LM4       0.003549         LM4       0.003549         LM4       0.003549         LM4       0.003549         LM4       0.003549         LM4       0.0035749         LM5       refore LM         D04       0.003549         LM2       0.00057407         MA31       refore LM         D04       0.00057808         Podd       0.00075808         Podd       0.00075808         LM2LA       0.00075808         LM2LA       0.00075808         Podd       0.00075808         LM2LA       0.00075808         Podd       0.00075908         Podd       0.00075908         Podd       0.00075908         Podd       0.00077978         Podd       0.00077979                                                                                                    | <u>FOXI1</u>  | 0.000804377                                            |                              |                          | >ngl                   | L8_refGene  | _NM_001937  |    |          |           |      |      |           |     |
| SEC         0.0012467           Ext         0.0012467           FEAL         0.0023669           TEAD         0.0023499           Peal         0.0039602           Peal         0.0039602           Peal         0.0039763           Peal         0.0039266           Palls         Pef Gene_NI_000527           Palls         Pef Gene_NI_000527           Palls         Pef Gene_NI_000527           Palls         Pef Gene_NI_000527           Palls         Pef Gene_NI_000527           Palls         Pef Gene_NI_000527           Palls         Pef Gene_NI_000527                                                                                                    | PBX1          | 0.00124224                                             |                              |                          | >hg1                   | L8_refGene  | _NM_207373  |    |          |           |      |      |           |     |
| ITAQL       0.0012699         ITAQL       0.002283         Lnd       0.0039499         Pool       0.0039499         India       0.0039499         Pool       0.0039499         India       0.0039499         Pool       0.0046491         India       0.00990062         Pool       0.0046491         India       0.00990062         India       0.0066244         Pata       Perf Gene       NI         India       0.0076633         India       0.0076633         India       0.0076633         India       0.0076633         India       0.0076633         India       0.0076633         India       0.0076633         India       0.0076633         India       0.0076633         India       0.0076339         India       0.0076339         India       0.0076339         India       0.0076339         India       0.0076339         India       0.00900570         India       0.00900570         India       0.009377         India       0.00900577      <                                                                                                    | SRE           | 0.00124647                                             |                              |                          | >hg1                   | L8_refGene  | _NM_194435  |    |          |           |      |      |           | _   |
| TPD1       0.00212898         Lbd3       0.0032401         Count       0.0035800         Count       0.0035800         Count       0.0055801         Count       0.0055801         Count       0.0055801         Count       0.0055801         Count       0.0077681         Count       0.0077681         C                                                                                                    | <u>Evi1</u>   | 0.00128699                                             |                              |                          | >hg1                   | L8_refGene  | _NM_001443  |    |          |           |      |      |           |     |
| Lbg         0.00030499           Peq1         0.0003499           Phg3         ref6cen_WN_013322           Phg3         0.0003499           Phg3         0.0003499           Phg3         0.0003499           Phg3         0.0003499           Phg3         0.0003499           Phg3         0.0003499           Phg3         0.0003499           Phg3         0.0003499           Phg3         0.0003499           Phg3         0.0003499           Phg3         Phg3           Phg3         Phg3           <                                                                                                    | TEAD1         | 0.00212538                                             |                              |                          | >hg1                   | 18_refGene  | _NM_032413  |    |          |           |      |      |           |     |
| Fond       0.00356502         Pnd2       0.0064651         Lnd3       0.00622407         Lnd3       0.0064661         Lnd3       0.0064661         Page       0.0064661         Page       0.0064661         Page       0.0064661         Page       0.0064661         Page       0.0064661         Page       0.0064661         Page       0.0064661         Page       0.0064661         Page       0.0064661         Page       0.0076631         Page       0.0076631         Notit       Notit         Notit       Notit       Notit                                                                                                    | Lhx3          | 0.00303459                                             |                              |                          | >hg1                   | 18_refGene  | _NM_013372  |    |          |           |      |      |           |     |
| Prod       0.00446431         UH32       0.00597407         UH32       0.00597407         UH32       0.00597407         UH32       0.00597407         UH32       0.00647683         Pase       0.00776633         UH32       0.00776633         UH32       0.00776633         UH32       0.00776633         UH32       0.00776633         UH32       0.00776633         UH32       0.00776633         UH32       0.00776633         UH32       0.00776633         UH42       0.000776633         UH42       0.000776633         UH42       0.000776633         UH42       0.000776633         UH42       0.000776633         UH42       0.000776633         UH42       0.000776633         UH42       0.00077633         UH42       0.00077633         UH42       0.00077633         UH42       0.00077633         UH42       0.00077633         UH42       0.00077633         UH42       0.00074077         UH42       0.00074077         UH42       0.00074077                                                                                                    | Foxq1         | 0.00355502                                             |                              |                          | >hg1                   | 18_refGene  | _NM_001613  |    |          |           |      |      |           |     |
| Lb3         0 0057407           NH23_1         0 0095662           NH24_1         0 009662           NH25_1         0 009662           NH26_2         0 009662           Pass         0 00776513           Pass         0 00776513           Pass         Nature           Pass         Nature           Pass         Nature           Pass         Nature           Pass         Nature           Pass         Nature                                                                                                    | Prrx2         | 0.00486451                                             |                              |                          | >hg1                   | L8_refGene  | _NM_001615  |    |          |           |      |      |           |     |
| No.2.1         0.0059062<br>MBL3         0.00542618<br>0.0065234         >hg18.refGene_MN_000500<br>>hg18.refGene_MN_000503<br>>hg18.refGene_MN_000503<br>>hg18.refGene_MN_000503<br>>hg18.refGene_MN_000507<br>>hg18.refGene_MN_000587<br>>hg18.refGene_MN_000587           Pack         0.0075631<br>Divo.4         >hg18.refGene_MN_000587<br>>hg18.refGene_MN_000587           TF_NAME MATRIX_ID         2.score P_VALUE SAMPLE_AVERAGE         SAMPLE_DEVSTD           TF_NAME MATRIX_1D         2.score P_VALUE SAMPLE_AVERAGE         SAMPLE_DEVSTD           TF_NAME MATRIX_1D         2.score P_VALUE SAMPLE_AVERAGE         SAMPLE_DEVSTD           TF_NAME MATRIX_1D         2.score P_VALUE SAMPLE_AVERAGE         SAMPLE_DEVSTD           TF_NAME MATRIX_1D         2.score P_VALUE SAMPLE_AVERAGE         SAMPLE_DEVSTD           TF_NAME MATRIX_1D         2.score P_VALUE SAMPLE_AVERAGE         SAMPLE_DEVSTD           TFP         NAD03 3.slb10.000657277         0.8563177           Foxili Mu002 3.slb010.000057277         0.8506.0.sc5768         0.0525376           Foxili Mu002 3.slb50 0.000697777         0.8506.0.sc576         0.052533           Foxili Mu002 3.slb010 0.000657227         0.780764         0.0495217           Foxili Mu002 3.slb30 0.000057277         0.8506.0.sc576         0.065333           Foxili Mu002 3.slb30 0.000057227         0.780764         0.0495217           Foxili Mu002 3.slb30 0.000057237         0.                                                                                                    | Lhx3          | 0.00527407                                             |                              |                          | >hg1                   | L8_refGene  | _NM_021010  |    |          |           |      |      |           |     |
| INFL3         0.0044618         -hgl3         -ffGene_NII         005603           Pad5         0.0076603         -hgl3         refGene_NII         000090           Pad5         0.00776503         -hgl3         refGene_NII         000090           Pad5         0.00776503         -hgl3         refGene_NII         000090           Pad5         0.00776503         -hgl3         refGene_NII         000057           Pat5         refGene_NII         000057         -hgl3         refGene_NII         006618           Pat5         refGene_NII         006418         -hgl3         refGene_NII         006418           Pox4         0.00077047         0.55141         0.053177         60           Foxa2         NA0055         5.52625         1.59074e-508         0.653137         60           Foxa2         NA0053         3.1019         0.000697277         0.895932         0.0533769         60           Ref2A         NA0023         3.15094         0.080691         0.0553316         60           Rest         NA0073         0.31299         0.0124224         0.06333         60           Strift         NA0073         0.012424         0.080777         0.79315         0.0428231                                                                                                    | <u>NKX3-1</u> | 0.00590862                                             |                              |                          | >hg1                   | L8_refGene  | _NM_000900  |    |          |           |      |      |           |     |
| Prod         0.00685204           Pade         0.00776503           Pade         0.00776503           Pade         0.00776603           Pade         0.00076603           Pade         0.00076603           Pade         0.00076603           Pade         0.00076603           Pade         0.00076603           Pade         0.00076603           Pade         0.00076603           Pade         0.00076603           Pade         0.00076603           Pade         0.00076603           Pade         0.00076603           Pade         0.00076603           Pade         0.00076603           Pade         Pade           Pade         Pade           Pade         Pade           Pade         Pade           Pade         Pade           Pade         Pade           Pade         Pade           Pade         Pade           Pade         Pade           Pade         Pade           Pade         Pade           Pade         Pade           Pade         Pade           Pade         Pade                                                                                                    | NFIL3         | 0.00642618                                             |                              |                          | >hg1                   | L8_refGene  | NM_005603   |    |          |           |      |      |           |     |
| Pass         0.0076803           Putria         0.00078338           Putria         0.00078338           Putria         0.00078338           Putria         0.00078338           Putria         0.00078338           Putria         0.00078338           Putria         0.00078338           Putria         0.00078338           Putria         0.00078338           Putria         0.00078338           Putria         0.00078338           Putria         0.00078338           Putria         0.00078338           Putria         0.0007838           Putria         0.0007838           Putria         0.0007838           Putria         0.0007838           Putria         0.0007838           Putria         0.000857           Putria         0.00085727           Putria         0.0189727         0.861912         0.025377           Putria         0.00057277         0.80091         0.025376           Putria         0.00027277         0.802768         0.0428231         60           Nobox         MA0125         0.5142224         0.802767         0.048527         60                                                                                                    | REL           | 0.00685234                                             |                              |                          | >hg1                   | L8_refGene  | NM_199512   |    |          |           |      |      |           |     |
| Frod       0.0077631         Lth#1A       0.00783389         Cebus       0.00783389         Cebus       0.00920616         Nucl.6       0.00920616         Nucl.6       0.00920616         Nucl.6       0.00920616         Nucl.6       0.00920616         Nucl.6       0.00920616         Nucl.6       0.00920616         Nucl.6       0.00920616         Nucl.6       0.00920616         Nucl.6       0.00920616         Nucl.6       0.00920616         Nucl.6       0.00920616         Nucl.6       0.00920616         Nucl.6       0.00920617         SampLe_pterstructure       SampLe_pterstructure         Potati       Nucl.6       0.0092747         Nucl.6       0.0092079       0.851012       0.093175         Potati       Nucl.6       0.0092747       0.89392         Nucl.6       0.0092077       0.89392       0.81982       0.0523769       0.0014918         Nucl.6       0.009277       0.89392       0.879315       0.00428231       60         Nobbex       Nucl.25       3.15041       0.000206777       0.85506       0.0553535       60 <td>Pax6</td> <td>0.00765503</td> <td></td> <td></td> <td>&gt;hg1</td> <td>L8_refGene</td> <td>NM_000090</td> <td></td> <td></td> <td></td> <td></td> <td></td> <td></td> <td></td>                                                                                                    | Pax6          | 0.00765503                                             |                              |                          | >hg1                   | L8_refGene  | NM_000090   |    |          |           |      |      |           |     |
| INE 1A         0.00783893           Cobps         0.00920566           Deco.5         0.00820566           Deco.5         0.0084003           TF_NAME         NATRIX_ID         2_SCORE         PVALUE         SAMPLE_AVERAGE         BACKGROUND_AVERAGE         SAMPLE_DEVSTD         SAMPLE           TF_NAME         NATRIX_ID         2_SCORE         PVALUE         SAMPLE_AVERAGE         BACKGROUND_AVERAGE         SAMPLE         DEVSTD         SAMPLE           TFP         NAD047         3.45141         0.000274079         0.86117         0.0563177         60           Foxa2         NA0073         3.21019         0.000657027         0.891892         0.0523769         60           HEF2A         HA0052         3.19061         0.00667277         0.895392         0.637315         0.0428231         60           Nobox         NA0125         3.15645         0.00067277         0.895392         0.067333         60           PBX1         NA0029         3.02199         0.00124224         0.802727         0.781876         0.048287         60           SFF         NA0029         3.02072         0.03126699         0.0002126699         779         0.746618         0.0653533         60         96                                                                                                    | Foxd3         | 0.00776631                                             |                              |                          | >hg1                   | L8_refGene  | NM_003013   |    |          |           |      |      |           |     |
| Cettp3         0.00920516         >hg18_refGene_NM_002674           hg18_refGene_NM_002667         hg18_refGene_NM_002667           hg18_refGene_NM_002667           hg18_refGene_NM_0026439           D18_refGene_NM_006418           hg18_refGene_NM_00439           SAMPLE_AVERAGE         BACKGROUND_AVERAGE         SAMPLE_DEVSTD         SAMPLE_SIZE           FP         MA0108         5.52625         1.59074e-08         0.859494         0.816811         0.0493175         60           Foxa2         MA0057         3.45141         0.000274079         0.661172         0.033541         0.0553177         60           FOXL1         MA0052         3.20941         0.000657227         0.891892         0.0523769         60           Ref2A         MA0052         3.10681         0.0654103         0.055313         60           Nobox         MA0125         3.15040         0.000697277         0.895932         0.87315         0.0428231         60           Nobox         MA0125         3.15040         0.000264377         0.895932         0.0740766         0.0462127         60           Evi1         MA0042         3.02072         0.00124647         0.75912         0.740766         0.0462127         60      <                                                                                                    | HNE1A         | 0.00783389                                             |                              |                          | >hg1                   | L8 refGene  | NM 000587   |    |          |           |      |      |           |     |
| Diroc.s         Diroc.s         Diroc.s <thdiroc.s< th=""> <thdiroc.s< th=""> <thd< td=""><td>Cebpa</td><td>0.00920516</td><td></td><td></td><td>&gt;hg1</td><td>18 refGene</td><td>NM 006274</td><td></td><td></td><td></td><td></td><td></td><td></td><td></td></thd<></thdiroc.s<></thdiroc.s<>                                                                                                    | Cebpa         | 0.00920516                                             |                              |                          | >hg1                   | 18 refGene  | NM 006274   |    |          |           |      |      |           |     |
| >hg18_refGene_NH_006418         >hg18_refGene_NH_006418         >hg18_refGene_NH_006439         TEP       NA0108_5.52625       1.59074e-08       0.859494       0.816811       0.0493175       60         Foxa2       MA0173       .45141       0.000274079       0.861172       0.83541       0.0563177       60         FOXL1       MA033       .2.1019       0.000657227       0.810217       0.777574       0.0710495       60         Nebox       NA0125       3.15645       0.00079045       0.885103       0.0553316       60         FOXL1       MA0022       3.15645       0.00079045       0.884103       0.055333       60         FOX11       MA0070       3.02072       0.00124627       0.88103       0.055333       60         FEX1       MA0070       3.02072       0.00124647       0.759912       0.740766       0.046217       60         SFF       MA029       3.01015       0.00124647       0.759912       0.746618       0.056313       60         Exal       MA0090       2.68955       0.00527741       0.802203       0.052234       60         Fexal       MA0040       2.68955       0.00527407       0.781676       0.048627       60                                                                                                    | NIA2-5        | 0.009/0039                                             |                              |                          | >hg1                   | L8 refGene  | NM 002667   |    |          |           |      |      |           |     |
| Image: State in the state in the s |               |                                                        |                              |                          | >hg1                   | L8 refGene  | NM 006418   |    |          |           |      |      |           |     |
| TF_NAME       MATRIX_ID       2_SCORE       P_VALUE       SAMPLE_AVERAGE       SAMPLE_DEVSTD       SAMPLE_SIZE         TBP       MA0108       5.52625       1.59074e-08       0.835949       0.816811       0.0493175       60         Foxa2       MA0047       3.45141       0.000274079       0.861172       0.835541       0.0553177       60         FOXL1       MA0052       3.2019       0.000657034       0.918922       0.835177       60         MEF2A       MA0022       3.19081       0.00065727       0.81922       0.87915       0.0428231       60         Nobox       MA0125       3.15645       0.000790445       0.880691       0.854103       0.045257       60         FOX11       MA0072       3.02072       0.00124224       0.80277       0.78167       0.045257       60         SFF       MA0083       3.02072       0.00124242       0.802727       0.781676       0.045217       60         SFF       MA0083       3.02072       0.00124242       0.802773       0.781676       0.045237       60       60         Lhx3       MA0104       2.68552       0.00226477       0.780461       0.0568313       60       60       1443       60       1446                                                                                                    |               |                                                        |                              |                          | >ha1                   | L8 refGene  | NM 006439   |    |          |           |      |      |           |     |
| TFP       MA1018       5.52625       1.59074-08       0.836994       0.816811       0.043175       60         Foxa2       MA0047       3.45141       0.000274079       0.861172       0.836541       0.0563177       60         MEF21       MA0052       3.20941       0.000657034       0.918922       0.891992       0.0523769       60         MEF23       MA0052       3.19081       0.000697277       0.895392       0.873915       0.0428231       60         Nobox       MA0125       3.15645       0.000790445       0.880691       0.854103       0.053336       60         PSX1       MA0070       3.02199       0.00124224       0.802727       0.740766       0.0462187       60         SRF       MA0083       3.02072       0.00124247       0.759912       0.740766       0.0462187       60         FixAll       MA0090       2.85352       0.00212538       0.827634       0.804852       0.6683236       60         FixAll       MA0134       2.7417       0.0038459       0.834887       0.804852       0.6683236       60         Lhx3       MA0135       2.58254       0.00486451       0.92434       0.8097038       60         Pirx2       MA0                                                                                                    | TF_NAME MA    | ATRIX_ID Z_SCORE P_VA                                  | LUE SAMPLE_AVERAG            | É BACKGROUND_A           | VERAGE SAMP            | LE_DEVSTD   | SAMPLE_SIZE |    |          |           |      |      |           |     |
| Foxa2       HA0047       3.45141       0.000274079       0.81172       0.0336541       0.0563177       60         FoxL1       MA0033       3.21019       0.000657034       0.918922       0.891892       0.0523769       60         MEF2A       MA0023       3.19081       0.000657027       0.810217       0.777574       0.0710495       60         Nobox       MA0125       3.15645       0.000790445       0.880691       0.0553916       60         PSX1       MA0070       3.02199       0.00124224       0.802727       0.781876       0.0428231       60         PSX1       MA0070       3.02199       0.00124224       0.802727       0.781876       0.046527       60         SFF       MA0023       3.02199       0.00124224       0.802727       0.781876       0.04651267       60         SFF       MA0023       3.02199       0.00124647       0.75912       0.740766       0.0462187       60         Lhx3       MA0134       2.7417       0.0303459       0.834887       0.804852       0.0663236       60         Foxq1       MA0040       2.68955       0.00355502       0.825721       0.802703       0.522346       60          <                                                                                                    | TBP MA        | A0108 5.52625 1.59074e-08                              | 0.859494                     | 0.816811                 | 0.0493175              | 60          |             |    |          |           |      |      |           |     |
| FOXL1       MA0033       3.21019       0.000657034       0.918922       0.891892       0.0523769       60         MEF2A       MA0052       3.20941       0.000657277       0.81892       0.0777574       0.0710495       60         Nabox       MA0125       3.15645       0.000790445       0.880691       0.85103       0.0553916       60         FOXI1       MA0042       3.15094       0.000804377       0.85206       0.825768       0.0428231       60         FOXI1       MA0022       3.15094       0.000804377       0.85206       0.825768       0.0428527       60         SRF       MA0033       3.02199       0.00124627       0.740766       0.0462187       60         Evi1       MA0090       2.85352       0.00212538       0.827634       0.810446       0.0565813       60         Lhx3       MA0134       2.7417       0.0303459       0.827634       0.804852       0.0683236       60         Prx2       MA0075       2.58254       0.00486451       0.92434       0.897038       60         Lhx3       MA0135       2.55439       0.00527407       0.798641       0.773954       0.0704547       60         NKTL3       MA014       2.48463 </td <td>Foxa2 MA</td> <td>A0047 3.45141 0.000274079</td> <td>0.861172</td> <td>0.836541</td> <td>0.0563177</td> <td>60</td> <td></td> <td></td> <td></td> <td></td> <td></td> <td></td> <td></td> <td></td>                                                                                                    | Foxa2 MA      | A0047 3.45141 0.000274079                              | 0.861172                     | 0.836541                 | 0.0563177              | 60          |             |    |          |           |      |      |           |     |
| Handl-Tofe2a       MA0052       3.19041       0.000657277       0.810217       0.77574       0.010495       60         Handl-Tofe2a       MA0092       3.19081       0.000697277       0.895392       0.879315       0.0428231       60         Nobox       MA0042       3.15645       0.000790445       0.880691       0.854103       0.0553533       60         PBX1       MA0070       3.02199       0.00124224       0.802727       0.781876       0.048527       60         SRF       MA0083       3.02072       0.00124647       0.759912       0.740766       0.0462187       60         Evi1       MA0029       3.01105       0.00124647       0.759912       0.740766       0.0462187       60         Lhx3       MA0134       2.7417       0.00124599       0.769179       0.746618       0.0555913       60         Lhx3       MA0134       2.7417       0.00333459       0.834887       0.804852       0.0683236       60         Prx2       MA0040       2.68955       0.00355502       0.825721       0.802203       0.0522346       60         Prx2       MA0135       2.55439       0.00527407       0.798641       0.779544       0.0704547       60                                                                                                    | FOXL1 MA      | A0033 3.21019 0.000657034                              | 0.918922                     | 0.891892                 | 0.0523769              | 60          |             |    |          |           |      |      |           |     |
| Nobox       MA0125       3.15645       0.000790445       0.805091       0.85413       0.0553916       60         POXI1       MA0024       3.15094       0.000804377       0.8506       0.825768       0.0653533       60         PBX1       MA0070       3.02199       0.00124224       0.802727       0.781876       0.048527       60         SRF       MA0029       3.02072       0.001242647       0.759912       0.740766       0.0462187       60         Evi1       MA0029       3.0105       0.00212538       0.827634       0.610446       0.0563513       60         TEAD1       MA0090       2.68352       0.00212538       0.827634       0.804652       0.0663236       60         Foxq1       MA0040       2.68955       0.00355502       0.827614       0.80203       0.0522346       60         Prxx2       MA0135       2.55439       0.00527407       0.798641       0.773954       0.0704547       60         NKX3-1       MA0132       2.51437       0.0050622       0.839125       0.063245       60       60         NKX3-1       MA0132       2.51437       0.0050662       0.839123       0.0663844       60       60       60         <                                                                                                    | MEFZA MA      | 40052 3.20941 0.000657227                              | U.81U217<br>10607277 - 0.005 | U.777574<br>202 0.05     | 0.0710495              | 6U<br>20224 | £0          |    |          |           |      |      |           |     |
| FOX11       NA0042       3.15040       0.000804377       0.065506       0.0653133       60         FOX11       NA0042       3.15040       0.000804377       0.65506       0.25768       0.048527       60         SRF       NA0033       3.02072       0.00124647       0.759912       0.740766       0.0465187       60         Evi1       NA0029       3.01105       0.00124647       0.759912       0.746618       0.0462187       60         TEAD1       NA0090       2.85352       0.00212538       0.827634       0.810446       0.055813       60         Lhx3       MA0134       2.7417       0.00303459       0.834887       0.804852       0.0683236       60         Prx2       NA0075       2.58254       0.00486451       0.92434       0.897038       60         Lhx3       MA0135       2.55439       0.00527407       0.798641       0.773954       0.0704547       60         NKX3-1       MA0124       2.51437       0.00590862       0.83125       0.829214       0.0728452       60         NF1L3       NA0012       2.46099       0.00685334       0.869993       0.0500624       60         NF1L3       NA0101       2.46099       0.00685234 </td <td>Noboy MA</td> <td>248 - MAUU94 J.19081 U.UL<br/>10125 3 15645 0 000700445</td> <td>0.880401 0.895</td> <td>0.854 U.87<br/>N 854109</td> <td>0.U4<br/>0 0552014</td> <td>2023I<br/>20</td> <td></td> <td></td> <td></td> <td></td> <td></td> <td></td> <td></td> <td></td>                                                                                                    | Noboy MA      | 248 - MAUU94 J.19081 U.UL<br>10125 3 15645 0 000700445 | 0.880401 0.895               | 0.854 U.87<br>N 854109   | 0.U4<br>0 0552014      | 2023I<br>20 |             |    |          |           |      |      |           |     |
| PBX1       MA0070       3.02199       0.00124224       0.802727       0.781876       0.048527       60         SRF       MA0083       3.02072       0.00124244       0.802727       0.740766       0.048527       60         Evi1       MA0029       3.01105       0.001242647       0.759912       0.740766       0.0462187       60         TEAD1       MA0090       2.85352       0.00212538       0.827634       0.810446       0.0565813       60         Lhx3       MA0134       2.7417       0.00303459       0.825721       0.804852       0.0683236       60         Forq1       MA0040       2.68955       0.00355502       0.825721       0.802203       0.0522346       60         Prx2       MA0015       2.55439       0.00486451       0.929143       0.0704547       60         Lhx3       MA0134       2.51437       0.00527407       0.798641       0.773954       0.0704547       60         NKX3-1       MA0124       2.51437       0.00642618       0.80459       0.783263       0.0663844       60         NFIL3       MA0025       2.48463       0.080459       0.783263       0.050624       60         REL       MA0101       2.46099                                                                                                    | FOXT1 MO      | ANN42 3.15094 0 0000804377                             | 0.85506 0 825                | 768 0.004100<br>768 0.04 | 53533 60               | 00          |             |    |          |           |      |      |           |     |
| SRF       MA0083       3.02072       0.00124647       0.759912       0.740766       0.0462187       60         Evi1       MA0090       2.65352       0.00212538       0.827634       0.810446       0.0565813       60         Lhx3       MA0134       2.7417       0.00303459       0.834887       0.804852       0.0683236       60         Foxq1       MA0040       2.68955       0.00355502       0.825721       0.80203       0.0522346       60         Prrx2       MA0075       2.58254       0.00486451       0.92434       0.897038       60         Lhx3       MA0135       2.55439       0.00527407       0.798641       0.773954       0.0704547       60         NKX3-1       MA0124       2.51437       0.00590862       0.83125       0.829214       0.0728452       60         NF1L3       MA0025       2.48463       0.00642618       0.80459       0.783263       0.0663844       60         REL       MA0101       2.46099       0.00685234       0.8649993       0.0500624       60       60                                                                                                    | PBX1 MA       |                                                        | 0.802727                     | 0.781876                 | 0.048527               | 60          |             |    |          |           |      |      |           |     |
| Evi1       MA0029       3.01105       0.00128699       0.769179       0.746618       0.0546341       60         TEAD1       MA0090       2.85352       0.00212538       0.827634       0.810446       0.0565813       60         Lhx3       MA0134       2.7417       0.00303459       0.834887       0.804852       0.0683236       60         Foxq1       MA0040       2.68955       0.00355502       0.825721       0.802203       0.0522346       60         Prrx2       MA0075       2.58254       0.00486451       0.92434       0.897038       60         Lhx3       MA0135       2.55439       0.00527407       0.798641       0.773954       0.07045477       60         NKX3-1       MA0124       2.51437       0.00590862       0.853125       0.829214       0.0728452       60         NFIL3       MA025       2.48463       0.00642618       0.80459       0.783263       0.0663844       60         REL       MA0101       2.46099       0.00685234       0.8843       0.869993       0.0500624       60                                                                                                    | SRF MA        | A0083 3.02072 0.00124647                               | 0.759912                     | 0.740766                 | 0.0462187              | 60          |             |    |          |           |      |      |           |     |
| TEAD1       MA0090       2.85352       0.00212538       0.827634       0.810446       0.0565813       60         Lhx3       MA0134       2.7417       0.00303459       0.834887       0.804852       0.0683236       60         Foxq1       MA0040       2.68955       0.00355502       0.825721       0.80203       0.0522346       60         Prrx2       MA0075       2.58254       0.00486451       0.92434       0.897038       60         Lhx3       MA0135       2.55439       0.00527407       0.798641       0.773954       0.0704547       60         NKX3-1       MA0124       2.51437       0.006920862       0.83125       0.829214       0.0728452       60         NFIL3       MA0025       2.48463       0.00642618       0.80459       0.783263       0.0663844       60         REL       MA0101       2.46099       0.00685234       0.869993       0.0500624       60       60                                                                                                    | Evil MA       | A0029 3.01105 0.00128699                               | 0.769179                     | 0.746618                 | 0.0546341              | 60          |             |    |          |           |      |      |           |     |
| Lhx3       MA0134       2.7417       0.00303459       0.834887       0.804852       0.0683236       60         Foxq1       MA0040       2.68955       0.00355502       0.825721       0.802203       0.0522346       60         Prrx2       MA0075       2.58254       0.00486451       0.92434       0.897038       60         Lhx3       MA0135       2.55439       0.00527407       0.798641       0.773954       0.0704547       60         NKX3-1       MA0124       2.51437       0.00590862       0.853125       0.829214       0.0728452       60         NF1L3       MA0025       2.48463       0.00642618       0.80459       0.783263       0.0663844       60         REL       MA0101       2.46099       0.00685234       0.8843       0.809993       0.0500624       60                                                                                                    | TEAD1 MA      | 40090 2.85352 0.00212538                               | 0.827634                     | 0.810446                 | 0.0565813              | 60          |             |    |          |           |      |      |           |     |
| Foxq1       MA0040       2.68955       0.00355502       0.825721       0.802203       0.0522346       60         Prrx2       MA0075       2.58254       0.00486451       0.92434       0.897038       60         Lhx3       MA0135       2.55439       0.00527407       0.798641       0.773954       0.0704547       60         NKX3-1       MA0124       2.51437       0.00590862       0.853125       0.829214       0.0728452       60         NFIL3       MA0025       2.48463       0.00642618       0.80459       0.783263       0.0663844       60         REL       MA0101       2.46099       0.00685234       0.8649993       0.0500624       60                                                                                                    | Lhx3 MA       | 40134 2.7417 0.00303459                                | 0.834887                     | 0.804852                 | 0.0683236              | 60          |             |    |          |           |      |      |           |     |
| Prrx2       MA0075       2.58254       0.00486451       0.92434       0.89143       0.0897038       60         Lhx3       MA0135       2.55439       0.00527407       0.798641       0.773954       0.0704547       60         NKX3-1       MA0124       2.51437       0.00590862       0.853125       0.829214       0.0728452       60         NFIL3       MA0025       2.48463       0.00642618       0.80459       0.783263       0.0663844       60         REL       MA0101       2.46099       0.00685234       0.8643       0.869993       0.0500624       60                                                                                                    | Foxq1 MA      | 40040 2.68955 0.00355502                               | 0.825721                     | 0.802203                 | 0.0522346              | 60          |             |    |          |           |      |      |           |     |
| Lhx3 MAO135 2.55439 0.00527407 0.798641 0.773954 0.0704547 60<br>NKX3-1 MAO124 2.51437 0.00590862 0.853125 0.829214 0.0728452 60<br>NFIL3 MAO025 2.48463 0.00642618 0.80459 0.783263 0.0663844 60<br>REL MAO101 2.46099 0.00685234 0.8843 0.869993 0.0500624 60                                                                                                    | Prrx2 MA      | A0075 2.58254 0.00486451                               | 0.92434 0.891                | 43 0.0897038             | 60                     |             |             |    |          |           |      |      |           |     |
| NKX3-1 MAO124 2.51437 0.00590862 0.853125 0.829214 0.0728452 60<br>NFIL3 MAO025 2.48463 0.00642618 0.80459 0.783263 0.0663844 60<br>REL MAO101 2.46099 0.00685234 0.8843 0.869993 0.0500624 60                                                                                                    | Lhx3 MA       | 40135 2.55439 0.00527407                               | 0.798641                     | 0.773954                 | 0.0704547              | 60          |             |    |          |           |      |      |           |     |
| NFIL3 MAUU25 2.48463 U.UU642618 U.8U459 0.783263 O.O663844 60<br>REL MAO101 2.46099 O.OO685234 O.8843 O.869993 O.O500624 60                                                                                                    | NKX3-1 MA     | A0124 2.51437 0.00590862                               | 0.853125                     | 0.829214                 | 0.0728452              | 60          |             |    |          |           |      |      |           |     |
| REL MAUIUI 2.46099 0.00685234 0.8843 0.869993 0.0500624 60                                                                                                    | NFIL3 MA      | AUU25 2.48463 0.00642618                               | U.80459 0.783;               | 263 0.06                 | 63844 60               |             |             |    |          |           |      |      |           |     |
| Deve Minned 2 42112 0 00765502 0 778047 0 766622 0 0 0426414 60                                                                                                    | KLL MA        | AUIUI 2.46099 0.00685234<br>Annea 2 42112 o oomessoo   | U.8843 U.869<br>0 770017     | 993 U.U5<br>N 766600     | 000024 6U<br>0 0402444 | 20          |             |    |          |           |      |      |           |     |
| Faxo $n_{A00005} 2.42112 0.00703303 0.770547 0.700032 0.0430411 00$<br>Faxd3 $M_{A0041} 2.4171 0.00776631 0.857889 0.837233 0.0604468 60$                                                                                                    | Fords Ma      | 10005 2.72112 0.00703303<br>10041 2 4171 0 00776631    | 0.//094/<br>N 857889         | 0.700032<br>N.837233     | 0.0730711<br>A A6A468  | 60<br>60    |             |    |          |           |      |      |           |     |

0.0615964

60

HNF1A

MA0046 2.41362 0.00783389

0.790719

0.770942

| Ma                    | trix Info         |     | MA   | 004   | 7    |      |      |      |       |      |       |           |            |     |    |
|-----------------------|-------------------|-----|------|-------|------|------|------|------|-------|------|-------|-----------|------------|-----|----|
| ID                    | <u>MA0047</u>     | ]   |      | 1     | 2    | 3    | 4    | 5    | 6     | 7    | 8     | 9         | 10         | 11  | 12 |
| Name                  | Foxa2             |     | Α    | 6     | 11   | 8    | 0    | 11   | 0     | 0    | 0     | 9         | 0          | 1   | 0  |
| Class                 | FORKHEAD          |     | С    | 7     | 3    | 3    | 1    | 0    | 1     | 1    | 0     | 0         | 9          | 1   | 5  |
| Species               | Rattus norvegicus |     | G    | 3     | 1    | 1    | 0    | 6    | 0     | 0    | 6     | 8         | 0          | 1   | 0  |
| Inf. Content          | 12.43             |     | Т    | 1     | 2    | 5    | 16   | 0    | 16    | 16   | 11    | 0         | 8          | 14  | 12 |
| SuperGroup            | vertebrate        | <   | :    |       |      |      |      |      |       |      |       |           |            |     | >  |
| Protein Acc.          | <u>P32182</u>     |     |      |       |      | _    |      |      |       |      |       |           |            |     | _  |
| Туре                  | COMPILED          | S   | amp  | ole l | Vlea | n S  | core | •    |       |      |       |           |            |     |    |
| PMID                  | <u>8139574</u>    |     |      |       |      |      |      |      |       |      | 0     | .86       | 1          |     |    |
| Report<br>Occurrences | Gol               | G   | 975  | 0.    | 95   | 0.92 | 56   | .9   | 0.8   | 75   | 0.85  | 0.8<br>0. | 325<br>836 | 0.8 | 6  |
|                       |                   | <   |      |       |      |      |      |      |       |      |       |           |            |     | >  |
|                       |                   | В   | ack  | gro   | und  | Sc   | ore  | Dist | tribu | utio | n     |           |            |     |    |
| Sample                | e Statistics      | 1 [ | с    | om    | pare | e wi | th   | (us  | ing   | We   | lch's | s t-t     | est)       | he  | lp |
| p-value               | 0.000274079       |     | Меа  | n     |      |      |      |      |       |      |       |           |            | _ r |    |
| Bonferroni p-value    | 0.026585663       |     | Std  | Dev   |      |      |      |      |       |      |       |           |            | ן ו | Go |
| Mean                  | 0.861172          |     | Size |       |      |      |      |      |       |      |       |           |            | 7   |    |
| Std Dev               | 0.0563177         |     | 0120 |       |      |      | I    |      |       |      |       |           |            |     |    |
| Size                  | 60                |     |      |       |      |      |      |      |       |      |       |           |            |     |    |
|                       |                   |     |      |       |      |      |      |      |       |      |       |           |            |     |    |
|                       | 2                 |     |      |       |      |      |      |      |       |      |       |           |            |     |    |

Go!

| Ma                            | trix Info         |                                                 | MA    | 004  | 7    |      |            |     |     |    |      |          |            |           |     |
|-------------------------------|-------------------|-------------------------------------------------|-------|------|------|------|------------|-----|-----|----|------|----------|------------|-----------|-----|
| ID                            | <u>MA0047</u>     |                                                 |       | 1    | 2    | 3    | 4          | 5   | 6   | 7  | 8    | 9        | 10         | 11        | 12  |
| Name                          | Foxa2             |                                                 | Α     | 6    | 11   | 8    | 0          | 11  | 0   | 0  | 0    | 9        | 0          | 1         | 0   |
| Class                         | FORKHEAD          |                                                 | С     | 7    | 3    | 3    | 1          | 0   | 1   | 1  | 0    | 0        | 9          | 1         | 5   |
| Species                       | Rattus norvegicus |                                                 | G     | 3    | 1    | 1    | 0          | 6   | 0   | 0  | 6    | 8        | 0          | 1         | 0   |
| Inf. Content                  | 12.43             |                                                 | Т     | 1    | 2    | 5    | 16         | 0   | 16  | 16 | 11   | 0        | 8          | 14        | 12  |
| SuperGroup                    | vertebrate        | l.                                              | <     |      |      |      |            |     |     |    |      |          |            |           | >   |
| Protein Acc.                  | <u>P32182</u>     |                                                 |       |      |      |      |            | _   |     |    |      |          |            |           |     |
| Туре                          | COMPILED          |                                                 | samp  | ne i | viea | ns   | core       | -   |     |    |      | 0.0      | 1 _        |           |     |
| PMID                          | <u>8139574</u>    |                                                 |       |      |      |      |            |     |     |    | 10   | .86      | T          |           |     |
| Report<br>Occurrences         | Go!               |                                                 | 0.975 | 0.   | 95   | 0.92 | 5 0        | ).9 | 0.8 | 75 | 0.85 | 0.<br>0. | 825<br>836 | 0.8       | 6   |
| Sackground Score Distribution |                   |                                                 |       |      |      |      |            |     |     |    |      |          |            |           |     |
| Sample                        | e Statistics      | Compare with (using Welch's t-test) <u>help</u> |       |      |      |      |            |     |     |    |      |          |            | <u>lp</u> |     |
| p-value                       | 0.000274079       |                                                 | Меа   | n    |      |      |            |     |     |    |      |          |            | L r       | 0-1 |
| Bonferroni p-value            | 0.026585663       |                                                 | Std   | Dev  |      |      |            |     |     |    |      |          |            | l I       | GU  |
| Mean                          | 0.861172          |                                                 | Size  |      |      |      | j          |     |     |    |      |          |            |           |     |
| Std Dev                       | 0.0563177         |                                                 |       |      |      |      |            |     |     |    |      |          |            | _         |     |
| Size                          | 60                |                                                 |       |      |      |      |            |     |     |    |      |          |            |           |     |
|                               |                   | A<br>Ģ                                          | 9     |      |      |      | <b>ב</b> ו | ţ   | -   |    |      |          |            |           |     |

### **Comparing different input gene sets**:

- gene set (or vice versa).
- 3. value computed with a Welch t-test.

| Sa      | ample Statistics                             |
|---------|----------------------------------------------|
| Mean    | 0                                            |
| Std Dev | 0.0                                          |
| Size    |                                              |
|         | t<br>Degrees of                              |
|         | Sample 2 is<br>enriched that<br>(this one) v |

1. In the detailed output for a given matrix, you can compare the results obtained with the matrix on the gene set just submitted with the results the matrix had produced on another gene set. The latter could be a "negative"

2. To perform the comparison, you have to fill in the "Compare with..." box fields with mean, standard deviation and sample size values of the other analysis for the current one you can find them in the "Sample Data Statistics" box or in the overall text output that can be downloaded from the main output page. **Warning**: Make sure that the values you input are correct, and especially that they were obtained by using the same matrix. Once you have clicked the "Go!" button, an output window will pop up and report if either of the two means is significantly higher than the other, together with a confidence p-

|          | Compare with (us | sing Welch's t-test) help | 2   |
|----------|------------------|---------------------------|-----|
| 0.815468 | Mean             | 0.83                      | Gol |
| 0541239  | Std Dev          | 0.07                      |     |
| 334      | Size             | 250                       |     |

| Sample 1 M<br>Sample 2       | ean = 0.815468<br>Mean = 0.83 |
|------------------------------|-------------------------------|
|                              | -2.72829142951                |
| eedom                        | 453.764151261                 |
| ore<br>Sample 1<br>a p-value | 0.003307                      |

## **Exercise 3: Use Pscan to find shared cis-elements** (Transfac) in a group of co-expressed genes

Use the same example data set (downloaded file "Example-Set-1. 1.xls") and find the enriched JASPAR and Transfac TFBS. How do the outputs differ?

### **PScan Summary**:

- 1. Pscan supports a variety of TFBS matrices (e.g. JASPAR, Transfac) including user input matrix.
- 2. Supports human, mouse, drosophila, and yeast
- 3. Limited options to select the regions for scanning
- 4. Cannot select the background set although comparisons can be computed
- Does not support upload of your sequences; Input options are 5. very limited
- Variety of user-friendly output formats including heat map view 6.

# I have a list of co-expressed mRNAs (Transcriptome).... I want to find the shared cis-elements – Known and Novel Known transcription factor binding sites (TFBS)

- - Conserved
    - oPOSSUM
    - Dire
  - Non-conserved
    - Pscan
    - MatInspector (\*Licensed)
- Unknown TFBS or Novel motifs
  - Conserved
    - oPOSSUM
    - Weeder-H
  - Non-conserved
    - MEME
    - Weeder

| Select Analysis Parameters                                                                                                    |
|----------------------------------------------------------------------------------------------------|
| STEP 1: Enter a list of co-expressed genes                                                                                                  |
| Species:<br><pre> • human • mouse • </pre>                                                                                                  |
| Gene ID type:<br><ul> <li>Ensembl O HUGO/MGI Symbol/Alias O RefSeq</li> <li>Entrez Gene</li> </ul> O Paste gene IDs: Use sample genes Clear |
| 259<br>5265<br>350<br>335<br>335<br>335                                                                                                    |
| O OR upload a file containing a list of gene identifiers:<br>Browse                                                                         |

### STEP 2: Select transcription factor binding site matrices

#### JASPAR CORE Profiles

![](_page_26_Figure_3.jpeg)

#### **JASPAR PhyloFACTS Profiles**

All profiles with a minimum specificity of 8.

bits (min. 8 bits)

bits (min. 8 bits)

The JASPAR PHYLOFACTS database consists of 174 profiles that were extracted from phylogenetically conserved gene upstream elements. They are a mix of known and as of

They are useful when one expects that other factors might determine promoter characteristics and/or tissue specificity.

### STEP 3: Select parameters

Level of conservation:

Top 10% of conserved regions (min. conservation 70%) 🔽

![](_page_27_Figure_4.jpeg)

#### oPOSSUM Analysis

| TF 🛰           | TF Class | TF<br>Supergroup | IC 🔨   | Background<br>gene hits | Background<br>gene<br>non-hits | Target<br>gene hits | Target<br>gene<br>non-hits | Background<br>TFBS hits | Background<br>TFBS rate | Target<br>TFBS hits | Target<br>TFBS<br>rate | Z-score 🔨 | Fisher<br>score |
|----------------|----------|------------------|--------|-------------------------|--------------------------------|---------------------|----------------------------|-------------------------|-------------------------|---------------------|------------------------|-----------|-----------------|
| RYTAAWNNNTGAY  | Unknown  | mammals          | 16.655 | 2636                    | 12514                          | <u>9</u>            | 6                          | 3909                    | 0.0041                  | <u>15</u>           | 0.0237                 | 27.75     | 2.676e-04       |
| TAATTA         | Unknown  | mammals          | 12.000 | 7400                    | 7750                           | <u>13</u>           | 2                          | 27227                   | 0.0132                  | <u>31</u>           | 0.0226                 | 7.458     | 2.848e-03       |
| TATAAA         | Unknown  | mammals          | 12.000 | 9219                    | 5931                           | <u>14</u>           | 1                          | 47951                   | 0.0232                  | <u>47</u>           | 0.0342                 | 6.638     | 6.209e-03       |
| RGTTAMWNATT    | Nnknown  | mammals          | 17.072 | 2277                    | 12873                          | <u>6</u>            | 9                          | 3189                    | 0.0028                  | <u>8</u>            | 0.0107                 | 13.33     | 1.705e-02       |
| <u>RTAAACA</u> | Unknown  | mammals          | 13.000 | 7918                    | 7232                           | <u>12</u>           | 3                          | 25209                   | 0.0142                  | <u>29</u>           | 0.0246                 | 7.953     | 2.670e-02       |
| YATTNATC       | Unknywn  | mammals          | 13.061 | 6858                    | 8292                           | <u>11</u>           | 4                          | 18528                   | 0.0119                  | <u>19</u>           | 0.0185                 | 5,394     | 2.682e-02       |
| <u>CTTTGA</u>  | Unknown  | mammals          | 12.000 | 10591                   | 4559                           | <u>14</u>           | 1                          | 54148                   | 0.0262                  | <u>47</u>           | 0.0342                 | 4.553     | 3.478e-02       |
| YCATTAA        | Unknown  | mammals          | 13.004 | 7484                    | 7666                           | <u>11</u>           | 4                          | 22958                   | 0.0129                  | <u>22</u>           | 0.0187                 | 4.57      | 5.404e-02       |
| AACWWCAANK     | Unknown  | mammals          | 15.858 | 3060                    | 12090                          | <u>6</u>            | 9                          | 4631                    | 0.0037                  | <u>8</u>            | 0.0097                 | 8.817     | 6.381e-02       |
| TGGAAA         | Unknown  | memmals          | 12.000 | 11182                   | 3968                           | <u>14</u>           | 1                          | 67892                   | 0.0328                  | <u>43</u>           | 0.0313                 | -0.7882   | 6.656e-02       |

#### Genes Containing Conserved RYTAAWNNNTGAY Binding Sites:

| Gene ID | Ensembl ID     | Chr | Strand | TSS       | Promoter Start | Promoter End | TFBS Sequence | TFBS Start | TFBS Rel. Start | TFBS End  | TFBS Rel. End | <b>TFBS Orientation</b> | TFBS Score |
|---------|----------------|-----|--------|-----------|----------------|--------------|---------------|------------|-----------------|-----------|---------------|-------------------------|------------|
| 1356    | ENSG0000047457 | 3   | -1     | 150422269 | 150420270      | 20424269     | ACTAAATTGTGTC | 150422362  | -93             | 150422375 | -106          | -1                      | 8.802      |
| 383     | ENSG0000118520 | 6   | 1      | 131936059 | 131934059      | 131938058    | GTACAAGTTTGAC | 131937518  | 1460            | 131937531 | 1473          | 1                       | 6.292      |
| 3273    | ENSG0000113905 | 3   | 1      | 187866487 | 187864487      | 187868486    | ACTAATCATTTAC | 187866344  | -143            | 187866357 | -130          | 1                       | 8.969      |
| 462     | ENSG0000117601 | 1   | -1     | 172146654 | 172144655      | 172148654    | CTTAATATCTGTC | 172144991  | 1664            | 172145004 | 1651          | 1                       | 6.144      |
|         |                |     |        | 172153139 | 172151140      | 172155139    | GTCAAAGGCTGAT | 172153165  | -26             | 172153178 | -39           | 1                       | 11.059     |
| 1571    | ENSG0000130649 | 10  | 1      | 135190857 | 135188857      | 135192856    | TTCAAAGGCTGAT | 135190716  | -141            | 135190729 | -128          | -1                      | 6.038      |
| 5105    | ENSG0000124253 | 20  | 1      | 55569543  | 55567543       | 55571542     | ACTAAACCTTGAC | 55569306   | -237            | 55569319  | -224          | -1                      | 13.603     |
|         |                |     |        | 55569543  | 55567543       | 55571542     | GTTAATGAATGCT | 55569374   | -169            | 55569387  | -156          | -1                      | 8.174      |
|         |                |     |        | 55569543  | 55567543       | 55571542     | GATAATCATTGAA | 55569396   | -147            | 55569409  | -134          | -1                      | 6.601      |
| 325     | ENSG0000132703 | 1   | 1      | 157824239 | 157822239      | 157825284    | ATTAAATACAGAC | 157822921  | -1318           | 157822934 | -1305         | -1                      | 10.324     |
| 2168    | ENSG0000163586 | 2   | -1     | 88208693  | 88206694       | 88210693     | GTTAATGTTTGAA | 88208792   | -99             | 88208805  | -112          | -1                      | 12.880     |
|         |                |     |        | 88208693  | 88206694       | 88210693     | CTTTATCATTGAC | 88208819   | -126            | 88208832  | -139          | -1                      | 6.066      |
|         |                |     |        | 88208693  | 88206694       | 88210693     | ATTAATGTTTGCT | 88208867   | -174            | 88208880  | -187          | -1                      | 11.146     |
| 2244    | ENSG0000171564 | 4   | 1      | 155703596 | 155701596      | 155705595    | GTTAATATTTAAT | 155703524  | -72             | 155703537 | -59           | -1                      | 11.267     |
|         |                |     |        | 155703596 | 155701596      | 155705595    | GCTAATGTAAGAT | 155703971  | 376             | 155703984 | 389           | 1                       | 7.064      |

#### I have a list of co-expressed mRNAs (Transcriptome).... I want to find the shared cis-elements – Known and Novel Known transcription factor binding sites (TFBS) Each of these applications Conserved support different forms of oPOSSUM input. Very few support Dire probeset IDs. Red Font: Input sequence 2. Non-conserved required; Do not support Pscan gene symbols, gene IDs, or MatInspector (\*Licensed) accession numbers. The advantage is you can use Unknown TFBS or Novel motifs them for scanning sequences Conserved from any species. \*Licensed software: We have oPOSSUM 3. access to the licensed version. Weeder-H Non-conserved How to fetch promoter/upstream MEME sequence – single/multiple? Weeder

| UCSC                | Genome Bioinformatics                                                                                                    |
|---------------------|----------------------------------------------------------------------------------------------------|
| Genomes - E         | Blat - Tables - Gene Sorter - PCR - VisiGene - Proteome - Session - FAQ - Help                                                                                                    |
| Genome              | About the UCSC Genome Bioinformatics Site                                                                                                    |
| Browser             | Welcome to the UCSC Genome Browser website. This site contains the reference sequence and working dra<br>to the ENCODE project.                                                                                                    |
|                     | We encourage you to explore these sequences with our tools. The Genome Browser zooms and scrolls over                                                                                                    |
| Blat                | Sorter shows expression, homology and other information on groups of genes that can be related in many way                                                                                                    |
| Table<br>Browser    | <u>Genome Graphs</u> allows you to upload and display genome-wide data sets.                                                                                                    |
| Gene Sorter         | The UCSC Genome Browser is developed and maintained by the Genome Bioinformatics Group, a cross<br>Engineering (CBSE) at the University of California Santa Cruz (UCSC). If you have feedback or questions of                       |
| In Silico PCR       | public mailing list.                                                                                                    |
| Genome              |                                                                                                    |
| Graphs              | News                                                                                                    |
| Galaxy              | To receive announcements of new genome assembly releases, new software features, updates and training ser                                                                                                    |
| VisiGene            | 9 September 2009 - Changes to the bigBed/bigWig data formats                                                                                                    |
| Proteome<br>Browser | If you have been taking advantage of the new bigBed format (for very large data sets), you'll be happy to heap<br>program that converts BED files into bigBed files: bedToBigBed Because it now uses a multi-pass app               |
| Utilities           | uncompressed BED input file (instead of the 5x RAM it needed previously!). Read more <u>here</u> . Pick up the ne                                                                                                    |
| <br>Downloads       | In conjunction with this change, there is also a change to the way you must specify your bigBed or bigWig Cu<br>file (on your web-accessible http, https, or ftp server), use this designation: bigDataUrl (instead of the old desi |
| Release Log         | e.g. track type=bigBed name="My Big Bed" description="Some Data from My Lab" bigData                                                                                                    |
| Custom              | Additionally, we would like to announce a companion program to the previously-announced wigToBigWig pr                                                                                                    |
| I racks             | bigWig files. The bedGraph format allows display of sparse or varying-size data. Read more <u>here</u> . You can de                                                                                                    |
| Archaeal<br>Genomes | The main advantage of the bigBed and bigWig formats is that only the portions of the files needed to displ<br>displaying bigBed/bigWig data is considerably faster than regular BED/wig data. The bigBed/bigWig file r              |
| Mirrors             | UCSC server. Consequently, creating your Custom Track is very fast. Only the portion that is needed for t<br>UCSC as a "sparse file".                                                                                               |
| Archives            |                                                                                                    |

aft assemblies for a large collection of genomes. It also provides a portal

r chromosomes, showing the work of annotators worldwide. The <u>Gene</u> ys. <u>Blat</u> quickly maps your sequence to the genome. The <u>Table Browser</u> on of *in situ* mouse and frog images to examine expression patterns.

ss-departmental team within the Center for Biomolecular Science and oncerning the tools or data on this website, feel free to contact us on our

News Archives 🕨

minars by email, subscribe to the <u>genome-announce</u> mailing list.

ar that we have considerably slimmed down the memory footprint of the proach, it now takes only 1/4 the amount of RAM as the size of the sw bedToBigBed executable <u>here</u>.

istom Track. When you specify the location of your local bigBed/bigWig ignation: dataUrl).

aUrl=http://myorg.edu/mylab/myBigBed.bb

rogram: bedGraphToBigWig. This program converts bedGraph files into lownload the new bedGraphToBigWig utility <u>here</u>.

lay a particular region are transferred to UCSC, so for large data sets, remains on your web accessible server (http, https, or ftp), not on the the chromosomal position you are currently viewing is locally cached at

![](_page_31_Figure_1.jpeg)

Genome Browser Gateway choices:

- Select Clade 1.
- Select genome/species: You can search only one species at a time 2.
- Assembly: the official backbone DNA sequence 3.
- Position: location in the genome to examine or search term (gene symbol, accession) 4. number, etc.)
- Image width: how many pixels in display window; 5000 max 5.
- Configure: make fonts bigger + other options 6.

### UCSC Genome Bioinformatics

![](_page_32_Picture_2.jpeg)

| clade      | genome            | assembly            | position or search term        | n image width  |
|------------|-------------------|---------------------|--------------------------------|----------------|
| Vertebrate | ✓ Human           | • Mar. 2006         | chrX:151,073,054-151,383,976   | 620 submit     |
|            | Click here to     | reset the browser u | user interface settings to the | ir defaults.   |
|            | add custom tracks | configure           | e tracks and display           | clear position |
|            |                   |                     |                                |                |
|            |                   |                     |                                |                |

|   | clade        | genome            | assembly          | position or search term            | image width  |
|---|--------------|-------------------|-------------------|------------------------------------|--------------|
|   | Vertebrate 🗸 | Human 🗸           | Mar. 2006 🛛 🕅     | PDX1                               | 620 submit   |
|   |              | Click here to res | set the browser u | ser interface settings to their de | efaults.     |
|   | add c        | custom tracks     | configure         | tracks and display cl              | ear position |
|   |              |                   |                   |                                    |              |
| - |              |                   |                   |                                    |              |

| - FAQ - Help                                     |
|--------------------------------------------------|
|                                                  |
| quence and working d                             |
| zooms and scrolls over<br>s convenient access to |
|                                                  |

![](_page_33_Figure_1.jpeg)

| Assembly (hg18)<br>zoom out 1.5x 3x 10x |                             |                    |        |       |
|-----------------------------------------|-----------------------------|--------------------|--------|-------|
| 2,832 bp. configure                     |                             | mar for the second |        |       |
| q <mark>;1,1</mark>                     | 995 q33,1 <mark>99,2</mark> |                    |        |       |
| 103235000 <br>                          |                             | 193                | 240000 |       |
| AN LOS COCALLY AN                       | Lock Carland                | What Loss          |        | nd.   |
| left for track options and o            | descriptions.               |                    | < 2.0  |       |
| s displayed.<br>ompact modes.           | expand all                  |                    |        |       |
|                                         | refresh                     | million and        |        |       |
|                                         | refresh                     | Stewart            |        |       |
|                                         | refresh                     | S. Silles          |        |       |
|                                         | refresh                     | 1 Stores           |        | Fours |
|                                         | refresh                     | Mar Local          |        |       |
|                                         | refresh                     | S. Charles         | Fors   |       |
|                                         | refresh                     | Ser Alles          |        |       |
|                                         | refresh                     | 2 Bans             |        | Form  |
|                                         | refresh                     | Martin Const       |        |       |
|                                         | refresh                     | S. Buch            |        |       |
|                                         | refresh                     | all and the        |        |       |
|                                         | refresh                     | 1. James           |        | Jours |
| L                                       | refresh                     | Pall-And           |        |       |
|                                         |                             | 18 Place           |        |       |

#### **UCSC Genes**

| PDX1 (uc001urt.1) at chr13:27392157-27397394 - p                                                                                                    | Home Genomes Blat Tables Gene Sorter PCR              |
|----------------------------------------------------------------------------------------------------|-------------------------------------------------------|
| PDHX (uc001mvt.1) at chr11:34894741-34974094 - 1                                                                                                    |                                                       |
| SPOP (uc002ipg.1) at chr17:45031245-45110524 - :                                                                                                    | UCSC Genome Browser of                                |
| SPOP (uc002ipf.1) at chr17:45031245-45110524 - :                                                                                                    |                                                       |
| SPOP (uc002ipe.1) at chr17:45031245-45110524 - :                                                                                                    | move 🚬 🗋 🖉 zoom in (                                  |
| SPOP (uc002ipd.1) at chr17:45031245-45110524                                                                                                    |                                                       |
| SPOP (uc002ipc.1) at cb                                                                                                    | chr13:27 302 157-27 307 304                           |
| SPOP (uc002ipb.1) at                                                                                                    | position search chirto.27,002,107 27,007,004          |
|                                                                                                    | chr13 (012 2) 1312                                    |
| RefSea Genes                                                                                                    |                                                       |
| Reiseq Genes                                                                                                    | chr13: 27393000 27394000                              |
|                                                                                                    | STS Markers STS Markers on Gene                       |
| <u>PDX1 at chr13:27392157-27397394</u> - (NM_000209) pa                                                                                                    | UCSC Gene Predictions Based                           |
|                                                                                                    | PDX1                                                  |
| Non-Human RefSeg Genes                                                                                                    |                                                       |
| Hon-Human Reiseq Genes                                                                                                    | Mamma 1 i                                             |
|                                                                                                    | BC111592                                              |
| <u>Pdx1 at chr13:27392267-27397054</u> - (NM_022852) pa                                                                                                    | Human mRNAs                                           |
| <u>PDX1 at chr13:27392276-27396838</u> - (NM_001081478)                                                                                                    | Spliced ESTs                                          |
| <u>pdx1 at chr13:27392612-27396613</u> - (NM_131443) pa                                                                                                    | Vertebrate Multiz A                                   |
| <u>Pdx1 at chr13:27392153-27398338</u> - (NM_008814) pa                                                                                                    | Mamma 1, Cons                                         |
| "公常结果"之前是"公常结果"之前是"公常结果"之前                                                                                                    |                                                       |
| Alias of STS Marker                                                                                                    | Home Genomes Genome Brow                              |
|                                                                                                    | Cot DNA in Window                                     |
| PDX1 at chr7:34489430-34689640 - (AFM067XA9)                                                                                                    | Get DIVA in window                                    |
|                                                                                                    | CALDNA 6                                              |
|                                                                                                    | Get DNA Ior                                           |
| Non-Human Aligned mRNA Search F                                                                                                    | ×_1<br>81                                             |
| PERSONAL FORMATION AND A PARTY FORMATION AND A PARTY FOR                                                                                                    | Position chr13:27,392,157-27,397,394                  |
| U73854 - Mesocricetus auratus, homeodomain prote:                                                                                                    |                                                       |
| BC103572 - Mus musculus, pancreatic and duodenal                                                                                                    | Note: if you would prefer to get DNA for t            |
| BC103581 - Mus musculus, pancreatic and duodenal                                                                                                    | homeobox 1 sequence.                                  |
| BC103582 - Mus musculus, pancreatic and duodenal                                                                                                    | homeobox 1                                            |
| BC105642 - Mus musculus, pancreatic and duodenal                                                                                                    | homeobox 1 Sequence Retrieval Region Option           |
| BC078192>hg18_dna range=chr13:27391157-27397394 5'pad                                                                                                    | i=1000 pox 1                                          |
| GCCAAGCACAGATGTTATCATGGAAAATGCAGCGTTTTTATTTCT                                                                                                    | Add 1000 extra bases unstream (5') ar                 |
| AATTGCAAGCAGAAGAGAGTGAGTGTTCTCTGCCGGCAAACTCCC                                                                                                    | Add tooo exita bases upsiteani (5) a                  |
| GTCCCGGCCCGTAGAGAGTCGTCAAGGGTCTGGAACCCCCGTGC                                                                                                    | CAACAC                                                |
| CTGCCCCTGCTTCGCAGCCCCAAGAGGAAGGCCGCGTCTTTCCCC                                                                                                    | CTCGC Note: if a feature is close to the beginning of |
| TGTATTGGGAAGCTACGTTCCGGGCTGGCCAAATGGGCCCCAATT                                                                                                    | TTCCA truncated in order to avoid extending past      |
| AAACCCAAATTTGTAATACCCTTCaattttttaaaaaaaagaatt                                                                                                    | taaaa                                                 |
| a a GTCTCTGTGA ATGCTTCA GA AGTTACCGTTTA CACCCCA GA AG                                                                                                    | STACTT Sequence Formatting Options:                   |
| GCAGCACATCCACAAGTAAAAACACACACGAATGCCAGAGTTC                                                                                                    | 51616<br>55575                                        |
| GAATCAAATGCTTCTGACCTAGAGAGCTGGGTCTGCAAACTTTT                                                                                                    | © All upper case.                                     |
| TCGTATTCCGCAACAGTTAAATAAAAAATTAAAAAACTCAACATGI                                                                                                    | CTCCT O All lower case.                               |
| TGTAAACTACATCAATTAACAAACACACTATGTCCATTATCAAAT                                                                                                    | TATAAT Mask repeats:   to lower case   to             |
| AGAAAAAATATAGGAAAATAGAAAATAGAAAAATATAGGAAAATA                                                                                                    | IGAAAC                                                |
| TTTTAAGCCACGGTGAAAATGTTTCTATAAATGAGTGGTTCTAAT                                                                                                    | IGTTTT                                                |
|                                                                                                    | act DNA                                               |
| GTACCTGGGCCTAGCCCTTAGTGCGGCCAGCCAGGCCAAGGCGGCCAACGCGGCCAACGCGGCCAACGCGGCCAACGCGGCCAACGCGGCCAACGCGGCCAACGCGGCCAACGGGCCAACGGGCCAACGGGCCAACGGGCCAACGGGCCAACGGGCCAACGGGCCAACGGGCCAACGGGCCAACGGGCCAACGGGGCCAACGGGGCGAACGGGGCGAACGGGGCGAACGGGGCGAACGGGGCGAACGGGGCGAACGGGGCGAACGGGGGG |                                                       |
| CGGCTGAACCACGTGGGGCCCCGCGGAGCCTATGGTGCGGCGGCG                                                                                                    | CGGCCC                                                |
| GCCGGTCCGCGCTGGCTGTGGGTTCCCTCTGAGATCAGTGCGGAG                                                                                                    | SCTGTC Note: The "Mask repeats" option applies of     |
|                                                                                                    |                                                       |

| DNA Convert Ensembl NCBI PDF/PS Session Help     |
|--------------------------------------------------|
| n Human Mar. 2006 Assembly                       |
| 1.5x 3x 10x base zoom out 1.5x 3x 10x            |
|                                                  |
| Jump clear size 5,238 bp. configure              |
| q31.1 q34                                        |
| 2 395000 27396000 27397000                       |
| etic (blue) and Radiation Hybrid (black) Maps    |
|                                                  |
| RefS <mark>r</mark> q Genes                      |
| ian Gene Collection Full ORF mRNAs               |
| Human mRNAs from GenBank                         |
| an ESTS That Have Been Spliced                   |
| lignment & PhystCons Conservation (28 Species)   |
| vser Blat ables Gene Sorter PCR Session FAQ Help |
|                                                  |
|                                                  |
|                                                  |

features of a particular track or table, try the <u>Table Browser</u> using the output format

#### ons:

nd extra downstream (3')

or end of a chromosome and upstream/downstream bases are added, they may be the edge of the chromosome.

o N quence)

ptions

only to "get DNA", not to "extended case/color options".

| UCSC                           | Genome Bioinformatics                                                                                                    |
|--------------------------------|----------------------------------------------------------------------------------------------------|
| Genomes - B                    | llat Tables - Gene Sorter - PCR - VisiGene - Proteome - Session - FAQ - Help                                                                                                    |
| Genome<br>Browser<br>ENCODE    | About the UCSC Genome Bioinformatics Site<br>Welcome to the UCSC Genome Browser website. This site contains the reference sequence and working dra<br>to the ENCODE project.                                                                                                    |
| Blat<br>Table<br>Browser       | We encourage you to explore these sequences with our tools. The <u>Genome Browser</u> zooms and scrolls over<br><u>Sorter</u> shows expression, homology and other information on groups of genes that can be related in many way<br>provides convenient access to the underlying database. <u>VisiGene</u> lets you browse through a large collection<br><u>Genome Graphs</u> allows you to upload and display genome-wide data sets. |
| Gene Sorter<br>In Silico PCR   | The UCSC Genome Browser is developed and maintained by the Genome Bioinformatics Group, a cross<br>Engineering ( <u>CBSE</u> ) at the University of California Santa Cruz ( <u>UCSC</u> ). If you have feedback or questions co<br><u>public mailing list</u> .                                                                                                    |
| Genome<br>Graphs               | News                                                                                                    |
| Galaxy                         | To receive announcements of new genome assembly releases, new software features, updates and training ser                                                                                                    |
| VisiGene                       | 9 September 2009 - Changes to the bigBed/bigWig data formats                                                                                                    |
| Proteome<br>Browser            | If you have been taking advantage of the new bigBed format (for very large data sets), you'll be happy to hea<br>program that converts BED files into bigBed files: bedToBigBed. Because it now uses a multi-pass app<br>uncompressed BED input file (instead of the 5x RAM it needed previously!). Read more here. Pick up the new                                                                                                    |
| Utilities                      | In conjunction with this change, there is also a change to the way you must specify your bigBed or bigWig Cu                                                                                                    |
| Downloads                      | file (on your web-accessible http, https, or ftp server), use this designation: bigDataUrl (instead of the old desi                                                                                                    |
| Release Log                    | e.g. track type=bigBed name="My Big Bed" description="Some Data from My Lab" bigData                                                                                                    |
| Custom<br>Tracks               | Additionally, we would like to announce a companion program to the previously-announced wigToBigWig pr<br>bigWig files. The bedGraph format allows display of sparse or varying-size data. Read more <u>here</u> . You can de                                                                                                    |
| Archaeal<br>Genomes<br>Mirrors | The main advantage of the bigBed and bigWig formats is that only the portions of the files needed to displa<br>displaying bigBed/bigWig data is considerably faster than regular BED/wig data. The bigBed/bigWig file re<br>UCSC server. Consequently, creating your Custom Track is very fast. Only the portion that is needed for the<br>UCSC server. Consequently, creating your Custom Track is very fast.                         |
| Archives                       |                                                                                                    |

aft assemblies for a large collection of genomes. It also provides a portal

r chromosomes, showing the work of annotators worldwide. The <u>Gene</u> ys. <u>Blat</u> quickly maps your sequence to the genome. The <u>Table Browser</u> on of *in situ* mouse and frog images to examine expression patterns.

ss-departmental team within the Center for Biomolecular Science and oncerning the tools or data on this website, feel free to contact us on our

News Archives 🕨

minars by email, subscribe to the <u>genome-announce</u> mailing list.

ar that we have considerably slimmed down the memory footprint of the proach, it now takes only 1/4 the amount of RAM as the size of the w bedToBigBed executable <u>here</u>.

istom Track. When you specify the location of your local bigBed/bigWig ignation: dataUrl).

aUrl=http://myorg.edu/mylab/myBigBed.bb

rogram: bedGraphToBigWig. This program converts bedGraph files into ownload the new bedGraphToBigWig utility <u>here</u>.

lay a particular region are transferred to UCSC, so for large data sets, remains on your web accessible server (http, https, or ftp), not on the the chromosomal position you are currently viewing is locally cached at
### Genome Browser (http://genome.ucsc.edu)

| Table Browser                                                                                                    | 1                                                                                                    | Table Browser                                                                                                    |                                                                                                    |
|----------------------------------------------------------------------------------------------------|----------------------------------------------------------------------------------------------------|----------------------------------------------------------------------------------------------------|----------------------------------------------------------------------------------------------------|
| Table Browser         Use this program to retrieve the data associated with a track in terset see Using the Table Browser for a description of the controls in the presentation of the software features and usage. For more complete restrictions associated with these data.         clade:       Mammal       genome:       Human       assemble         group:       Genes and Gene Prediction Tracks       v         table:       refFlat       describe table schem         region:       genome       ENCODE       position       chrX:151073054         identifiers (names/accessions):       paste list       upload list         filter:       create         intersection:       create                                                                                                    | A ronnat, to calculate intersections between tracks, and to r<br>is form, the <u>User's Guide</u> for general information and sample<br>x queries, you may want to use <u>Galaxy</u> or our <u>public MySC</u><br>ly: Mar. 2006<br>track: RefSeq Genes<br>a<br>-151383976 lookup define regions                               | Table Browser         Use this program to retrieve the data ass         see Using the Table Browser for a descr         presentation of the software features and         restrictions associated with these data.         clade:       Mammal         group:       Genes and Gene Prediction Tra         table:       refFlat         region       refGene         identif       all_est         all_est       all_mma         ccdsInfo       gbSeq         gbStatus       gbStatus         output       gbWarn | Accessed with a track in text format, to calculate intersections between tracks, an iption of the controls in this form, the User's Guide for general information and s a usage. For more complex queries, you may want to use Galaxy or our public I Human  Ausage acks  Track: RefSeq Genes  Add custom traced describe table schema Possition chrX:151073054-151383976 lookup define regions able  Send output to Galaxy |
| enteret Class                                                                                                    |                                                                                                    | output imageClone                                                                                                    | (leave blank to keep output in browser)                                                                                                    |
| output file:       (leave blank to ke         file type returned:       Image: Image: Im | ep output in browser)  Paste In Identifiers for refFlat  Please paste in the identifiers you want to include. The items must be values of the geneName field                                                                                                    | file typer magecione<br>file typer kgXref<br>knownToRefSeq<br>mrnaOrientInfo                                                                                                    | zip compressed                                                                                                    |
| get output       summary/statistics         To reset all user cart settings (including custom tracks), click here                                                                                                    | schema" button shows more information about the table fields.) Some example values:<br>LOC133874<br>PLXDC1<br>SNORD115-17                                                                                                    | To rese refSeqAli                                                                                                    | ustom tracks), <u>click here</u> .                                                                                                    |
| >hg18_refFlat_SERPINC1 range=chr1:172153140-172153639 gaaacgcgcttggcatgcacccccgaggccctgctcttctctcccctgtccc accacttcagggctgctggggaatgggtctctctctgtggggccacaggtgta accattgtgttttccttgtctgtgccagggacaccttggcactcagatgc ctgaaggtagcagcttgtccctcttgccttctctaattagatatttctc tctctctctccctgtccct                                                                                                    | SERPINA1<br>APOH<br>APOA1<br>APOA1<br>CYP2C8<br>CYP2E1<br>ALDOB<br>SERPINC1<br>                                                                                                    | Using the rable browser                                                                                                    | Table Browser (Input Identifiers)                                                                                                    |
| tctctctcccctctccccataaagaaactatgagagggggggg                                                                                                    | submit clear cancel Sequence Retrieval Region Options:                                                                                                    | 5                                                                                                    | Use this program to retrieve the data associated with a track in text f<br>see <u>Using the Table Browser</u> for a description of the controls in this<br>presentation of the software features and usage. For more complex o                                                                                                    |
| tgtgaaattgagatcccactttacagagaagaaaataacggctcagacaa<br>gtaaaaaacaaaac                                                                                                    | <ul> <li>Promoter/Upstream by 500 bases</li> <li>5' UTR Exons</li> <li>CDS Exons</li> <li>3' UTR Exons</li> <li>Introns</li> </ul>                                                                                                    |                                                                                                    | restrictions associated with these data.<br>clade: Mammal ♥ genome: Human ♥ assembly:<br>group: Genes and Gene Prediction Tracks ♥ t<br>table: refFlat ♥ describe table schema                                                                                                    |
| <pre>&gt;hg18_refFlat_AMBP range=chr9:115880574-115881073 5'pad=0 3'p<br/>tctgggcaagtcacttcacttcttggagactcaactcctctgcctgtaaa<br/>gggggacaaatagcacctacttcgtaagcttgttgtgggggatttactggac<br/>acctgtggcacgtgtaaagtgcctggtacacagccagcacatagcaggtg<br/>ctcagtgaacggaagctcgtaacagtcatcattgttaatgtctctattat<br/>ttgcaaaggctagggcaggctggggggttggagaagcactcggagaca<br/>ggatacctgggttctggtcttggctctgcccatagacttcctgaggtct</pre>                                                                                                    | <ul> <li>Ownstream by 1000 bases</li> <li>One FASTA record per gene.</li> <li>One FASTA record per region (exon, intron, etc.) with 0 exts</li> <li>Split UTR and CDS parts of an exon into separate FASTA record Note: if a feature is close to the beginning or end of a chromosome and up</li> </ul>                       | ra bases upstream (5') and 0 extra dov<br>s<br>pstream/downstream bases are added, they m                                                                                                    | region: • genome • ENCODE • position chrX:151073054-15<br>identifiers (names/accessions): paste list upload list cle<br>filter: create                                                                                                    |
| <pre>ctggcaagtcacttcctctcttgggcctcagttttttcctgtgagaaat<br/>gggcccaatcaggcttgacctgctgggtcacagagctgtgaggtccagat<br/>ggcatgactcagcagaaaggccaggtcgctccccatcctcgcatgccctc<br/>tgtgggggacttttgggggggggg</pre>                                                                                                    | <ul> <li>Sequence Formatting Options:</li> <li>Exons in upper case, everything else in lower case.</li> <li>CDS in upper case, UTR in lower case.</li> <li>All upper case.</li> <li>All lower case.</li> <li>Mask repeats:  <ul> <li>to lower case</li> <li>to lower case</li> </ul> </li> <li>get sequence cancel</li> </ul> |                                                                                                    | intersection:       create         output format:       sequence         output file:       all fields from selected table         selected fields from primary and related tables         file type return       sequence         GTF - gene transfer format         BED - browser extensible data         custom track         hyperlinks to Genome Browser                                                               |
| ayıccactcagaaaaaaagtataaattggatCtaggtgattgtttacttt                                                                                                    |                                                                                                    |                                                                                                    | To reset an user cart settings (including custom tracks), <u>click here</u> .                                                                                                    |

id to r sampl MySC cks

| orter PCR Session FAQ Help                                              |              |
|-------------------------------------------------------------------------|--------------|
| refFlat Genomic Sequence                                                |              |
| Sequence Retrieval Region Options:                                      | MDS          |
|                                                                         | aatt         |
| Promoter/Upstream by 1000 bases                                         | nnnn<br>cctc |
| 5 UTR Exons                                                             | ttca         |
| CDS Exons                                                               | ayaı<br>aacq |
| 3' UTR Exons                                                            | agaa         |
| Introns                                                                 | gtga<br>tatt |
|                                                                         | ttta         |
| Downstream by 1000 bases                                                | gagg<br>ctot |
| One FASTA record per gene.                                              | ttac         |
| One FASTA record per region (exon_intron_etc.) with 0 extra             | tatt         |
|                                                                         | aaag         |
| bases upstream (5') and $0$ extra downstream (3')                       | tgat         |
| Split UTR and CDS parts of an exon into separate FASTA records          | cttt         |
| Note: if a feature is close to the beginning or end of a chromosome and | >UpS         |
| unstream/downstream bases are added, they may be truncated in order to  | nnnn<br>nnnn |
| avoid extending next the edge of the abromesome                         | nnnn         |
| avoid extending past the edge of the chromosome.                        | nnnn<br>nnnn |
|                                                                         | nnnn         |
| Sequence Formatting Options:                                            | nnnn         |
|                                                                         | nnnn<br>nnnn |
| • Exons in upper case, everything else in lower case                    | nnnn         |
| $\bigcirc$ CDS in proper case. LITD in lower case.                      | caca<br>tatt |
| O UDS in upper case, UTK in lower case.                                 | teta         |
| O All upper case.                                                       | aagt         |
| O All lower case.                                                       | igaa<br>ctaq |
| Mask repeats: O to lower case O to N                                    | tgtt         |
|                                                                         | aatg         |
|                                                                         | tatt         |
| get sequence cancel                                                     |              |

ANGPTL3 range=chr1:62834775-62835774 5'pad=0 ctgggeteacgettgtaateggetgnnnnnnnnnnnnnnnnn nnnnnnnnnnnnnnnnnnnnnnnnnnnntgttattaatct ;ttgttaaatgtatattatcaaaattgttactaagctaacaaac aaacttatgatgggcaagctgcttgtgacattgaaggtattta attetagtttggteetagatgaeeaeatateeattgtteette cacatggtaaagagcctagaacacagagacacagaacacagtgg ggagtgaaatgtetttaatgaeaettaetatatatgggatttt atatacaaqqatqqttaaqacatataaqqtqatqcaaaaaaaca caattatagtgacaaaaaatgaggagcatataattatacattga cagagtaccagaggaacacagcattgagagccgtaacaccacct gtggagaaaggetteagagagaaagtgttttttggaatggatea ccaaaagaactaaagtacagtttgagaaatgcatacttaattca tttcccctcaactttaataataaatttacccaacaaaaagtt gacttgtaaatctcttaaaatcataaaaaagtaaaattagctt acaggtagtcaccatagcattgaatgtgtagtttataatacagc aatacaatttcaaattacctattaagttagttgctcatttctt catttagcattgatctaactcaatgtggaagaaggttacattcg taacacggettaatgattaactatgtteacetaceaacettac gggcaaatattggtatatatagagttaagaagtctaggtctgc; 713B range=chr1:195303021-195304020 5'pad=0 3 nnnnnnntteetattttgtattttaaattaaaaetnnnnnn nnnnnnnnnttgatatagcacagtgetgateteaceacetge gtaaaaactetetaaatgteaaacaetaetattataagtaatae atcattgagacaactatggttetgtatetetttaaggagtgeag caacaacatatttcaacatcaggtatctgttatctcatgttcct atettttaeetgateaatattagtaaagatetatggeeteaag tactctatgaatttacaattgggaacttaggttgaaaatttac tatttattctgctgctataatttattattattctgctgctat cctaatcagttatcatgctcttactggactctgacatggtaagt aattaatatagttgtgttattttaacattatttcaaaatatttt atataagactcgttacaaaaggacttagacagaggttataaat ctttttcctcaagagaagtattgtgtacttaatgacaagttcct

| Home Genomes Genome Browser Blat Tables Gene Sorter PCR Session FAQ Help                                                                                                    |                                                                                                    |
|----------------------------------------------------------------------------------------------------|----------------------------------------------------------------------------------------------------|
| Table Browser                                                                                                    | Home Genomes Genome Bro                                                                                                    |
| Use this program to retrieve the data associated with a track in text format, to calculate intersections between tracks,<br>and to retrieve DNA sequence covered by a track. For help in using this application see <u>Using the Table Browser</u> for a<br>description of the controls in this form, the <u>User's Guide</u> for general information and sample queries, and the OpenHelix<br>Table Browser <u>tutorial</u> for a narrated presentation of the software features and usage. For more complex queries, you<br>may want to use <u>Galaxy</u> or our <u>public MySQL server</u> . Refer to the <u>Credits</u> page for the list of contributors and usage<br>restrictions associated with these data.<br><b>clade:</b> <u>Vertebrate</u> <u>genome:</u> <u>Human</u> <u>assembly:</u> <u>Mar. 2006</u> <u>J</u><br><b>group:</b> All Tables <u>database</u> ; <u>hq18</u> <u>J</u><br><b>table:</b> refFlat <u>describe table schema</u><br><b>region:</b> <u>@</u> genome <u>O</u> position <u>chrX:151073054-151383976</u> <u>lookup</u> <u>define regions</u><br><b>identifiers (names/accessions):</b> <u>paste list</u> <u>uploed list</u> | Paste In Identifiers for refFlat         Please paste in the identifiers you want to selected table, refFlat. (The "describe to example values:         AADACL3         GPX4         ACF         ABCC3         ABHD2         ACY1                                                         |
| filter: create   intersection with ct_UserTrack: edit   output format: all fields from selected table   output file: (leave blank to keep output in t   file type returned: • plain text   get output summary/statistics   To reset all user cart settings (including custom tracks), click here.     1.   Select "refFlat"   under "table"   2.   Ensure that   "region" is   "genome"   3.   Click on "paste list"                                                                                                    | ADHIC<br>APCS<br>APOC4<br>AQP9<br>ASL<br>AZGP1<br>submit clear cancel                                                                                                    |
| Home       Genomes       Genome Browser       Blat       Tables       Gene Sorter       PCR       Session       FAQ       Help         Output refFlat as Custom Track         Custom track header:       name= UpSt_1kb        Describe your track         description=       table browser query on refFlat       4         visibility=       pack       4                                                                                                    | Use this program to retrieve the data as<br>and to retrieve DNA sequence covered<br>description of the controls in this form, to<br>Table Browser <u>tutorial</u> for a narrated pri-<br>may want to use <u>Galaxy</u> or our <u>public M</u><br>restrictions associated with these data. |
| Create one BED record per:       Enter number of bp you want         Whole Gene       Upstream by 1000 bases         Upstream by 1000 bases       bases at each end         Exons plus       bases at each end         Introns plus       bases at each end         5' UTR Exons         Coding Exons         3' UTR Exons         Downstream by 200 bases         Note: if a feature is close to the beginning or end of a chromosome and upstream/downstream bases are added they                                                                                                    | table: refFlat<br>region: • genome • position chrX:<br>identifiers (names/accessions): pa<br>filter: create<br>intersection: create<br>output format: custom track<br>output file:<br>file type returned: • plain text •                                                                  |
| get custom track in table browser get custom track in file                                                                                                    | get output summary/statistics<br>To reset <b>all</b> user cart settings (including                                                                                                    |

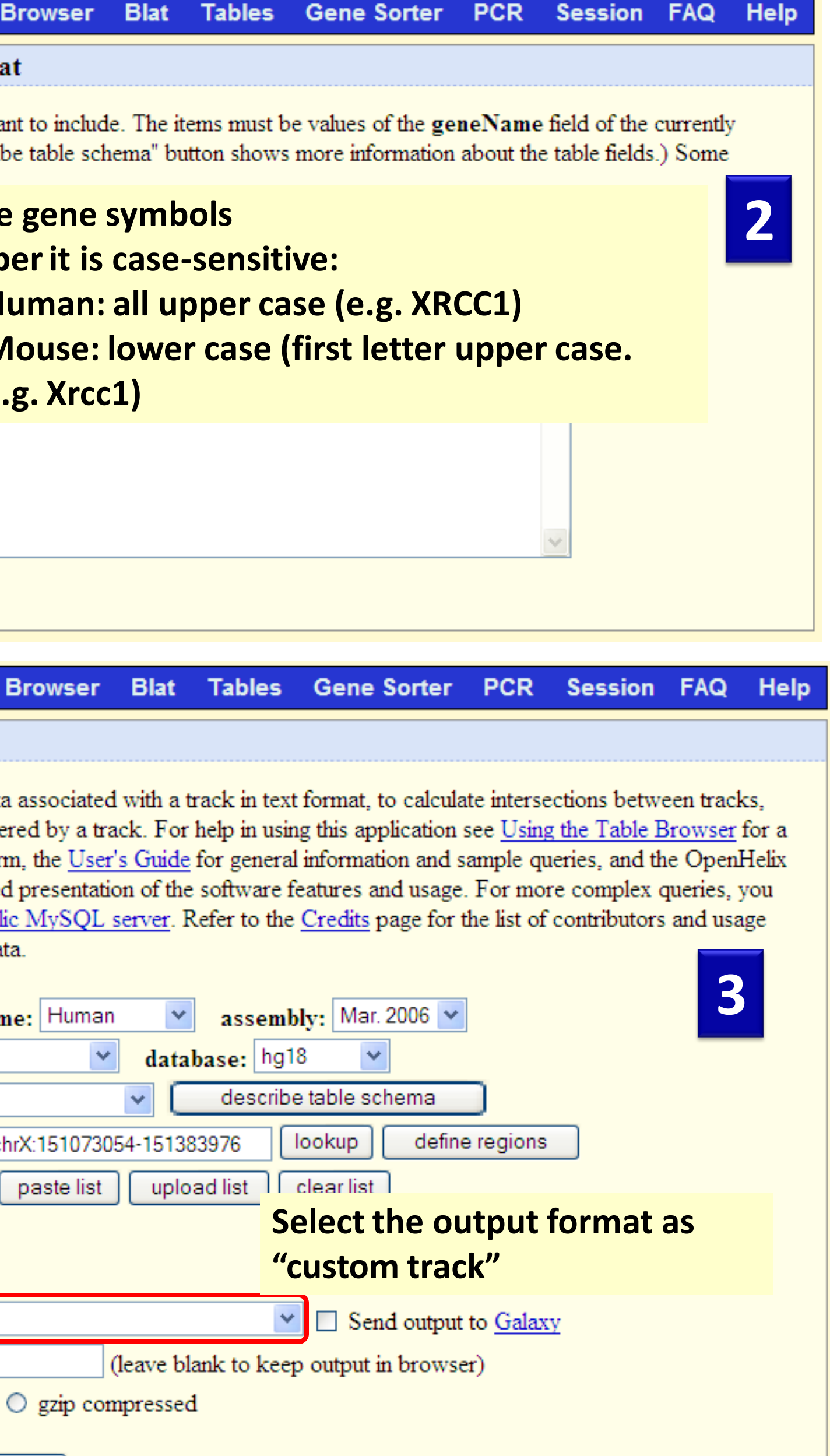

| ing custom tracks), o | lick | here. |
|-----------------------|------|-------|
|-----------------------|------|-------|

| Home Genomes Genome Browser Blat Tables Gene Sorter PCR Session FAQ Help                                                                                                    | Home Genomes Genome Browser Blat Tables Gene Sorter PCR Session FAQ Help                                                                                                    |
|----------------------------------------------------------------------------------------------------|----------------------------------------------------------------------------------------------------|
| Table Browser                                                                                                    | Intersect with SNPs (126)                                                                                                    |
| Use this program to retrieve the data associated with a track in text format, to calculate intersections between tracks, and to retrieve DNA sequence covered by a track. For help in using this application see <u>Using the Table Browser</u> for a description of the controls in this form, the <u>User's Guide</u> for general information and sample queries, and the OpenHelix Table Browser <u>tutorial</u> for a narrated presentation of the software features and usage. For more complex queries, you may want to use <u>Galaxy</u> or our <u>public MySQL server</u> . Refer to the <u>Credits</u> page for the list of contributors and usage restrictions associated with these data. | Select a group, track and table to intersect with:   group: Genes and Gene Prediction Tracks v track: UCSC Genes v   table: UCSC Genes (knownGene) v   These combinations will maintain the gene/alignment structure (if any) of SNPs (126): • All SNPs (126) records that have any overlap with UCSC Genes |
| group: Variation and Repeats V track: SNPs (126)                                                                                                    | <ul> <li>All SNPs (126) records that have no overlap with UCSC Genes</li> <li>All SNPs (126) records that have at least 80 % overlap with UCSC Genes</li> </ul>                                                                                                    |
| table: snp126 describe table schema                                                                                                    | ○ All SNPs (126) records that have at most 80 % overlap with UCSC Genes                                                                                                    |
| identifiers (names/accessions): paste list upload list<br>filter: create                                                                                                    | These combinations will discard the gene/alignment structure (if any) of SNPs (126) and produce a simple list of position ranges.                                                                                                    |
| intersection: create                                                                                                    | <ul> <li>Base-pair-wise intersection (AND) of SNPs (126) and UCSC Genes</li> <li>Base-pair-wise union (OR) of SNPs (126) and UCSC Genes</li> </ul>                                                                                                    |
| output format:       custom track         output file:       (leave blank to keep out)         file type returned:       plain text         output file:       (leave blank to keep out)                                                                                                    | Check the following boxes to complement one or both tables. To complement a table means to include a row in the intersection if it is <i>not</i> included in the table.                                                                                                    |
| get output       summary/statistics         Get output       summary/statistics                                                                                                    | Complement SNPs (126) before intersection/union<br>Complement UCSC Genes before intersection/union                                                                                                    |
| To reset all user cart settings (including custom tracks), <u>click here</u> . <b>under "intersection"</b>                                                                                                    | submit cancel "Custom Iracks" and                                                                                                    |
| Home       Genomes       Genome Browser       Blat       Tables       Gene Sorter       PCR       Session       FAQ       Help         Table Browser                                                                                                    | Home       Genomes       Genome Browser       Blat       Select the appropriate         Intersect with SNPs (126)       "track" and "table"       sion       FAQ       Help                                                                                                    |
| Use this program to retrieve the data associated with a track in text format, to calculate intersections between tracks, and to retrieve DNA sequence covered by a track. For help in using this application see <u>Using the Table Browser</u> for a description of the controls in this form, the <u>User's Guide</u> for general information and sample queries, and the OpenHelix Table Browser <u>tutorial</u> for a narrated presentation of the software features and usage. For more complex queries, you may want to use <u>Galaxy</u> or our <u>public MySQL server</u> . Refer to the <u>Credits</u> page for the list of contributors and usage restrictions associated with these data. | Select a group, track and table to intersect with:<br>group: Custom Tracks  track: User Track  Track track track  Track (ct_UserTrack)                                                                                                    |
| clade: Vertebrate 💙 genome: Human 💙 assembly: Mar. 2006 🗸                                                                                                    | These combinations will maintain the gene/alignment structure (if any) of SNPs (126):                                                                                                    |
| group: Variation and Repeats   track: SNPs (126)  table: snp126  describe table schema                                                                                                    | <ul> <li>All SNPs (126) records that have any overlap with User Track</li> <li>All SNPs (126) records that have no overlap with User Track</li> </ul>                                                                                                    |
| region: O genome O position chrX:151073054-151383976 lookup define regions                                                                                                    | ○ All SNPs (126) records that have at least 80 % overlap with User Track                                                                                                    |
| identifiers (names/accessions): paste list upload list<br>filter: create                                                                                                    | ○ All SNPs (126) records that have at most 80 % overlap with User Track                                                                                                    |
| intersection with ct_UserTrack: edit Clear Try GTF output too                                                                                                    | These combinations will discard the gene/alignment structure (if any) of SNPs (126) and produce a simple list of position ranges.                                                                                                    |
| output format:       BED - browser extensible data       Image: Send output to Galaxy         output file:       (leave blank to keep output in browser)         file type returned: Image: plain text       Image: gzip compressed                                                                                                    | <ul> <li>Base-pair-wise intersection (AND) of SNPs (126) and User Track</li> <li>Base-pair-wise union (OR) of SNPs (126) and User Track</li> </ul>                                                                                                    |
| Note: Intersection doesn't work with all fields or selected fields output.          get output       summary/statistics                                                                                                    | Check the following boxes to complement one or both tables. To complement a table means to include a row in the intersection if it is <i>not</i> included in the table.                                                                                                    |
| To reset all user cart settings (including custom tracks), <u>click here</u> .                                                                                                    | Complement SNPs (126) before intersection/union<br>Complement User Track before intersection/union                                                                                                    |
|                                                                                                    | submit cancel                                                                                                    |

| Output snp126 as BED                                                                                                    |                                                                                                    |                                       |                                            |
|----------------------------------------------------------------------------------------------------|----------------------------------------------------------------------------------------------------|---------------------------------------|--------------------------------------------|
| Output snp126 as BED                                                                                                    | chr1                                                                                                    | 157823893                             | 157824893                                  |
|                                                                                                    | chr1                                                                                                    | 157822934                             | 157823934                                  |
|                                                                                                    | chr1                                                                                                    | 157822978                             | 157823978                                  |
| Include <u>custom track</u> header:                                                                                                    | chr1                                                                                                    | 157823993                             | 157824993                                  |
| name= tb_snp126                                                                                                    | chr1                                                                                                    | 157823138                             | 157824138                                  |
| description= table browser query on snp126                                                                                                    | chr1                                                                                                    | 157823144                             | 157824144                                  |
| visibility= pack 💌                                                                                                    | chr4                                                                                                    | 100493180                             | 100494180                                  |
| wi=                                                                                                    | chr4                                                                                                    | 100492308                             | 100493309                                  |
|                                                                                                    | chr4                                                                                                    | 100493487                             | 100494497                                  |
| Create one BED record per:                                                                                                    | chr4                                                                                                    | 100492593                             | 100493893                                  |
| O Whole Gene                                                                                                    | cnr4                                                                                                    | 100493772                             | 100494772                                  |
| <ul> <li>Upstream by 1000 bases</li> </ul>                                                                                                    | cnr4                                                                                                    | 100492918                             | 100493918                                  |
| O Downstream by 200 bases                                                                                                    | chr7                                                                                                    | 00411067                              | 00412067                                   |
| Note: if a feature is close to the beginning or end of a chromosome and upstream/downstream bases are added, they                                                                                                    | chr/                                                                                                    | 99411067                              | 99912067                                   |
| may be truncated in order to avoid extending past the edge of the chromosome.                                                                                                    | chr15                                                                                                    | 56215720                              | E 6217/20                                  |
| get BED cancel                                                                                                    | chr15                                                                                                    | 56217082                              | 56218082                                   |
|                                                                                                    | chr15                                                                                                    | 56216231                              | 56217231                                   |
|                                                                                                    | chr15                                                                                                    | 56216582                              | 56217582                                   |
|                                                                                                    | CHIII                                                                                                    | 30210302                              | 50217502                                   |
| Home Genomes Blat Tables Gene Sorter PCR DNA Convert                                                                                                    | Ensembl                                                                                                    | NCBI PDF/FS                           | Session Hel                                |
| position/search chr1:157,820,957-157,825,966 jump cle                                                                                                    | ear size 5,0                                                                                                    | 10 bp configure                       |                                            |
| chr1: 157822000 157823000                                                                                                    | 1000                                                                                                    | 157825000                             | and the second                             |
| User Track                                                                                                    | Track                                                                                                    |                                       |                                            |
|                                                                                                    | المصادية المحملة طحانا الم                                                                                                    |                                       |                                            |
| STS Markers on Genetic (blue) and Rav                                                                                                    | anacion rigor.                                                                                                    | id (black) Maps                       | 1 (SV 9) (S                                |
| STS Markers on Genetic (blue) and Rad<br>STS Markers<br>UCSC Gene Predictions Based on RefSeq, UniPro                                                                                                    | t GenBark,                                                                                                    | id (black) Maps<br>and Comparative Ge | nomics Ger                                 |
| STS Markers on Genetic (blue) and Ra<br>STS Markers<br>UCSC Gene Predictions Based on RefSeq, UniPro<br>RofSeq Gene                                                                                                    | t GenBark,<br>APCS                                                                                                    | id (black) Maps<br>and Comparative Ge | nomics Ger                                 |
| STS Markers on Genetic (blue) and Rad<br>STS Markers<br>UCSC Gene Predictions Based on RefSeq, UniPro<br>RefSeq Genes<br>Mammalian Gene Collection                                                                                                    | t GenBark,<br>APCS I                                                                                                    | id (black) Maps<br>and Comparative Ge | nomics<br>Ger<br>the                       |
| STS Markers on Genetic (blue) and Rad<br>STS Markers OF Gene Predictions Based on RefSeq, UniProv<br>RefSeq Genes<br>Mammalian Gene Collection<br>E                                                                                                    | t GenBark,<br>APCSI∎<br>S<br>Full OR7 mR<br>BC007058 I∎<br>SC007058 I∎<br>A                                                                                                    | id (black) Maps<br>and Comparative Ge | nomics Ger<br>the                          |
| STS Markers on Genetic (blue) and Rad<br>STS Markers on Genetic (blue) and Rad<br>UCSC Gene Predictions Based on RefSeq, UniPro<br>RefSeq Genes<br>Mammalian Gene Collection<br>Human mRNAs from                                                                                                    | t GenBark,<br>APCS I →<br>S<br>Full ORf MR<br>BC007058 I →<br>GenBank                                                                                                    | id (black) Maps<br>and Comparative Ge | Ger<br>Ger<br>the<br>1 kt                  |
| STS Markers on Genetic (blue) and Rad<br>STS Markers on Genetic (blue) and Rad<br>UCSC Gene Predictions Based on RefSeq, UniProv<br>RefSeq Genes<br>Mammalian Gene Collection<br>Human mRNAs<br>Human mRNAs                                                                                                    | t GenBark,<br>APCS I<br>S<br>Full ORf MR<br>BC007058 I<br>SC007039 I<br>GenBank<br>Been Spliced                                                                                                    | id (black) Maps<br>and Comparative Ge | Ger<br>the<br>1 kk                         |
| STS Markers on Genetic (blue) and Rad<br>STS Markers on Genetic (blue) and Rad<br>UCSC Gene Predictions Based on RefSeq, UniProv<br>RefSeq Genes<br>Mammalian Gene Collection<br>Human mRNAs<br>Spliced ESTS<br>Vertebrate Multiz Alignment & PhastCol                                                                                                    | t GenBark,<br>APCS I<br>SC007058 I<br>BC007058 I<br>GenBank<br>Been Spliced<br>ns Conservat                                                                                                    | id (black) Maps                       | nomics<br>Ger<br>the<br>1 kb<br>of o       |
| STS Markers on Genetic (blue) and Rad<br>STS Markers<br>UCSC Gene Predictions Based on RefSeq, UniPro-<br>RefSeq Genes<br>Human mRNAs<br>Spliced ESTs<br>Spliced ESTs<br>Vertebrate Multiz Alignment & PhastCol                                                                                                    | t GenBark,<br>APCS +<br>Full ORF mR<br>BC007058 +<br>BC007058 +<br>GenBank<br>Been Spliced<br>ns Conservat                                                                                                    | id (black) Maps                       | Ger<br>the<br>1 kk                         |
| STS Markers on Genetic (blue) and Rad<br>STS Markers<br>UCSC Gene Predictions Based on RefSeq, UniPro-<br>RefSeq Genes<br>Human mRNAs<br>Spliced ESTs<br>Mammal Cons<br>STS Markers on Genetic (blue) and Rad<br>UCSC Gene Predictions Based on RefSeq, UniPro-<br>RefSeq Genes<br>Mammalian Gene collection<br>Human mRNAs from<br>Human mRNAs<br>Spliced ESTs<br>Vertebrate Multiz Alignment & PhastCol                                                                                                    | t GenBark,<br>APCS +<br>Full ORF mR<br>BC007058 +<br>BC007058 +<br>GenBank<br>Been Spliced<br>ns Conservat                                                                                                    | id (black) Maps                       | Ger<br>the<br>1 kk<br>of o                 |
| STS Markers on Genetic (blue) and Rad<br>STS Markers<br>RefSeq Genes<br>Human mRNAs<br>Spliced ESTs<br>Resus                                                                                                    | t GenBark,<br>AFCS I +<br>S<br>Full ORF MR<br>BC007058 I +<br>BC007058 I +<br>GenBank<br>Been Spliced<br>ns Conservat                                                                                                    | id (black) Maps<br>and Comparative Ge | nomics<br>Ger<br>the<br>1 kk<br>of o       |
| STS Markers on Genetic (blue) and Rad<br>STS Markers<br>RefSeq Genes<br>Human mRNAs<br>Spliced ESTS<br>Markers<br>Spliced ESTS<br>Markers<br>Mammal Cons<br>Rhesus<br>Mouse<br>Dog                                                                                                    | t GenBark,<br>AFCS I +<br>S<br>Full ORF MF<br>BC007058 I +<br>BC007058 I +<br>GenBank<br>Been Spliced<br>ns Conservat                                                                                                    | id (black) Maps<br>and Comparative Ge | nomics<br>Gen<br>the<br>1 kk<br>of o       |
| STS Markers on Genetic (blue) and Rad<br>STS Markers<br>UCSC Gene Predictions Based on RefSeq, UniPro-<br>RefSeq Genes<br>Human mRNRs<br>Spliced ESTs<br>Mammal Cons<br>Rhesus<br>Mouse<br>Horse<br>Brmadillo                                                                                                    | t GenBark,<br>APCS I +<br>SC007058 I +<br>BC007058 I +<br>BC007039 I +<br>GenBank<br>Been Spliced<br>ns Conservat                                                                                                    | id (black) Maps                       | nomics<br>Gen<br>the<br>1 kk<br>of o       |
| STS Markers on Genetic (blue) and Rad<br>STS Markers<br>RefSeq Genes<br>Human mRNAs<br>Spliced ESTS<br>Mammal Cons<br>Rhesus<br>Mammal Cons<br>Rhesus<br>Dog<br>Horse<br>Armadi IIO                                                                                                    | t GenBark,<br>APCS I +<br>SC007058 I +<br>BC007058 I +<br>GenBank<br>Been Spliced<br>ns Conservat                                                                                                    | id (black) Maps                       | Ger<br>the<br>1 kk<br>of o                 |
| STS Markers on Genetic (blue) and Rad<br>STS Markers<br>RefSeq Genes<br>Human mRNAs<br>Spliced ESTS<br>Mammal Cons<br>Rhesus<br>Mammal Cons<br>Rhesus<br>Human Cons<br>Rhesus<br>Mammal Cons<br>Rhesus<br>Human dent Cons<br>Rhesus<br>Human dent dent dent dent dent dent dent den                                                                                                    | t GenBark,<br>APCS I +<br>SC007058 I +<br>BC007058 I +<br>GenBank<br>Been Spliced<br>ns Conservat                                                                                                    | id (black) Maps                       | Ger<br>the<br>1 kk<br>of o                 |
| STS Markers on Genetic (blue) and Rad<br>STS Markers<br>RefSeq Genes<br>Human mRNRs<br>Spliced ESTS<br>Mammal Cons<br>Rhesus<br>Mouse<br>Dog<br>Horse<br>Armadiilo<br>Dog<br>Horse<br>Armadiilo<br>Dog<br>Horse<br>Armadiilo<br>Chicken<br>X_tropicalis                                                                                                    | t GenBark,<br>APCS I +<br>Full ORF MR<br>BC007058 I +<br>BC007058 I +<br>GenBank<br>Been Spliced<br>ns Conservat                                                                                                    | id (black) Maps                       | Ger<br>the<br>1 kk<br>of o                 |
| STS Markers on Genetic (blue) and Rad<br>STS Markers on Genetic (blue) and Rad<br>UCSC Gene Predictions Based on RefSeq, UniPro-<br>RefSeq Genes<br>Human mRNAs<br>Spliced ESTS<br>Mammal Cons<br>Rhesus<br>Mouse<br>Human 1 Cons<br>Rhesus<br>Mouse<br>Horse<br>Armadillo<br>Disting<br>Platypus<br>Lizard<br>X_tropicallis<br>Stickleback                                                                                                    | t GenBark,<br>APCS I +<br>SCOUTOSS I +<br>BCOUTOSS I +<br>GenBank<br>Been Spliced<br>ns Conservat                                                                                                    | id (black) Maps                       | From i cs<br>Ger<br>the<br>1 kk<br>of o    |
| STS Markers on Genetic (blue) and Ra-<br>STS Markers UCSC Gene Predictions Based on RefSeq, UniPro-<br>RefSeq Genes<br>Human mRNRs<br>Spliced ESTS<br>Nammal Cons<br>RefSeq Genes<br>Human mRNRs<br>Spliced ESTS<br>Rhesus<br>Mammal Cons<br>Rhesus<br>Mouse<br>Horse<br>Armadillo<br>Stickleback<br>Stickleback<br>Simple Nucleotide Pclymorphis<br>rs12965122   rs35693393 rs10494327   rs375392                                                                                                    | t GenBark,<br>APCS I +<br>SC007058 I +<br>BC007058 I +<br>BC007039 I +<br>GenBank<br>Been Spliced<br>ns Conservat                                                                                                    | id (black) Maps                       | Ger<br>the<br>1 kk<br>of o                 |
| STS Markers on Genetic (blue) and Rai<br>STS Markers<br>STS Markers<br>STS Markers<br>STS Markers<br>STS Markers on Genetic (blue) and Rai<br>UCSC Gene Predictions Based on RefSeq, UniPro-<br>RefSeq Genes<br>Mammalian Gene tollection<br>Human mRNRs<br>Spliced ESTS<br>Mammal Cons<br>Rhesus<br>Mouse<br>Dog<br>Horse<br>Armadillo<br>Opossum<br>Platypus<br>Lizard<br>Chicken<br>X_tropicaliss<br>Stickleback<br>rs120665183   rs37559301 rs376371 rs375370 rs375371 rs375371 rs375371 rs375371 rs375371 rs375371 rs375371 rs375371 rs375371 rs375371 rs375371 rs3753751 rs375371 rs375371 rs3                                                                                                    | t GenBark,<br>APCS →<br>PFull OR ME<br>BC007058 →<br>BC007058 →<br>GenBank<br>Been Spliced<br>ns Conservat<br>Been Spliced<br>ns Conservat                                                                                                    | id (black) Maps                       | FINITES Gen<br>the<br>1 kk<br>of o         |
| STS Markers on Genetic (blue) and Ra<br>STS Markers<br>STS Markers on Genetic (blue) and Ra<br>UCSC Gene Predictions Based on RefSeq, UniPro-<br>RefSeq Genes<br>Mammalian Gene Collection<br>Human mRNRs<br>Spliced ESTs<br>Mammal Cons<br>Rhesus<br>Mouse<br>Armadillo<br>Opossum<br>Platypus<br>Lizard<br>Lizard<br>Chicken<br>X_tropicalis<br>Stickleback<br>rs12066822   rs35693303   rs10494327   rs25933<br>rs12068822   rs35693303   rs10494327   rs25933<br>rs12065183   rs3753871   rs3753870   rs25933<br>rs12065183   rs3753871   rs3753870   rs25933<br>rs12066822   rs35693303   rs10494327   rs25933<br>rs12065183   rs3753871   rs3753870   rs25933<br>rs12065183   rs3753871   rs3753870   rs25933<br>rs12065183   rs3753871   rs3753870   rs25933<br>rs12065183   rs3753871   rs3753870   rs25933<br>rs2806641   rs3753871   rs3753870   rs2893<br>rs2806641   rs3753870   rs2893<br>rs2806641   rs3753870   rs2893<br>rs3753870   rs2890   rs3753870   rs2890<br>rs2806641   rs3753870   rs2890   rs2890<br>rs2806641   rs3753870   rs2890   rs2890                                                                                                    | t GenBark,<br>APCS →<br>SC007058 →<br>BC007058 →<br>GenBank<br>Been Spliced<br>ns Conser vat<br>Been Spliced<br>ns Conser vat<br>b<br>Scolores vat<br>b<br>Scolores vat<br>c<br>Scolores vat<br>c<br>Scolor | id (black) Maps                       | From i cs<br>Ger<br>the<br>1 kk<br>of o    |
| STS Markers on Genetic (blue) and Ra<br>STS Markers<br>STS Markers<br>STS Markers<br>STS Markers<br>STS Markers<br>STS Markers on Genetic (blue) and Ra<br>UCSC Gene Predictions Based on RefSed, UniPro-<br>RefSed Gene<br>Mammalian Gene collection<br>Human mRNRs<br>Spliced ESTS<br>Mammal Cons<br>Rhesus<br>Mouse<br>Dog<br>Horse<br>Praduillo<br>Opossum<br>Flatypus<br>Lizard<br>Chickleback<br>rs12066822   rs365938071 rs3753070 rs25926<br>rs12066822   rs2606641   rs260646   rs260646   rs2606641   rs2606641   rs260641   rs260641   rs260641   rs260641   rs260641   rs260641   rs260641   rs2606641   rs2606641   rs26066                                                                                                    | t GenBark,<br>APCS +<br>APCS +<br>S<br>Full ORF mF<br>BC007039 +<br>Conservat<br>GenBank<br>Been Spliced<br>ns Conservat<br>Conservat<br>Conservat                                                                                                    | id (black) Maps<br>and Comparative Ge | FINITION ICS<br>Gen<br>the<br>1 kk<br>of o |
| STS Markers on Genetic (blue) and Ra<br>STS Markers<br>STS Markers<br>STS Markers<br>STS Markers<br>STS Markers<br>STS Markers<br>STS Markers<br>STS Markers<br>UCSC Gene Predictions Based on RefSeq, UniPro-<br>RefSeq Genes<br>Mammalian Gene collection<br>Human mKNRs<br>Spliced ESTS<br>Vertebrate Multiz Alignment & PhastCol<br>Mammal Cons<br>Rhesus<br>Dog<br>Horse<br>Armadillo<br>Opossum<br>Platgus<br>Lizard<br>Chicken<br>X_tropicalis<br>Stickleback<br>Simple Nucleotide Polymorphist<br>rs12066822   rs35693087  rs378378 <br>rs32806646   rs3783781 rs2893<br>rs12121288<br>rs1207353   rs35311861   rs378378] rs2893<br>rs378                                                                                                    | t GenBark,<br>APCS +<br>S<br>h Full ORf MF<br>BC007039 +<br>GenBank<br>Been Spliced<br>ns Conservat<br>-<br>-<br>-<br>-<br>-<br>-<br>-<br>-<br>-<br>-<br>-<br>-<br>-                                                                                                    | id (black) Maps                       | From ics<br>Ger<br>the<br>1 kk<br>of o     |
| STS Markers on Genetic (blue) and Ra<br>STS Markers<br>STS Markers<br>STS Markers<br>STS Markers<br>STS Markers<br>STS Markers<br>STS Markers<br>STS Markers<br>STS Markers<br>STS Markers<br>STS Markers<br>STS Markers<br>UCSC Gene Predictions Based on RefSeq. UniPro-<br>RefSeq Gene<br>Mammalian Gene collection<br>Human mtNAs<br>Spliced ESTS<br>Mammal Cons<br>Rhesus<br>Mouse<br>Dog<br>Horse<br>Armadilian<br>Stickleback<br>rs120666822   rs35593083   rs10494327   rs375370  <br>rs12065682   rs35593383   rs10494327   rs375370  <br>rs3753671   rs375371   rs375370   rs375370  <br>rs3753671   rs375370   rs375370   rs375370  <br>rs375311861   rs375371   rs375370  <br>rs375311861   rs375371   rs375370  <br>rs375311861   rs375371  <br>rs375371   rs375370  <br>rs375311861  <br>rs3753  <br>rs375311861  <br>rs3753  <br>rs3753  <br>rs375311861  <br>rs3753  <br>rs3753  <br>rs375311861  <br>rs3753  <br>rs3753  <br>rs375311861  <br>rs3753  <br>rs3753  <br>rs3753  <br>rs3753  <br>rs37530  <br>rs375311861  <br>rs3753  <br>rs3753  <br>rs375311861  <br>rs3753  <br>rs3753  <br>rs3753  <br>rs375311861  <br>rs3753  <br>rs3753  <br>rs3 | <pre>t GenBark,<br/>APCS # +<br/>es<br/>b Full OR f mF<br/>BC007039 # +<br/>BC007039 # +<br/>GenBank<br/>Been Spliced<br/>ns Conservat<br/>Been Spliced<br/>ns Conservat<br/>b<br/>68   rsi154<br/>862   rs2<br/>669429   rs2<br/>6655  <br/>383571  <br/>511545901  <br/>rs11545897  <br/>rs11545899  <br/>rs1154599  <br/>rs1154599  <br/>rs1154599  </pre>                                                                                                    | id (black) Maps                       | From t cs<br>Gen<br>the<br>1 kk<br>of o    |
| STS Markers<br>STS Markers<br>Mamalian Gene Collection<br>Human MINRS<br>STS Markers<br>Mamalian Gene Collection<br>Human MINRS<br>STS Markers<br>Mamalian Gene Collection<br>Human MINRS<br>STS Markers<br>Mamalian Gene Collection<br>Human MINRS<br>STS Markers<br>Human MINRS<br>STS Markers<br>Human MINRS<br>STS Markers<br>Human MINRS<br>Human MINRS<br>STS Markers<br>Human MINRS<br>Human MINRS<br>Human MINRS<br>STS Markers<br>Human MINRS<br>Human MINRS<br>Human                       | t GenBark,<br>APCS 4<br>APCS 4<br>S<br>Full OR 5<br>BC007039<br>GenBank<br>Been Spliced<br>ns Conservat<br>Been Spliced<br>ns Conservat<br>Mage 4<br>S<br>Been Spliced<br>S<br>S<br>S<br>S<br>S<br>S<br>S<br>S<br>S<br>S<br>S<br>S<br>S                                                                                                    | id (black) Maps                       | From i cs<br>Ger<br>the<br>1 kk<br>of o    |

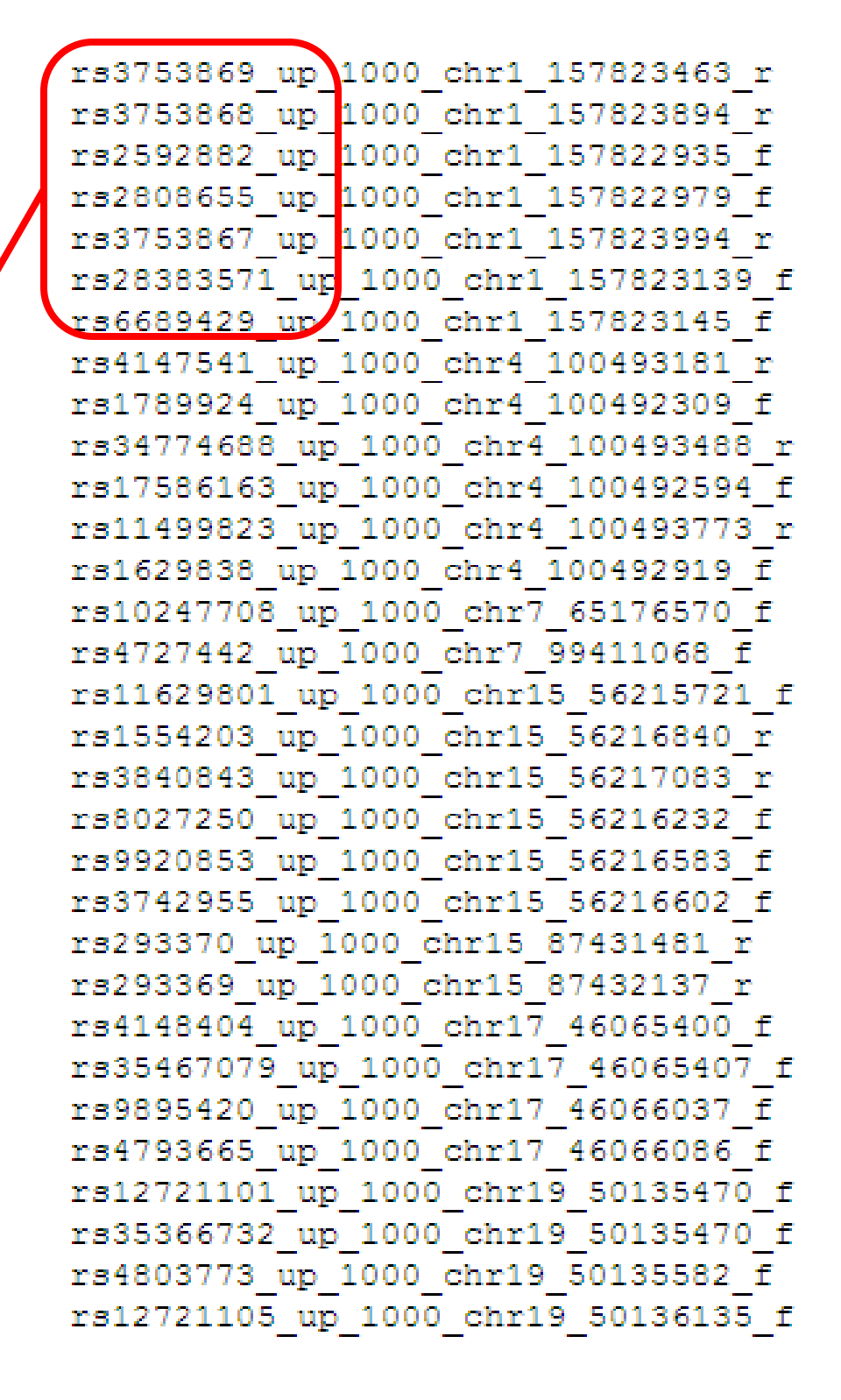

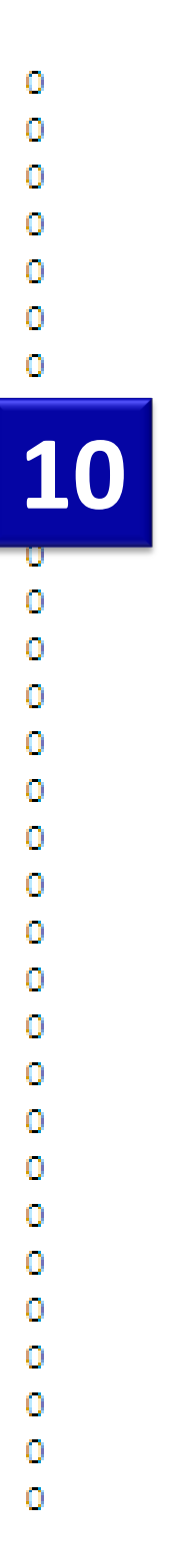

nome Browser view that lists all SNPs lying within the upstream o (the region we queried) region one of the genes analyzed.

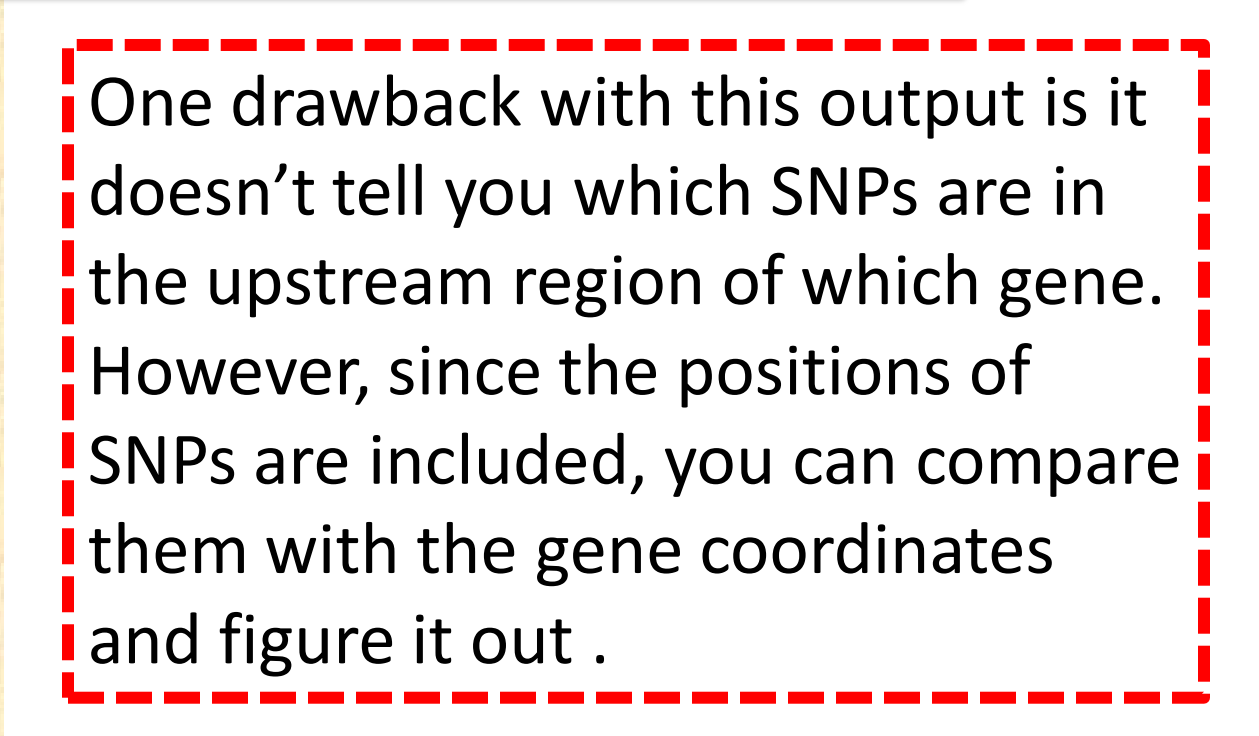

**Exercise 4: Download upstream 500 bp sequence for a list of** genes (use the same list as before). **Exercise 5: Download all SNPs overlapping with these genes. Exercise 6: Download the orthologous promoter sequences** (human, mouse, and rat) for the gene SLC7A1. **Exercise 7: Are their any putative microRNA regulators for** SLC7A1? If yes, download all of them using table browser.

### I have a list of co-expressed mRNAs (Transcriptome).... I want to find the shared cis-elements – Known and Novel Known transcription factor binding sites (TFBS) Each of these applications Conserved support different forms of oPOSSUM input. Very few support DiRE probeset IDs. Red Font: Input sequence 2. Non-conserved required; Do not support Pscan gene symbols, gene IDs, or MatInspector (\*Licensed) accession numbers. The advantage is you can use Unknown TFBS or Novel motifs them for scanning sequences Conserved from any species. \*Licensed software: We have oPOSSUM 3. access to the licensed version. Weeder-H Use the fetched promoter/upstream Non-conserved MEME sequences for the following analyses Weeder

# WeederH (http://159.149.109.9/pscan)

### WeederH

Motif discovery in sequences from **homologous** genes. Version **beta** running.

### Click here to switch to Weeder

Please, avoid submitting a large number of jobs (> 5) simultaneously. For large-scale analyses, you're welcome to download the standalone version.

**NEW** If you are looking for over-represented motifs in promoter sequences, perhaps you can also find our brand new tool, Pscan useful.

Enter your e.mail address

Input exactly one sequence in each box

| <b>Reference<br/>sequence</b> (FASTA)                                            |                                                                                                 | from<br>Homo sapiens 💌                                                                                                    |
|----------------------------------------------------------------------------------|-------------------------------------------------------------------------------------------------|----------------------------------------------------------------------------------------------------|
| <b>Homologous<br/>sequence n. 1</b><br>(FASTA)                                   |                                                                                                 | from<br>Homo sapiens 💌                                                                                                    |
| <b>Homologous<br/>sequence n. 2</b><br>(FASTA)                                   |                                                                                                 | from<br>Homo sapiens                                                                                                    |
| Homologous<br>sequence n. 3<br>(FASTA)                                           |                                                                                                 | Rattus norvegicus<br>Canis familiaris<br>Yeast (any)<br>Drosophila (any)<br>Caenorhabditis (any)<br>Anopheles cambiae            |
| add another sequence                                                             | e remove last sequence                                                                          | Arabidopsis thaliana                                                                                                    |
| For technical reasons, it's b<br>Your sequences are Up<br>Name of this job: Weed | etter that you directly paste sequence in the text boxes, rather than uploading a fib<br>stream | Ciona intestinalis<br>Danio rerio<br>Fugu rubripes<br>Gallus gallus<br>Xenopus tropicalis<br>P. falciparum<br>Magnaporthe grisea |

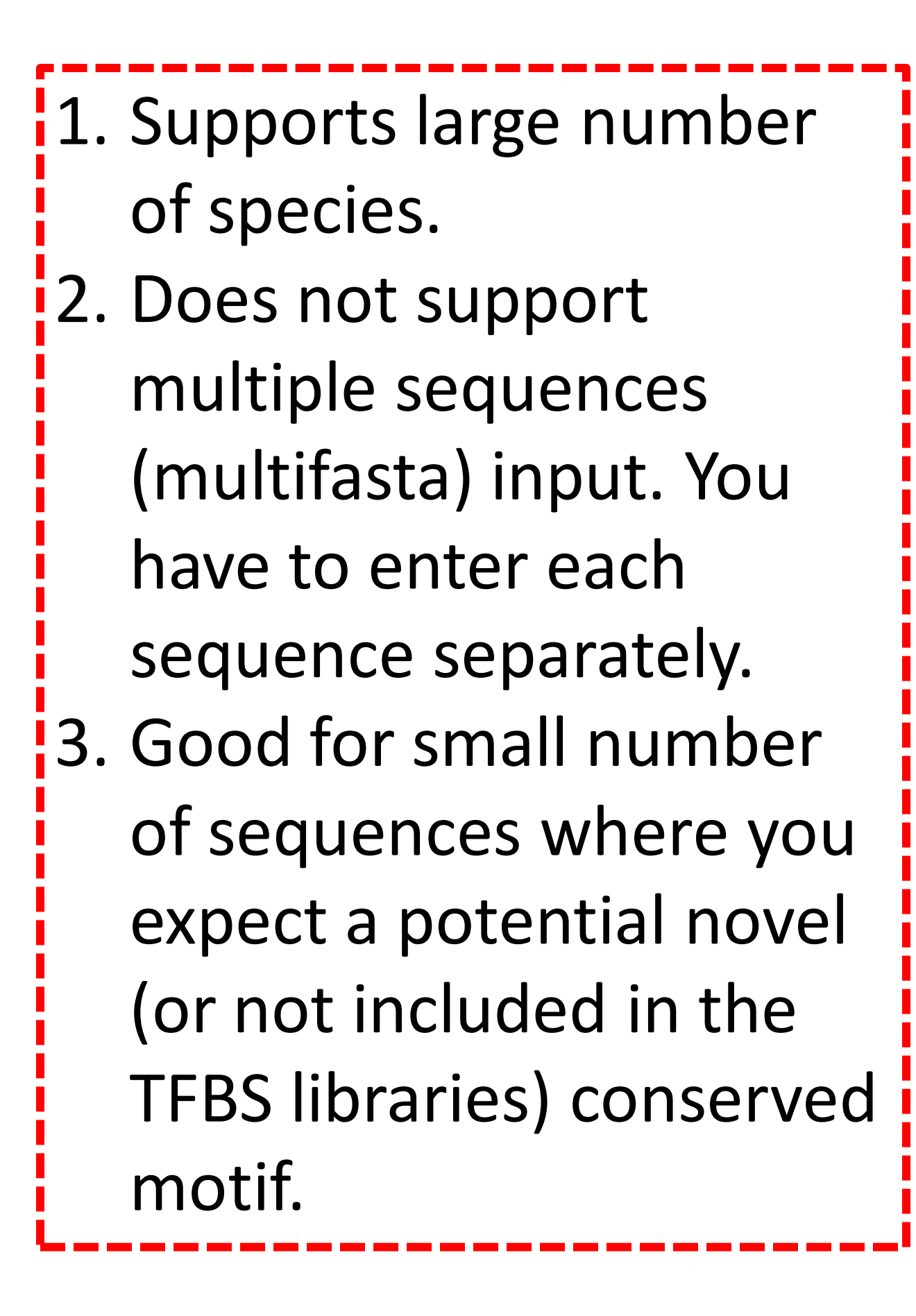

# Weeder (http://159.149.109.9:8080/weederweb2006)

|                                                                                                    |                                |                                                                                                    |                                                                                                    | -                                                                                                    |                                                                                                    | -                                                                                                |
|----------------------------------------------------------------------------------------------------|--------------------------------|----------------------------------------------------------------------------------------------------|----------------------------------------------------------------------------------------------------|----------------------------------------------------------------------------------------------------|----------------------------------------------------------------------------------------------------|--------------------------------------------------------------------------------------------------|
| Home<br>On-line tools:                                                                                                    |                                | Tools for MOtif Discovery in nucleotide sequences                                                                                                    | Weeder<br>Motif discovery in se<br>Version 1.3.1 running                                                                                                    | equences from <b>co-regulat</b> e<br>g.                                                                                                    | ed genes<br>when sub<br>number of                                                                            | e Groupwise mai<br>mitting large<br>f sequences                                                  |
| Weeder & WeederH<br><u>RNAprofile</u>                                                                                                    | G.Pave                         | Weeder Input Form - Windows Internet Explorer  http://159.149.109.16:8080/weederweb2006/input.faces  Weeder Motif discovery in sequences from co-regulated genes                                                                                                    | Click here to switch                                                                                                    | to WeederH                                                                                                    | because th<br>"in the ma                                                                                     | ne results are sen<br>il" and not as an                                                          |
| Additional tools:<br><u>Motif locator</u><br><u>Motif p-value</u><br>calculator<br>Downloads:<br><u>Weeder 1.3.1</u><br><u>RNAprofile 2.2</u> |                                | Version 1.3.1 running.  Click here to switch to WeederH  Please note: submitting simultaneously a large (> 10) number of jobs has the effect of slowing down the server, for your jobs, as well as the jobs submitted by other users. If you plan to use Weeder extensively, you can download the stand-alone version. Client IPs and e-mail addresses generating high workloads on the server (as defined in the previous sentence) might have their jobs terminated before completion without notice.  Enter your e-mail address Input at least two sequences (FASTA)  To upload a file, first locate it by using the browse button, then dick on Upload. | Please note: submitti<br>down the server, for<br>Weeder extensively,<br>generating high work<br>jo terminated befor<br>Enter your e.mail ac<br>Input at least two sequer | ing simultaneously a large<br>your jobs, as well as the jo<br>you can download the star<br>loads on the server (as de<br>re completion without not<br>ddress aniljegga@gmail.com | (> 10) nu<br>obs subm<br>nd-alone<br>fined in they are ve<br>fice.<br>Gmail inst<br>results page<br>earlier. | nt. And Groupwis<br>ates messages if<br>ery long. Use<br>ead. A link to the<br>ge used to be ser |
|                                                                                                    | Dor                            | Check here if you want to look for motifs in both strands of the input sequences                                                                                                    | Input sequences<br>(FASTA)                                                                                                    | gattgttaatgactaatctgtgtccatgaggc<br>tgctgctgctagcccagaaggccgcctgtga                                                                                                    | acagagecaaggaagaga<br>ateatgeacagtacaetgga<br>Browse Upload                                                  | from<br>Homo sapiens                                                                             |
| Wee                                                                                                    | der                            |                                                                                                    | Check here if you war                                                                                                    | nt to look for motifs in <b>both stra</b>                                                                                                    | nds of the input sequences                                                                                   |                                                                                                  |
| Thank yo<br>You subr<br>You asked<br>You asked                                                                                                | a!<br>itted 33 :<br>I to proce | sequences from Homo sapiens<br>ess both strands of the input sequences<br>ormal scan                                                                                                    | Check here if you war<br>Hint : don't try this option<br>Check here if you thir<br>one occurrence per sequer<br>And, finally, you'd like:                                | nt motifs to appear in <b>all the sequ</b><br>even if you're pretty much sure that a<br>nk that the motif might appear <b>mo</b><br>nce)                                         | uences (default is in some)<br>Il your sequences share a motif.<br>ore than once in a single sequence        | e (without, you expect zero or                                                                   |
| A confirm                                                                                                    | ation e-n                      | nail and the final results will be sent to the following e.mail address:                                                                                                    | O a quick scan (short r<br>your sequences                                                                                                    | motifs, no longer than 8 nts) of                                                                                                    | <ul> <li>a normal scan of your<br/>sequences</li> </ul>                                                      | O a complete and<br>thorough scan                                                                |

### in the home page.

Quick scan: results will be ready in a few minutes Normal scan: results will be ready in one-two hours Thorough scan: results will be dy in a few hours However: try the normal scan first. If nothing interesting comes out, try the thorough one.

Name of this job: Fetal\_Liver\_33\_27

Reset Submit

anil.jegga@gmail.com

Click submit once to start the computation. Click reset to clear all the fields.

e

| onger than 8 nts) of | <ul> <li>a normal scan of your</li> </ul> | O a complete and |
|----------------------|-------------------------------------------|------------------|
|                      | sequences                                 | thorough scan    |

Important: input larger than 20K will be limited to quick analysis. For larger jobs, you can download the source code by following the link

### Weeder (http://159.149.109.9:8080/weederweb2006)

### **\*\*\*** Your Weeder Web Results **\*\*\***

The name of this job was Fetal Liver 33 27

Input sequences from H. sapiens

You asked to include both strands of the input sequences You asked for a normal scan of your sequences

Confused about this output? Click here

Searching for motifs of length 6 with 1 mutations.....

 CAATTA 0.81 TAAACG 0.70 ATTGAT 0.67 TATGAT 0.63 GATTTA 0.61 ATGGTA 0.60 TCATTG 0.59 TGGTAT 0.59 TGATTA 0.59 10) TGATAT 0.58

Searching for motifs of length 8 with 2 mutations.....

 CGTTTAGA 0.93 ACTAAACG 0.88 3) GATAAACT 0.87 TATGGTAT 0.87 CTAAACGT 0.87 AGTATTTC 0.84 7) ACATTGAT 0.82 8) GTAATACT 0.80 9) CTAGCAAT 0.79 10) ATAGTTCG 0.78

### **\*\*\*** Interest:

### GATAAACT AGTTTATC

0 redundant moti

| Best occurrence                                   | s (march per               |
|---------------------------------------------------|----------------------------|
| Seq St oligo po                                   | s match                    |
| 1 + .GAAAAACT.                                    | 205 (92.84)                |
| 1 + [AATAAATT]                                    | 676 (85.29)                |
| 1 + [GATTAACT]                                    | 922 (88.60)                |
| 1 - TATAAACT.                                     | 786 (92.79)                |
| 1 - AATAAACT.                                     | 697 (92.36)                |
| 1 - [GATAATAT]                                    | 169 (85 17)                |
| 2 + [TAAAAACT]                                    | 508 (85 63)                |
| 2 [[ASAAACI]                                      | 044 (95.03)                |
|                                                   | 944 (05.73)<br>056 (05.20) |
|                                                   | 956 (05.20)                |
| 2 - [AATAAATT]                                    | //6 (85.29)                |
| 2 – .GATGAACT.                                    | 652 (90.33)                |
| 4 + [AATAAAAT]                                    | 546 (87.13)                |
| 4 + [GAGAAAAT]                                    | 786 (85.24)                |
| 5 + [AATAAATT]                                    | 393 (85.29)                |
| 5 – [GAGAAAAT]                                    | 260 (85.24)                |
| 6 + [TATAAAAT]                                    | 733 (87.56)                |
| 7 – .GATAAAAT.                                    | 430 (94.77)                |
| 8 + [AATAAAAT]                                    | 307 (87.13)                |
| 8 + [AATAAAAT]                                    | 791 (87.13)                |
| 8 - IAAAAAACTI                                    | 808 (85.19)                |
| 8 - IAATAAATTI                                    | 484 (85.29)                |
| 8 - [TATAAAGT]                                    | 285 (85.24)                |
| 8 - [TATAAAAT]                                    | 13 (87 56)                 |
| 9 + GATAAACT                                      | 603 (100 00)               |
| 9 + [GAGAAAAT]                                    | 615 (85 24)                |
| 9 - GATAAAAT                                      | 438 (04 77)                |
|                                                   | 603 (100 0)                |
| 10 + COACAAAAMI                                   | 605 (100.00                |
| 10 + [GAGAAAAT]                                   | 010 (00.24)                |
| 10 - GATAAAAT.                                    | 438 (94.77)                |
| 11 + [GATGAAAT]                                   | 148 (85.10)                |
| 11 + [GAAAAATT]                                   | 205 (85.77)                |
| 12 + .GATAAATT.                                   | 143 (92.93)                |
| 12 + .TATAAACT.                                   | 271 (92.79)                |
| 12 + [AATAAAAT]                                   | 286 (87.13)                |
| 12 + .GATAAACA.                                   | 523 (90.60)                |
| 12 + .GATAAAAT.                                   | 896 (94.77)                |
| 12 - [AATAAATT]                                   | 347 (85.29)                |
| 13 + .AATAAACT.                                   | 549 (92.36)                |
| 13 - [GATAAGCT]                                   | 832 (88.34)                |
| 13 - [GATAAGCT]                                   | 577 (88.34)                |
| 14 + .AATAAACT.                                   | 549 (92.36)                |
| 14 - [GATAAGCT]                                   | 832 (88.34)                |
| 14 - [GATAAGCT]                                   | 577 (88.34)                |
| 16 + GATAAAAT                                     | 161 (94.77)                |
| 16 + [GACAAACT]                                   | 316 (89.17)                |
| $16 + [\Delta \Delta T \Delta \Delta \Delta T T]$ | 814 (85 29)                |
|                                                   | 967 (02.25)                |
| 16 _ CAMAAMOT.                                    | 043 (00 40)                |
| 10 - COMMANATOT.                                  | 573 (30.40)                |
| 18 - [GTTAAACT]                                   | 637 (89.17)                |
| 18GATAAAAT.                                       | 555 (94.77)                |

603 (100.00)

| ing motifs    | (highest-ranking) | seem | to | be | = |
|---------------|-------------------|------|----|----|---|
|               |                   |      |    |    |   |
|               |                   |      |    |    |   |
|               |                   |      |    |    |   |
| ifs found:    |                   |      |    |    |   |
|               |                   |      |    |    |   |
| s (match perc | entage):          |      |    |    |   |
| s match       |                   |      |    |    |   |
| 205 (92.84)   |                   |      |    |    |   |
| 676 (85.29)   |                   |      |    |    |   |

### Frequency Matrix

|   | All Occs     |     |     |     |    | est | Oco | :s |
|---|--------------|-----|-----|-----|----|-----|-----|----|
|   | $\mathbf{A}$ | С   | G   | Т   | Α  | С   | G   | Т  |
| 1 | 28           | 16  | 167 | 31  | 4  | 0   | 20  | 2  |
| 2 | 201          | 8   | 17  | 16  | 26 | 0   | 0   | 0  |
| 3 | 33           | 14  | 19  | 176 | 1  | 0   | 0   | 25 |
| 4 | 201          | 6   | 21  | 14  | 25 | 0   | 1   | 0  |
| 5 | 208          | 6   | 9   | 19  | 26 | 0   | 0   | 0  |
| 6 | 198          | 10  | 13  | 21  | 25 | 0   | 0   | 1  |
| 7 | 43           | 146 | 25  | 28  | 7  | 16  | 2   | 1  |
| 8 | 22           | 17  | 5   | 198 | 1  | 0   | 0   | 25 |

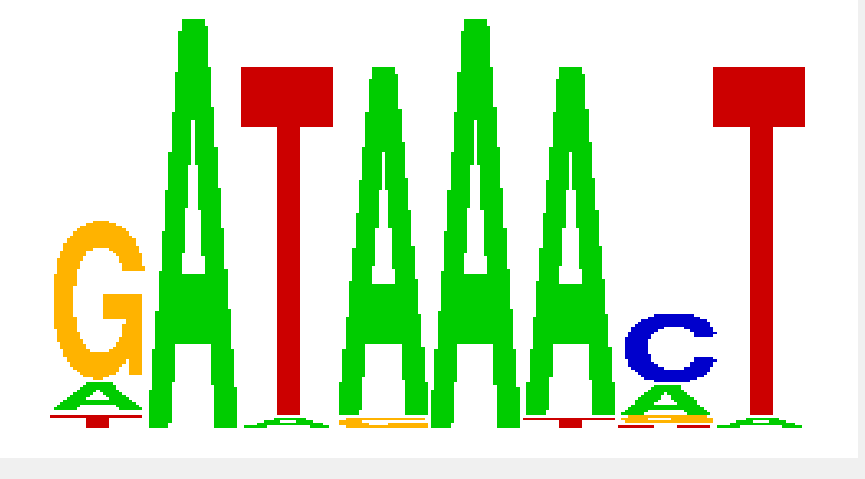

# MEME (http://meme.sdsc.edu)

MEME takes as input a group of DNA or protein sequences and outputs as many motifs as requested. MEME uses statistical modeling techniques to automatically choose the best width, number of occurrences, and description for each motif.

Your MEME results consist of:

- your MEME results in HTML format
- your MEME results in XML format
- your MEME results in TEXT format
- and the MAST results of searching your input sequences for the motifs found by MEME using MAST.

### Your job id is: app1254080196482

You can view your job results at: <u>http://meme.nbcr.net/meme4\_1\_1/cgi-bin/querystatus.cgi?jobid=app1254080196482&service=MEME</u> You can view server activity <u>here</u>.

2

- Sequence file: pasted\_sequences
- Distribution of motif occurrences: Zero or one per sequence
- Number of different motifs: 20
- Minimum motif width: 5
- Maximum motif width: 20
  Statistics on your dataset:

| type of sequence                   | dna    |
|------------------------------------|--------|
| number of sequences                | 20     |
| shortest sequence (residues)       | 1000   |
| longest sequence (residues)        | 1000   |
| average sequence length (residues) | 1000.0 |
| total dataset size (residues)      | 20000  |

You will also receive a confirming message at your email address: anil.jegga@cchmc.org.

| ( | Multiple Em fo                                                                                                    |
|---|----------------------------------------------------------------------------------------------------|
|   | Vers                                                                                                    |
| Γ | Data Submission For                                                                                                    |
|   | Your e-mail address:                                                                                                    |
|   | anil.jegga@cchmc.org                                                                                                    |
|   | Re-enter e-mail address:                                                                                                    |
|   | ann.jegga@conmo.org                                                                                                    |
|   | Please enter the <b>sequence</b><br>more<br>motifs. The sequences may<br><b>characters</b>                                                                                                    |
|   | total in any of a large numb                                                                                                    |
|   | Enter the name of a file con                                                                                                    |
|   | Br                                                                                                    |
|   | or<br>the actual sequences here<br>>SERPINC1 range=chr1:13<br>ggtgacagatgagcctctgggcatt<br>gctactgttcacactgcacatggagg<br>tcagccaagaacttagacacagctt<br>atgaacgaagagctctcgaaaatg<br>gagtccttgatcacacagcaggag |
|   | Description of your sequen                                                                                                    |
|   | MEME will find the optimum<br>within the limits you specify<br>Minimum sites (>=<br>Maximum sites (<:                                                                                                    |
|   | Shuffle sequence letter                                                                                                    |

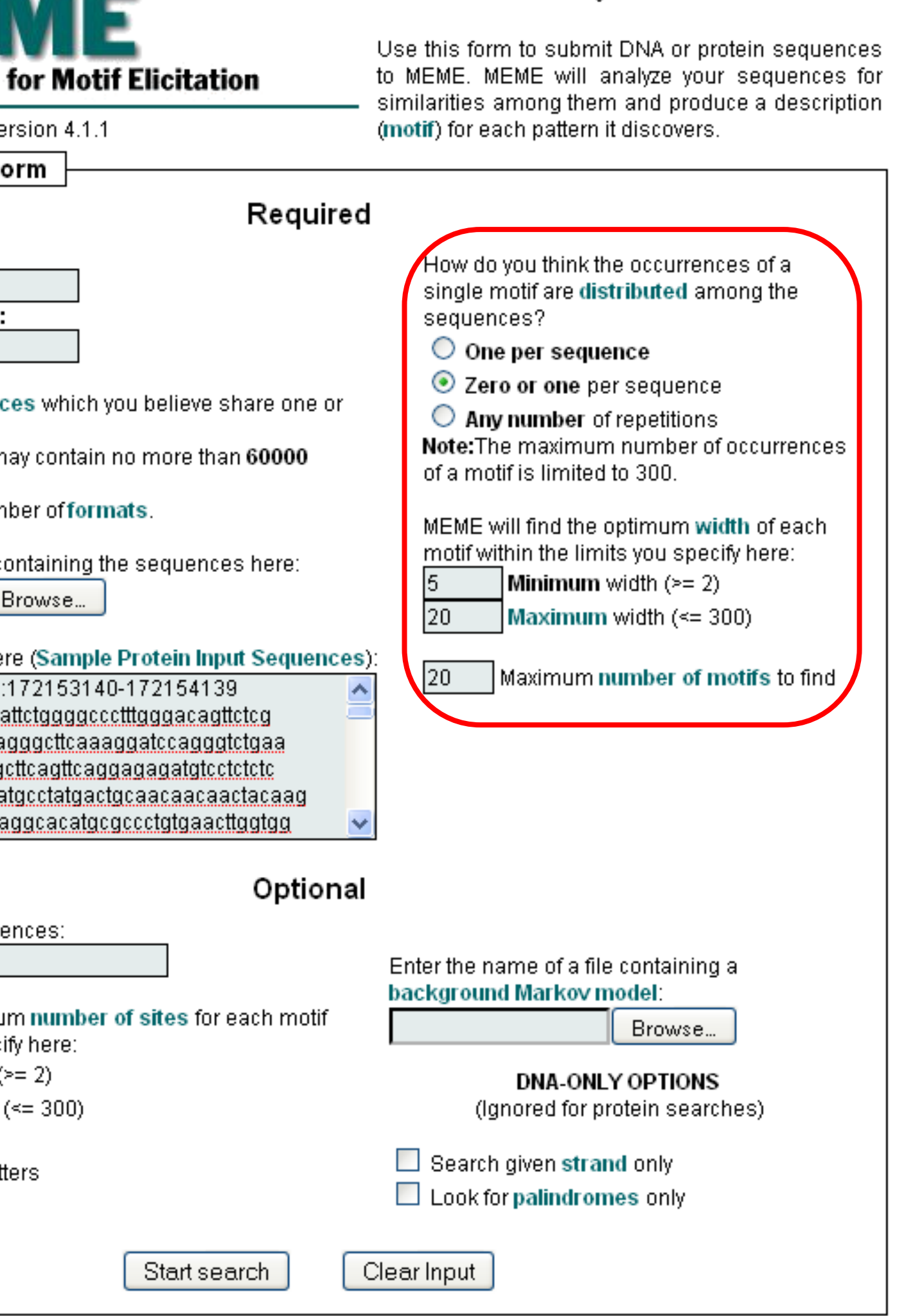

## MEME (http://meme.sdsc.edu)

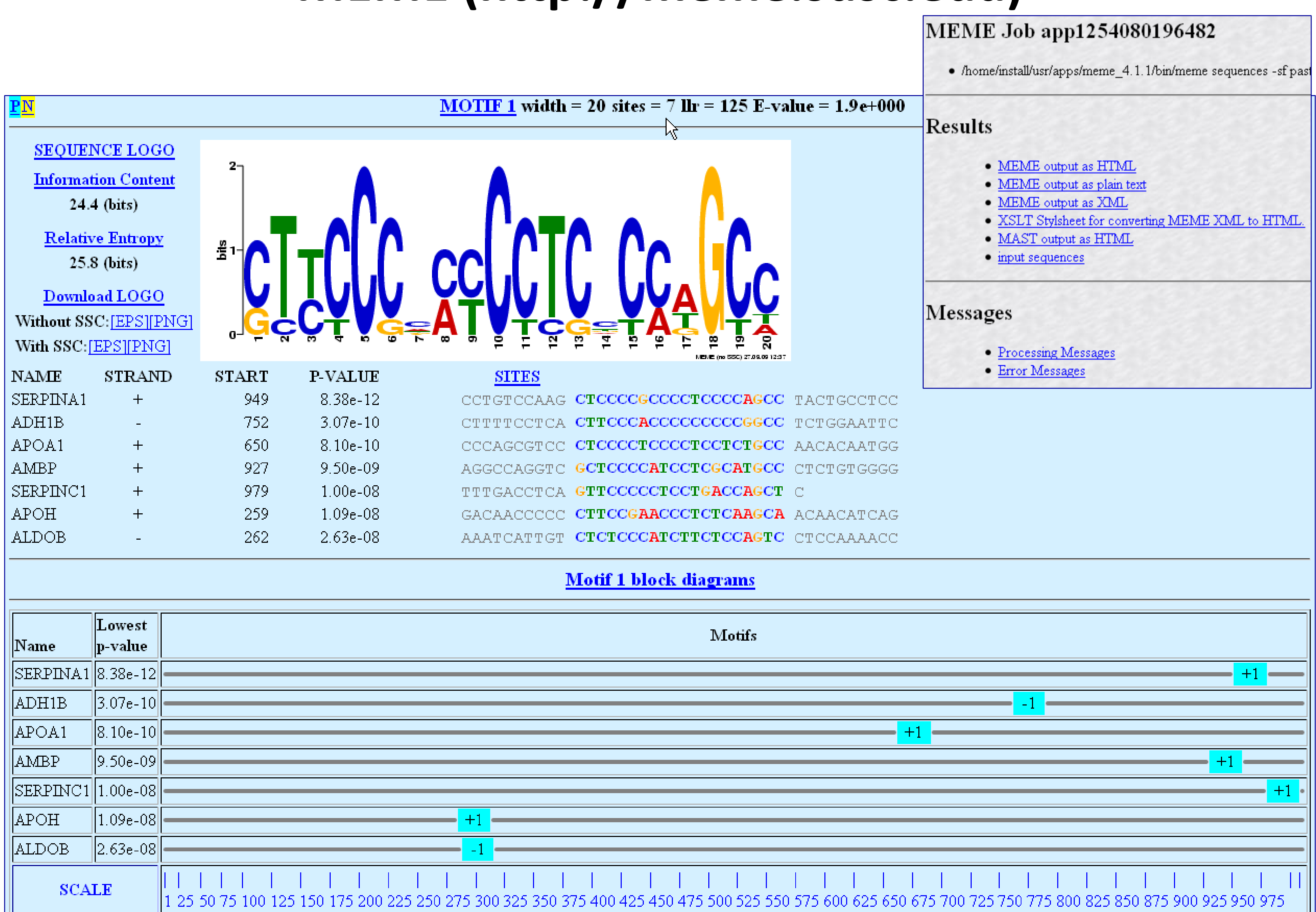

| Name     | Lowest<br>p-value | Motifs                                                                                                    |
|----------|-------------------|----------------------------------------------------------------------------------------------------|
| SERPINA1 | 8.38e-12          |                                                                                                    |
| ADH1B    | 3.07e-10          |                                                                                                    |
| APOA1    | 8.10e-10          |                                                                                                    |
| AMBP     | 9.50e-09          |                                                                                                    |
| SERPINC1 | 1.00e-08          |                                                                                                    |
| APOH     | 1.09e-08          |                                                                                                    |
| ALDOB    | 2.63e-08          | - <u>-</u> 1                                                                                                    |
| SCALE    |                   | I       I       I |

# MEME (http://meme.sdsc.edu)

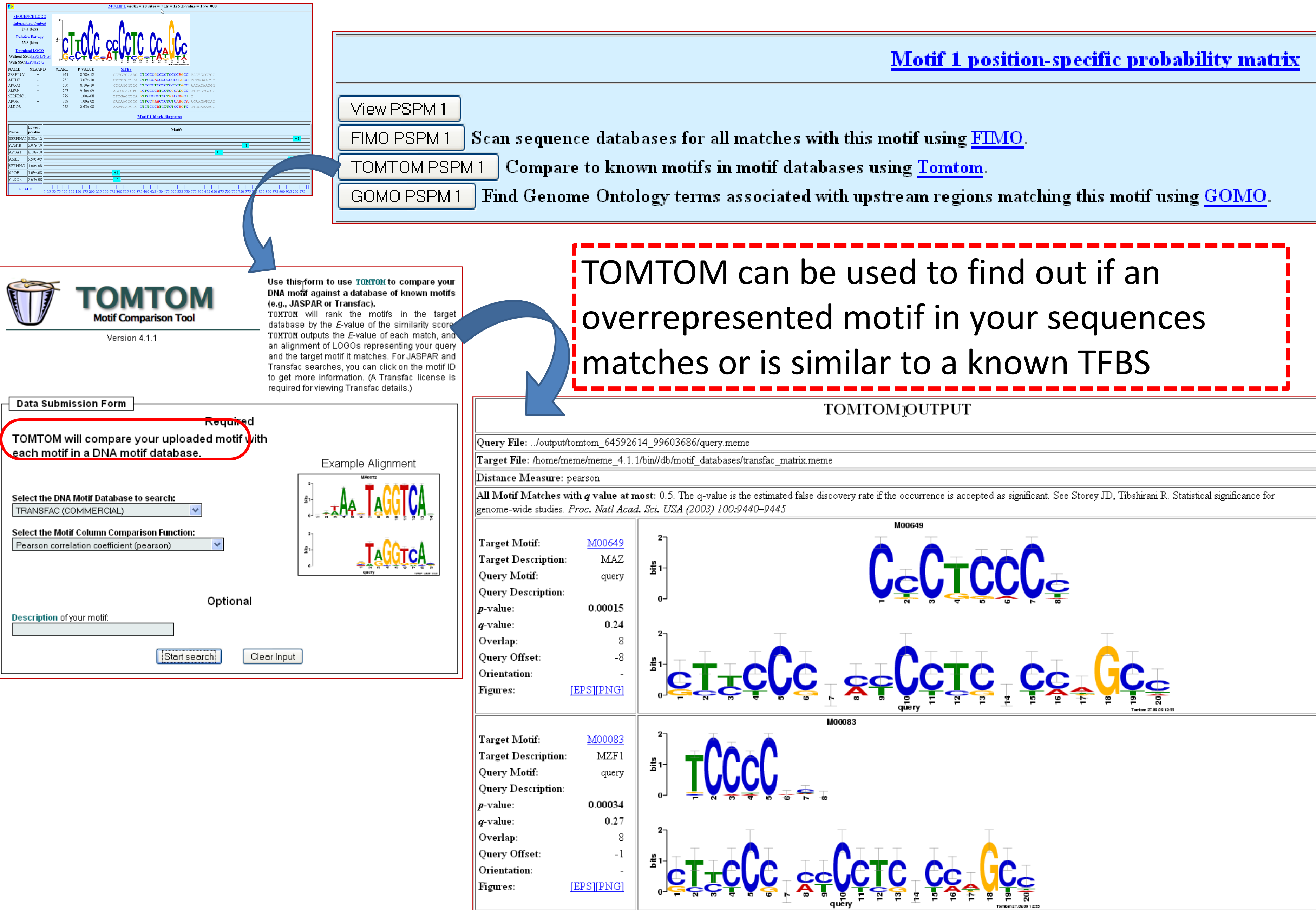

### **Exercise 8: Use the downloaded SLC7A1 ortholog promoter** sequences to find out common motifs using WeederH **Exercise 9: Use the downloaded promoter sequences (from** Exercise 4) to find out common motifs using Weeder and MEME Exercise 10: Does any of the motifs found by Meme match known TFBS?

# I have found a miRNA enriched in my gene list <u>or</u> I am interested in a specific gene and I want to identify putative regulatory regions for miRNA/gene

## GenomeTrafac: http://genometrafac.cchmc.org

GenomeTraFaC

A comparative genomics-based resource for initial characterization of gene models and the identification of putative cis-regulatory regions of RefSeq Gene Orthologs

닚

<u>Cis-element clusters within BlastZ Alignments</u>

Find conserved *cis*-element clusters within BlastZ-identified conserved sequence alignment blocks.

Cis-elements shared between any gene pair

Find shared *cis*-elements between user-selected gene segment pairs.

Conserved Cis-Element Scanner

Genome-wide ortholog conserved Cis-element module search

Note: If you publish results obtained using GenomeTrafac, please cite

Jegga et al., Nucleic Acids Res. 2006 Dec 18; [Epub ahead of print]

 $\mathbf{OR}$ 

Jegga et al., Genome Research 12: 1408-1417, September 2002

|   | $\mathbb{Q}$ |          |              | Basic Se                    | arch                 |            |
|---|--------------|----------|--------------|-----------------------------|----------------------|------------|
|   |              |          |              | Description<br>mir-122a     |                      |            |
|   |              |          |              | Searc                       | h                    |            |
|   |              |          | Search by di | sease, gene ontology, pathy | way, gene far        | nily, or   |
|   |              | Select   |              | Qı                          | uery                 |            |
|   |              | •        |              |                             | Disease (Alw         | ays use 🛓  |
|   |              | 0        |              |                             | Pathway <i>(Al</i> и | vays use   |
|   |              | 0        |              |                             | Gene ontolog         | y (Alwaj   |
|   |              | 0        |              |                             | Mammalian pi         | henotyp    |
|   |              | 0        |              |                             | 🔽 Select gen         | e family : |
|   |              | 0        |              | Select custom group f       | from the list        |            |
|   |              |          |              | Query took :                | 1.514 s              |            |
|   |              |          |              | (2 genes meet the s         | earch criteria)      |            |
|   |              |          |              | Submit                      | Reset                |            |
| V | (            | Query To | ;17H         | Accession Number            | r                    |            |
|   | MIR-122A     |          |              | hgMIRN122A                  |                      | MIRN1      |
|   | MIR-122A     |          |              | mgMim122a                   |                      | Mirn12     |

custom groups

<u>Disease Selector</u>)

<u>Pathway Selector</u>)

tys use <u>Ontology Selector</u>)

e (Always use <u>Phenotype Selector</u>)

from the list

Name

22A Human microRNA 122a hsa-mir-122a MI000044

22a Mouse microRNA 122a mmu-mir-122a MI000025

**First Sequence** hgMIRN122A, MIRN122A Human microRNA 122a hsa-mir-122a MI000044 MI000025

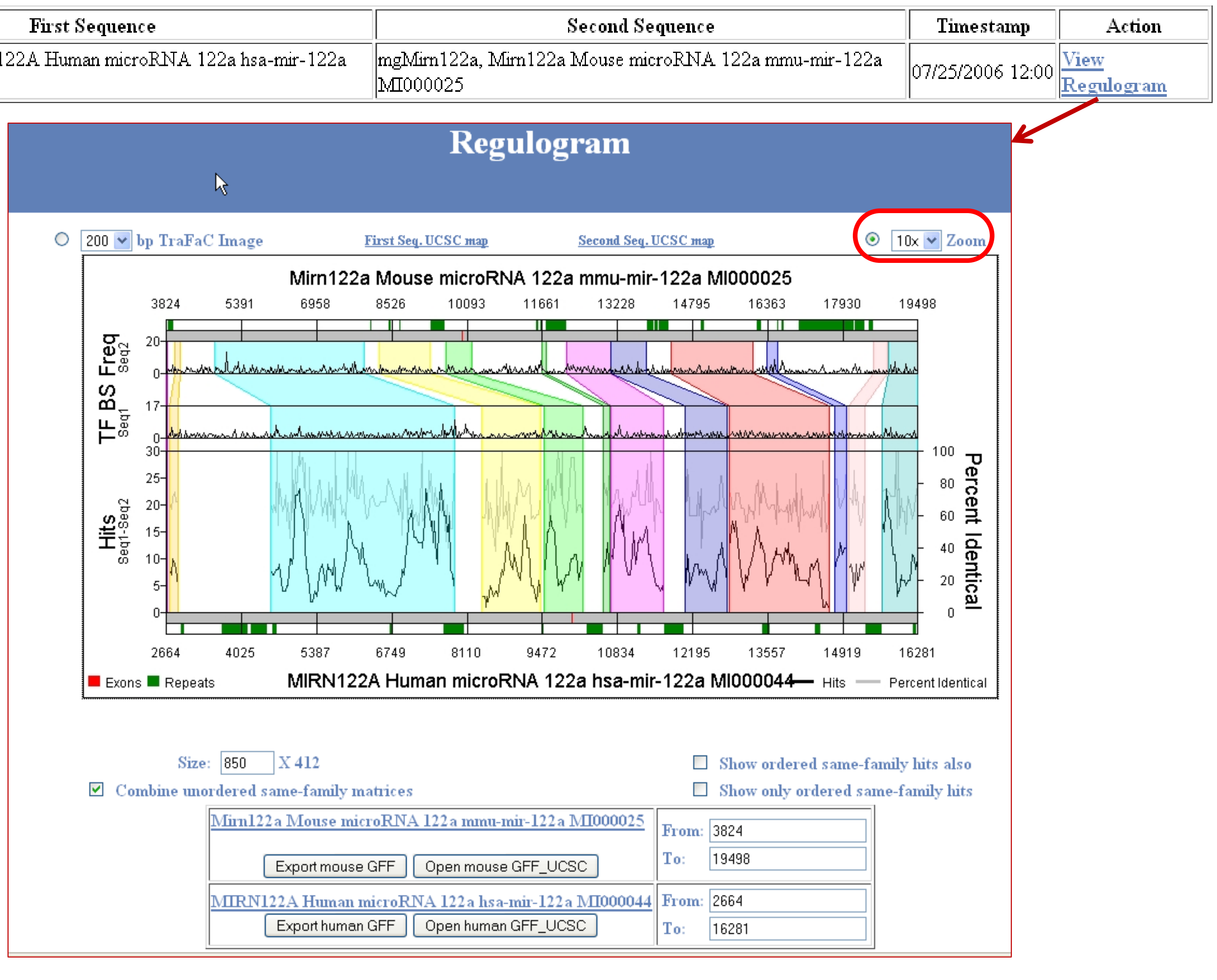

1.15

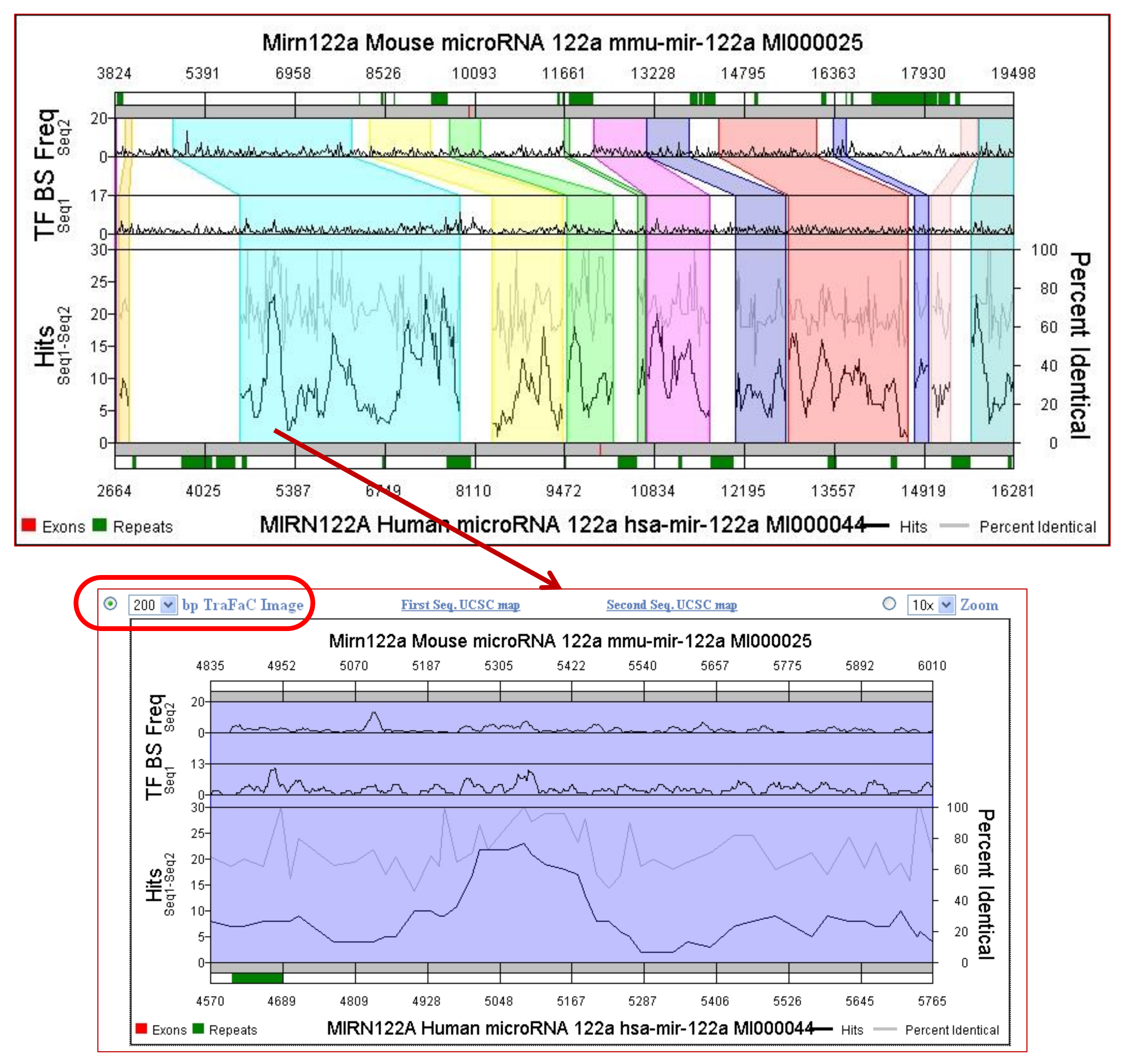

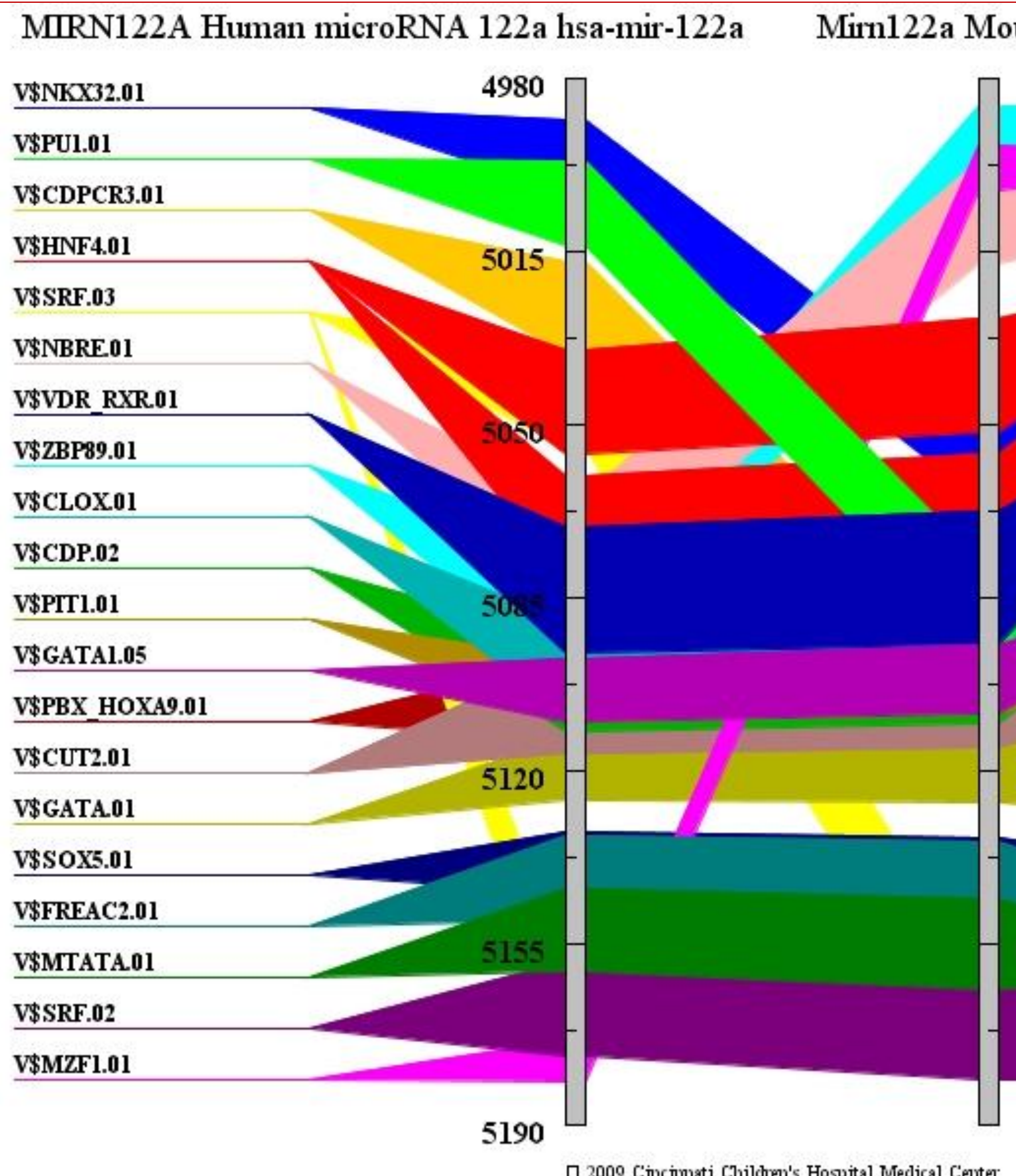

🗆 2009 Cincinnati Children's Hospital Medical Center

| use microRNA | 122a mmu-mir-122a |
|--------------|-------------------|
| 5238         | V\$ZBP89.01       |
|              | V\$MZF1.01        |
|              | V\$NBRE.01        |
| 52.70        | V\$HNF4.01        |
| /            | V\$NKX32.01       |
|              | V\$VDR_RXR.01     |
|              | V\$PU1.01         |
| 3302         | V\$CLOX.01        |
|              | V\$CDP.02         |
|              | V\$GATA1.05       |
| 2834         | V\$PTT1.01        |
|              | V\$CUT2.01        |
|              | V\$CDPCR3.01      |
| 5266         | V\$PBX_HOXA9.01   |
| 3300         | V\$GATA.01        |
|              | V\$SOX5.01        |
|              | V\$FREAC2.01      |
| 5398         | V\$MTATA.01       |
|              | V\$SRF.03         |
|              | V\$SRF.02         |

### Shared Cis-elements

(Genomatix Matrix Family Library Version 5.0 (January 2005)) (For details and annotations of TFBS-PWMs, please register at Genomatix)

 $\mathbb{Q}$ 

| Family/Matrix            | Description                                                                        | hgMIRN122A |      |                        |                     | mgMim122a |      |                           |   |  |
|--------------------------|------------------------------------------------------------------------------------|------------|------|------------------------|---------------------|-----------|------|---------------------------|---|--|
| F amily/Ivratrix         | Description                                                                        | Begin      | End  | Sequence               |                     | Begin     | End  | Sequence                  |   |  |
| V\$NKXH/V\$NKX32.01      | Homeodomain<br>protein NKX3.2<br>(BAPX1, NKX3B,<br>Bagpipe homolog)                | 4993       | 5007 | CCCCCACTCAGCAGA        | -                   | 5301      | 5315 | CTGACTTAGTGGACT           | + |  |
| <u>V\$ETSF/V\$PU1.01</u> | Pu.1 (Pu120)<br>Ets-like transcription<br>factor identified in<br>lymphoid B-cells | 5001       | 5017 | CAGCAGAGGAATGGACT      | CAGCAGAGGAATGGACT + |           | 5342 | CCTCTCTTCCCCCACAA         | _ |  |
| V\$CLOX/V\$CDPCR3.01     | Cut-like<br>homeodomain<br>protein                                                 | 5020       | 5038 | CCAATCTTGCTGAGTGTGT    | _                   | 5343      | 5361 | TCGATAATTTAATGTGACT       | - |  |
| V\$HNF4/V\$HNF4.01       | Hepatic nuclear<br>factor 4                                                        | 5037       | 5057 | GTTTGACCAAAGGTGGTGCTG  | +                   | 5283      | 5303 | GTTTGACCAAAGGTGACTCTG     | + |  |
| V\$SRFF/V\$SRF.03        | Serum responsive<br>factor                                                         | 5038       | 5056 | TTTGACCAAAGGTGGTGCT    | -                   | 5399      | 5417 | GGATCCCATAAAGGGAGAG       | - |  |
| V\$HNF4/V\$HNF4.01       | Hepatic nuclear<br>factor 4                                                        | 5061       | 5081 | TAGTGGCCTAAGGTCGTGCCC  | +                   | 5307      | 5327 | TAGTGGACTAAGGTCATGCCC     | + |  |
| V\$RORA/V\$NBRE.01       | Monomers of the nur<br>subfamily of nuclear<br>receptors (nur77,<br>nurr1, nor-1)  | 5065       | 5083 | GGCCTAAGGTCGTGCCCTC    | +                   | 5255      | 5273 | GGGAGCTGGACCTTCGGTT       | - |  |
| V\$RXRF/V\$VDR RXR.01    | VDR/RXR Vitamin<br>D receptor RXR<br>heterodimer site                              | 5071       | 5095 | AGGTCGTGCCCTCCCCCCACTG | -                   | 5317      | 5341 | AGGTCATGCCCTCTCTCCCCCACA  | - |  |
| V\$ZBPF/V\$ZBP89.01      | Zinc finger<br>transcription factor<br>ZBP-89                                      | 5077       | 5099 | TGCCCTCCCCCCACTGAATC   | Ŧ                   | 5245      | 5267 | GGGGCATGGGGGGGGGGCTGGACCT | - |  |
| V\$CLOX/V\$CLOX.01       | Clox                                                                               | 5089       | 5107 | CCCACTGAATCGATAAATA    | +                   | 5334      | 5352 | CCCCCACAATCGATAATTT       | + |  |

# I have a list of co-expressed mRNAs (Transcriptome).... Now what?

- 1. Identify putative shared regulatory elements
- Known transcription factor binding sites (TFBS)
  - Conserved
  - Non-conserved
- Unknown TFBS or Novel motifs
  - Conserved
  - Non-conserved
- MicroRNAs

- •

- •

2. Identify the underlying **biological theme Gene Ontology** Pathways **Phenotype/Disease** Association **Protein Domains Protein Interactions Expression in other** tissues/experiments **Drug targets** Literature co-citation...

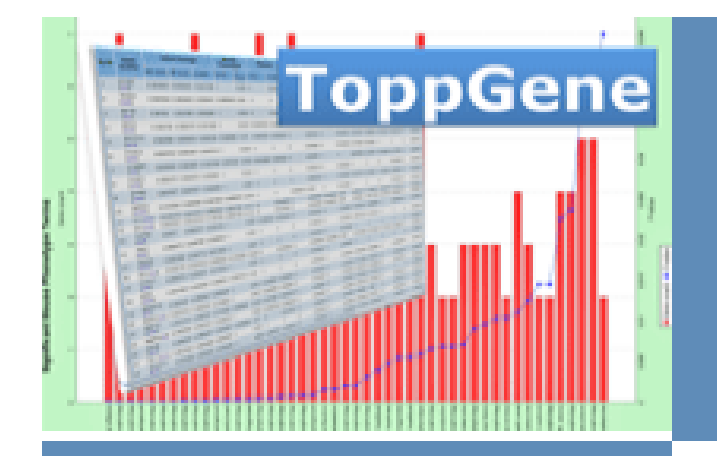

- Home
- Links
- Database details
- Supplementary
- Help
- Publications
- Terms of Use
- Contacts

### Supported by:

Computational Medicine Center

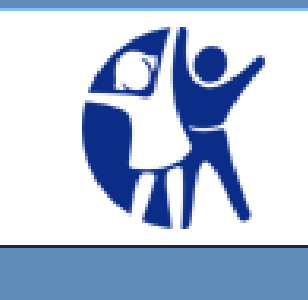

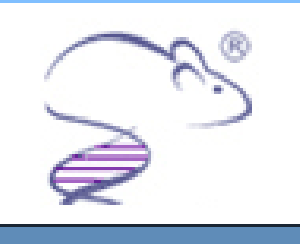

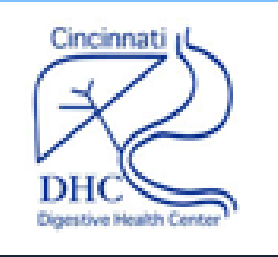

### **ToppGene Suite**

A one-stop portal for gene list enrichment analysis and candidate gene prioritization based on functional annotations and protein interactions network

• **ToppFun:** Transcriptome, ontology, phenotype, proteome, and pharmacome annotations based gene list functional enrichment analysis

Detect functional enrichment of your gene list based on Transcriptome, Proteome, Regulome (TFBS and miRNA), Ontologies (GO, Pathway), Phenotype (human disease and mouse phenotype), Pharmacome (Drug-Gene associations), literature co-citation, and other features.

ToppGene: Candidate gene prioritization

낪

Prioritize or rank candidate genes based on functional similarity to training gene list.

• ToppNet: Relative importance of candidate genes in networks

Prioritize or rank candidate genes based on topological features in protein-protein interaction network.

• ToppGenet: Prioritization of neighboring genes in protein-protein interaction network.

Identify and prioritize the neighboring genes of the seeds in protein-protein interaction network based on functional similarity to the "seed" list (ToppGene) or topological features in protein-protein interaction network (ToppNet).

### ToppFun: Transcriptome, ontology, phenotype, proteome, and pharmacome annotations based gene list functional enrichment analysis

| Entry Type:        | Entrez ID                                            |                                           |                           |                                                                                                    |         |          |
|--------------------|------------------------------------------------------|-------------------------------------------|---------------------------|----------------------------------------------------------------------------------------------------|---------|----------|
| Example gene sets: | HGNC Symbol Entrez<br>(click on "HGNC Symbol" or "Er | ID<br>htrez ID" to use the example traini | ng and test set of genes) |                                                                                                    |         |          |
| Training Gene Set: | 259                                                  | ~                                         | Input Gene L              | .ist (81 / 97)                                                                                                    | •       |          |
|                    | 5265                                                 |                                           |                           |                                                                                                    |         |          |
|                    | 350                                                  |                                           |                           |                                                                                                    |         |          |
|                    | 335                                                  |                                           | Entered                   | Human Symbol                                                                                                    | Gene ID | <u>^</u> |
|                    | 335                                                  |                                           | 259                       | AMBP                                                                                                    | 259     |          |
|                    | 1558                                                 |                                           | 5265                      | SERPINA1                                                                                                    | 5265    |          |
|                    | 1571                                                 |                                           | 350                       | АРОН                                                                                                    | 350     |          |
|                    | 229                                                  |                                           | 335                       | APOA1                                                                                                    | 335     |          |
|                    | 462                                                  |                                           | 1558                      | CYP2C8                                                                                                    | 1558    |          |
|                    | 125                                                  |                                           | 1571                      | CYP2E1                                                                                                    | 1571    |          |
|                    | 3240                                                 |                                           | 229                       | ALDOB                                                                                                    | 229     |          |
|                    | 5105                                                 |                                           | 462                       | SERPINC1                                                                                                    | 462     |          |
|                    | 5265                                                 |                                           | 125                       | ADH1B                                                                                                    | 125     |          |
|                    | 3273                                                 |                                           | 3240                      | HP                                                                                                    | 3240    |          |
|                    | 2244                                                 |                                           | 5105                      | PCK1                                                                                                    | 5105    |          |
|                    | 2158                                                 |                                           | 3273                      | HRG                                                                                                    | 3273    |          |
|                    | 5053                                                 |                                           | 2244                      | FGB                                                                                                    | 2244    |          |
|                    | 125                                                  |                                           | 2158                      | F9                                                                                                    | 2158    |          |
|                    | 1356                                                 |                                           | 5053                      | PAH                                                                                                    | 5053    |          |
|                    | 3827                                                 |                                           | 1356                      | CP                                                                                                    | 1356    |          |
|                    | 383                                                  | ~                                         | 3827                      | KNG1                                                                                                    | 3827    |          |
|                    |                                                      |                                           | 383                       | ARG1                                                                                                    | 383     |          |
| I                  |                                                      |                                           | 5004                      | ORM1                                                                                                    | 5004    |          |
|                    | Clear                                                | Submit Query                              | 2168                      | FABP1                                                                                                    | 2168    |          |
|                    |                                                      |                                           | 325                       | APCS                                                                                                    | 325     | *        |
|                    |                                                      |                                           |                           | Genes Not Found                                                                                                    |         |          |
| riety of inr       |                                                      |                                           |                           | the week of the second second s | Otation |          |

- 2. Supports symbol correction
- 3. Eliminates any duplicates
- 4. Drawback: Supports human and mouse genes only

| Entered |            | Status |
|---------|------------|--------|
|         | Duplicated |        |
|         | Duplicated |        |
|         | Duplicated |        |
|         | Duplicated |        |
|         | Duplicated |        |
|         | Duplicated |        |
|         | Duplicated |        |
|         | Duplicated |        |
|         | Duplicated |        |
|         | Duplicated |        |
|         | Duplicated |        |
|         | Duplicated |        |
|         | Duplicated |        |
|         | Duplicated |        |

### Calculations

 $\mathbb{N}$ 

| Feature                  | Correction   | p-'                    | p-Value cutoff |   |  | Gene Limits |               |      |
|--------------------------|--------------|------------------------|----------------|---|--|-------------|---------------|------|
| 🗹 All                    | Bonferroni 💊 | <b>•</b> 0.            | .05            | * |  | 1           | $\leq n \leq$ | 1500 |
| 🗹 GO: Molecular Function | Bonferroni 💊 | <b>/</b> 0.            | .05            | * |  | 1           | ≤n≤           | 1500 |
| 🗹 GO: Biological Process | Bonferroni Ň | <b>•</b> 0.            | .05            | * |  | 1           | $\leq n \leq$ | 1500 |
| 🗹 GO: Cellular Component | Bonferroni 💊 | <b>/</b> 0.            | .05            | ¥ |  | 1           | ≤n≤           | 1500 |
| 🗹 Human Phenotype        | Bonferroni 💊 | <b>•</b> 0.            | .05            | * |  | 1           | ≤n≤           | 1500 |
| 🗹 Mouse Phenotype        | Bonferroni 💊 | <b>/</b> 0.            | .05            | * |  | 1           | $\leq n \leq$ | 1500 |
| 🗹 Domain                 | Bonferroni 💊 | <b>/</b> 0.            | .05            | * |  | 1           | ≤n≤           | 1500 |
| 🗹 Pathway                | Bonferroni 💊 | <ul> <li>0.</li> </ul> | .05            | ¥ |  | 1           | ≤n≤           | 1500 |
| 🗹 Pubmed                 | Bonferroni 💊 | <ul> <li>0.</li> </ul> | .05            | * |  | 1           | $\leq n \leq$ | 1500 |
| Interaction              | Bonferroni 💊 | <b>•</b> 0.            | .05            | ¥ |  | 1           | $\leq n \leq$ | 1500 |
| 🗹 Cytoband               | Bonferroni 💊 | <b>/</b> 0.            | .05            | ¥ |  | 1           | $\leq n \leq$ | 1500 |
| 🗹 TFBS                   | Bonferroni 💊 | • 0.                   | .05            | * |  | 1           | $\leq n \leq$ | 1500 |
| 🗹 Gene Family            | Bonferroni 💊 | <b>•</b> 0.            | .05            | ¥ |  | 1           | $\leq n \leq$ | 1500 |
| Coexpression             | Bonferroni 💊 | <b>•</b> 0.            | .05            | ¥ |  | 1           | $\leq n \leq$ | 1500 |
| 🗹 Computational          | Bonferroni 💊 | <b>•</b> 0.            | .05            | ¥ |  | 1           | $\leq n \leq$ | 1500 |
| 🗹 MicroRNA               | Bonferroni 💊 | <b>•</b> 0.            | .05            | ¥ |  | 1           | ≤n≤           | 1500 |
| 🗹 Drug                   | Bonferroni Ň | <b>•</b> 0.            | .05            | * |  | 1           | ≤n≤           | 1500 |
| 🗹 Disease                | Bonferroni 💊 | • 0.                   | .05            | * |  | 1           | ≤n≤           | 1500 |

Home

Modify Query

Submit

- 1. Gene list analyzed for as many as 17 features!
- 2. Single-stop enrichment analysis server for both regulatory elements (TFBSs and miRNA) and biological themes
- Back-end has an exhaustive, normalized data resources compiled and integrated
- Bonferroni correction is "too stringent"; FDR with 0.05 is preferable.
- 5. TFBS are based on conserved cis-elements and motifs within ±2kb region of TSS in human, mouse, rat, and dog.
- miRNA-targets are based on TargetScan and PicTar

| GO Biologic                  | al Process                                   |                                            | Human Pheno                                                            | type                       |                                             | Mouse Phenotype                        | ;                   |                                           |
|------------------------------|----------------------------------------------|--------------------------------------------|------------------------------------------------------------------------|----------------------------|---------------------------------------------|----------------------------------------|---------------------|-------------------------------------------|
| Annotations:<br>Genes:       |                                              | 16,372<br>15,079<br>Updated Aug 26, 2009   | Annotations:<br>Genes:                                                 |                            | 9,551<br>2,531<br>Updated Sep 10, 2009      | Annotations:<br>Genes:                 |                     | 6,203<br>5,590<br>Updated Aug 25, 2009    |
| GO Cellular                  | Component                                    |                                            |                                                                        |                            |                                             |                                        |                     |                                           |
| Annotations:<br>Genes:       |                                              | 2,335<br>16,728<br>Updated Aug 26, 2009    |                                                                        |                            |                                             |                                        | 1. D                | atabase                                   |
| GO Molecul                   | ar Function                                  |                                            |                                                                        |                            |                                             |                                        | <b>2.</b> E         | xhaustiv                                  |
| Annotations:<br>Genes:       |                                              | 8,583<br>15,948<br>Updated Aug 26, 2009    |                                                                        |                            |                                             |                                        | a                   | nnotati                                   |
| Pathways                     |                                              |                                            | Domains                                                                |                            |                                             | Pubmed                                 |                     |                                           |
| Annotations:                 | BioCyc                                       | 1,672<br>164<br>214                        | Annotations:                                                           | Gene3D                     | 10,223<br>285                               | Annotations:<br>Genes:                 |                     | 221,282<br>22,178<br>Updated Aug 25, 2009 |
| Aug 25, 2009<br>Jun 15, 2009 | GenMAPP<br>KEGG nathway                      | 314<br>67<br>202                           |                                                                        | PROSITE<br>Pfam            | 4,859<br>1,351<br>2,774                     |                                        |                     | opdated Aug 25, 2009                      |
| May 10, 2009                 | MSigDB<br>PantherDB                          | 431<br>150                                 |                                                                        | ProDom<br>SMART            | 385<br>569                                  |                                        |                     |                                           |
| Aug 25, 2009                 | Pathway Ontology<br>Reactome<br>SigmaAldrich | 306<br>25<br>2                             | Genes:                                                                 |                            | 12,430                                      |                                        |                     |                                           |
| Genes:                       | Signalling Transduction                      | KE 11<br>6,697                             |                                                                        |                            |                                             |                                        |                     |                                           |
| Interactions                 |                                              |                                            | Cytoband                                                               |                            |                                             | TFBS                                   |                     |                                           |
| Annotations:<br>Genes:       | BIND<br>BioGRID<br>HPRD                      | 18,047<br>4,370<br>7,602<br>6,075<br>5,541 | Annotations:<br>Genes:                                                 |                            | 382<br>29,821                               | Annotations:<br>Genes:                 |                     | 616<br>9,770                              |
| miRNA                        |                                              |                                            | Gene Families                                                          |                            |                                             | Coexpression                           |                     |                                           |
| Annotations:                 |                                              | 740                                        | Annotations:                                                           |                            | 151                                         | Annotations:                           |                     | 1,203                                     |
| Genes:                       | MSigDB<br>PicTar<br>TargetScan               | 313<br>178<br>249<br>11,618                | Genes:                                                                 |                            | 6,098                                       | Genes:                                 | Body Map<br>mSigDB  | 23<br>1,180<br>12,694                     |
| Computatio                   | nal Gene Set                                 |                                            | Drugs                                                                  |                            |                                             | Disease                                |                     |                                           |
| Annotations:<br>Genes:       |                                              | 427<br>4,712                               | Annotations:<br>Aug 28, 2009<br>Aug 25, 2009<br>Aug 25, 2009<br>Genes: | CTD<br>Drug Bank<br>Stitch | 13,141<br>4,977<br>2,009<br>6,155<br>14,836 | Annotations:<br>Aug 28, 2009<br>Genes: | CTD<br>GWAS<br>OMIM | 3,789<br>1,008<br>291<br>2,492<br>4,385   |
| Master Gen                   | e Info File                                  |                                            |                                                                        |                            |                                             |                                        |                     |                                           |
| For All Annotatio            | ns                                           | <b>35,449</b><br>Updated Aug 28, 2009      |                                                                        |                            |                                             |                                        |                     |                                           |

| 6,2                | 203 |
|--------------------|-----|
| 5,5                | 590 |
| Updated Aug 25, 20 | 09  |

### e updated regularly ve collection of ons

|                                                         |         |       |             | Poculte                                  | Input I      |
|---------------------------------------------------------|---------|-------|-------------|------------------------------------------|--------------|
|                                                         |         |       |             | Results                                  | blumbor of a |
|                                                         |         |       |             |                                          | Number of g  |
| Go To Start Page                                        |         |       |             |                                          | Number of g  |
| Input Parameters [Show Detail]                          | 6       |       |             |                                          |              |
| Training Results [Show AI] [Download AI] [Spa           | arse Ma | atrix |             |                                          |              |
| 1: GO: Molecular Function [Display Chart] [Show Detail] |         |       |             |                                          |              |
| 2: GO: Biological Process [Display Chart] [Show Detail] |         |       |             |                                          | Correction a |
| 3: GO: Cellular Component [Display Chart] [Show Desil]  |         |       |             |                                          |              |
| 4: Human Phenotype [Display Chart] [Show Detail]        |         |       |             |                                          |              |
| 5: Mouse Phenotype [Display Chart] [Show Detail]        |         |       |             |                                          |              |
| 6: Domain [Display Chart] [Show Detail]                 |         |       |             |                                          |              |
| 7: Pathway [Display Chart] [Show Detail]                |         |       |             |                                          |              |
| 8: Pubmed [Display Chart] [Show Detail]                 |         |       |             |                                          | Minimun fea  |
| 9: Interaction [Display Chart] [Show Detail]            |         |       |             |                                          | Analysis too |
| 10: Cytoband [Display Chart] [Show Detail]              |         |       |             |                                          | Analysis fin |
| 11: TFBS [Display Chart] [Show Detail]                  | 2       | : G   | O: Biologic | al Process [Display Chart] [Hide Detail] |              |
|                                                         |         |       | ID          | Name                                     |              |
| 12: Gene Family [Display Chart] [Show Detail]           | 1       | 1     | GO:0009605  | response to external stimulus            |              |
| 13: Coexpression [Display Chart] [Show Detail]          | 4       | 2     | GO:00075kj  | blood coagulation                        |              |
|                                                         | 3       | 3     | GO:0006629  | lipid metabolic process                  |              |
| 14: Computational [Display Chart] [Show Detail]         | 4       | 4     | GO:0044255  | cellular lipid metabolic process         |              |
| 15: MicroRNA [Display Chart] [Show Detail]              | 5       | 5     | GO:0050817  | coagulation                              |              |
|                                                         | E       | 3     | GO:0007599  | hemostasis                               |              |
| 16: Drug [Display Chart] [Show Detail]                  | 7       | 7     | GO:0009611  | response to wounding                     |              |
| 17: Disease [Display Chart] [Show Detail]               | E       | 3     | GO:0042060  | wound healing                            |              |
|                                                         | -  [    | 9     | GO:0050878  | regulation of body fluid levels          |              |
|                                                         | 1       | 10    | GO:0055114  | oxidation reduction                      |              |
|                                                         | 1       | 11    | GO:0019752  | carboxylic acid metabolic process        |              |

### 

| enes in training set: $igkarrow$ | 81                     |            |        |     |      |  |  |
|----------------------------------|------------------------|------------|--------|-----|------|--|--|
| enes in test set:                | 0                      |            |        |     |      |  |  |
|                                  | category               | Correction | Cutoff | Min | Max  |  |  |
|                                  | GO: Molecular Function | Bonferroni | 0.05   | 1   | 1500 |  |  |
|                                  | GO: Biological Process | Bonferroni | 0.05   | 1   | 1500 |  |  |
|                                  | GO: Cellular Component | Bonferroni | 0.05   | 1   | 1500 |  |  |
|                                  | Human Phenotype        | Bonferroni | 0.05   | 1   | 1500 |  |  |
|                                  | Mouse Phenotype        | Bonferroni | 0.05   | 1   | 1500 |  |  |
|                                  | Domain                 | Bonferroni | 0.05   | 1   | 1500 |  |  |
|                                  | Pathway                | Bonferroni | 0.05   | 1   | 1500 |  |  |
| od Cutoff:                       | Pubmed                 | Bonferroni | 0.05   | 1   | 1500 |  |  |
| ia catori.                       | Interaction            | Bonferroni | 0.05   | 1   | 1500 |  |  |
|                                  | Cytoband               | Bonferroni | 0.05   | 1   | 1500 |  |  |
|                                  | TFBS                   | Bonferroni | 0.05   | 1   | 1500 |  |  |
|                                  | Gene Family            | Bonferroni | 0.05   | 1   | 1500 |  |  |
|                                  | Coexpression           | Bonferroni | 0.05   | 1   | 1500 |  |  |
|                                  | Computational          | Bonferroni | 0.05   | 1   | 1500 |  |  |
|                                  | MicroRNA               | Bonferroni | 0.05   | 1   | 1500 |  |  |
|                                  | Drug                   | Bonferroni | 0.05   | 1   | 1500 |  |  |
|                                  | Disease                | Bonferroni | 0.05   | 1   | 1500 |  |  |
| pling size in analysis:          | 0                      |            |        |     |      |  |  |
| ure count in test set:           | 2                      |            |        |     |      |  |  |
| k                                | 2 seconds              |            |        |     |      |  |  |
| shed at:                         | Sun Sep 27 16:45:06 ED | T 2009     |        |     |      |  |  |

| Source | P-value | Term in Query | Term in Genome |
|--------|---------|---------------|----------------|
|        | 0       | 27            | 893            |
|        | 0       | 12            | 115            |
|        | 0       | 25            | 874            |
|        | 0       | 23            | 720            |
|        | 0       | 12            | 119            |
|        | 0       | 12            | 120            |
|        | 0       | 20            | 542            |
|        | 0       | 13            | 185            |
|        | 0       | 12            | 151            |
|        | 0       | 19            | 624            |
|        | 0       | 18            | 570            |

| 2: 0 | 90: Biologic | al Process [Display Chart] [Hide Detail] |        |         |               |
|------|--------------|------------------------------------------|--------|---------|---------------|
|      | ID           | Name                                     | Source | P-value | Term in Query |
| 1    | GO:0009605   | response to external stimulus            |        | 0       | 27            |
| 2    | GO:00075kg   | blood coagulation                        |        | 0       | 12            |
| 3    | GO:0006629   | lipid metabolic process                  |        | 0       | 25            |
| 4    | GO:0044255   | cellular lipid metabolic process         |        | 0       | 23            |
| 5    | GO:0050817   | coagulation                              |        | 0       | 12            |
| 6    | GO:0007599   | hemostasis                               |        | 0       | 12            |
| 7    | GO:0009611   | response to wounding                     |        | 0       | 20            |
| 8    | GO:0042060   | wound healing                            |        | 0       | 13            |
| 9    | GO:0050878   | regulation of body fluid levels          |        | 0       | 12            |
| 10   | GO:0055114   | oxidation reduction                      |        | 0       | 19            |
| 11   | GO:0019752   | carboxylic acid metabolic process        |        | 0       | 18            |

### Significant Terms For: Pathway

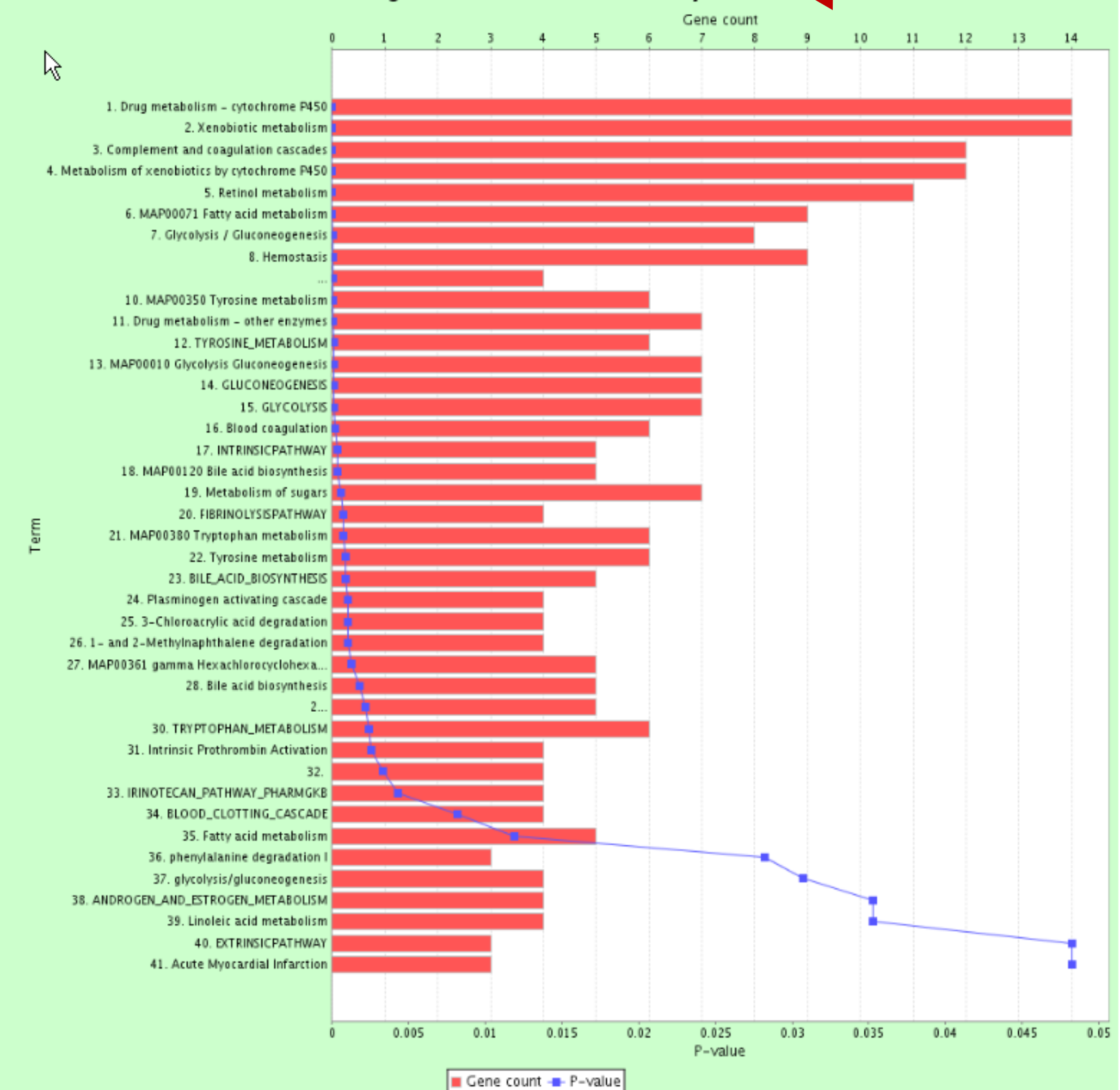

|    |                |             | response to external stimulus; GO:00096                                             | 05              |
|----|----------------|-------------|-------------------------------------------------------------------------------------|-----------------|
|    | Entrez Gene ID | Gene Symbol | Gene Name                                                                           | Original Symbol |
| 1  | 126            | ADH1 C      | alcohol dehydrogenase 1C (class I), gamma polypeptide                               | 126             |
| 2  | 335            | APOA1       | apolipoprotein A-I                                                                  | 335             |
| 3  | 350            | АРОН        | apolipoprotein H (beta-2-glycoprotein I)                                            | 350             |
| 4  | 2158           | F9          | coagulation factor IX                                                               | 2158            |
| 5  | 5950           | RBP4        | retinol binding protein 4, plasma                                                   | 5950            |
| 6  | 197            | AHSG        | alpha-2-HS-glycoprotein                                                             | 197             |
| 7  | 2243           | FGA         | fibrinogen alpha chain                                                              | 2243            |
| 8  | 213            | ALB         | albumin                                                                             | 213             |
| 9  | 2244           | FGB         | fibrinogen beta chain                                                               | 2244            |
| 10 | 629            | CFB         | complement factor B                                                                 | 629             |
| 11 | 3158           | HMGCS2      | 3-hydroxy-3-methylglutaryl-Coenzyme A synthase 2 (mitochondrial)                    | 3158            |
| 12 | 5444           | PON1        | paraoxonase 1                                                                       | 5444            |
| 13 | 1361           | CPB2        | carboxypeptidase B2 (plasma)                                                        | 1361            |
| 14 | 3078           | CFHR1       | complement factor H-related 1                                                       | 3078            |
| 15 | 5265           | SERPINA1    | serpin peptidase inhibitor, clade A (alpha-1 antiproteinase, antitrypsin), member 1 | 5265            |
| 16 | 3827           | KNG1        | kininogen 1                                                                         | 3827            |
| 17 | 325            | APCS        | amyloid P component, serum                                                          | 325             |
| 18 | 2538           | G6PC        | glucose-6-phosphatase, catalytic subunit                                            | 2538            |
| 19 | 4153           | MBL2        | mannose-binding lectin (protein C) 2, soluble (opsonic defect)                      | 4153            |
| 20 | 735            | С9          | complement component 9                                                              | 735             |
| 21 | 462            | SERPINC1    | serpin peptidase inhibitor, clade C (antithrombin), member 1                        | 462             |
| 22 | 3273           | HRG         | histidine-rich glycoprotein                                                         | 3273            |
| 23 | 5340           | PLG         | plasminogen                                                                         | 5340            |
| 24 | 5004           | ORM1        | orosomucoid 1                                                                       | 5004            |
| 25 | 316            | AOX1        | aldehyde oxidase 1                                                                  | 316             |
| 26 | 3053           | SERPIND1    | serpin peptidase inhibitor, clade D (heparin cofactor), member 1                    | 3053            |
| 27 | 1356           | СР          | ceruloplasmin (ferroxidase)                                                         | 1356            |

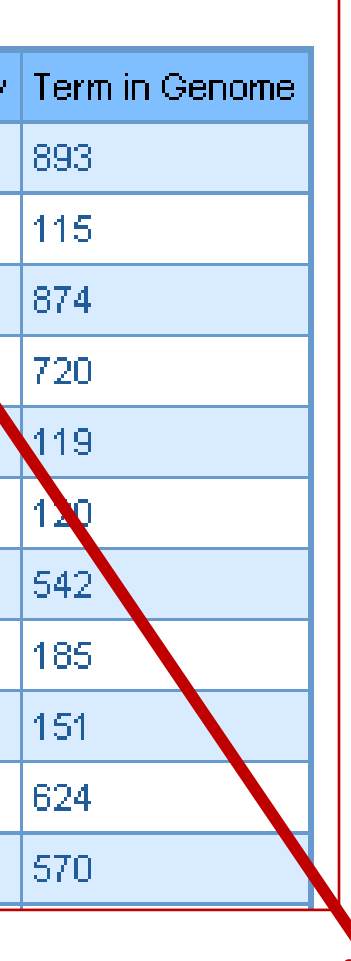

| 👯 ToppGene Result Page 👘           | _              |             |              |        |     |      |
|------------------------------------|----------------|-------------|--------------|--------|-----|------|
| Number of genes in training set:   | 81             |             |              |        |     |      |
| Number of genes in test set:       | 0              |             |              |        |     |      |
|                                    | categ          | югу         | Correction   | Cutoff | Min | Max  |
|                                    | GO: Molecula   | ar Function | n Bonferroni | 0.05   | 1   | 1500 |
|                                    | GO: Biologica  | al Process  | Bonferroni   | 0.05   | 1   | 1500 |
|                                    | GO: Cellular i | Сотропег    | t Bonferroni | 0.05   | 1   | 1500 |
|                                    | Human Phen     | otype       | Bonferroni   | 0.05   | 1   | 1500 |
|                                    | Mouse Pheno    | otype       | Bonferroni   | 0.05   | 1   | 1500 |
|                                    | Domain         |             | Bonferroni   | 0.05   | 1   | 1500 |
|                                    | Pathway        |             | Bonferroni   | 0.05   | 1   | 1500 |
| Correction and Cutoff:             | Pubmed         |             | Bonferroni   | 0.05   | 1   | 1500 |
| correction and cuton.              | Interaction    |             | Bonferroni   | 0.05   | 1   | 1500 |
|                                    | Cytoband       |             | Bonferroni   | 0.05   | 1   | 1500 |
|                                    | TFBS           |             | Bonferroni   | 0.05   | 1   | 1500 |
|                                    | Gene Family    |             | Bonferroni   | 0.05   | 1   | 1500 |
|                                    | Coexpressio    | n           | Bonferroni   | 0.05   | 1   | 1500 |
|                                    | Computations   | al          | Bonferroni   | 0.05   | 1   | 1500 |
|                                    | MicroRNA       |             | Bonferroni   | 0.05   | 1   | 1500 |
|                                    | Drug           |             | Bonferroni   | 0.05   | 1   | 1500 |
|                                    | Disease        |             | Bonferroni   | 0.05   | 1   | 1500 |
| Random sampling size in analysis:  | 0              |             |              |        |     |      |
| Minimun feature count in test set: | 2              |             |              |        |     |      |
| Analysis took:                     | 2 seconds      |             |              |        |     |      |
| Analysis finished at:              | Sun Sep 27 1   | 6:45:06 El  | DT 2009      |        |     |      |

### Training Results [Show All] [Download All] [Sparse Matrix]

- 1: GO: Molecular Function [Display Chart] [Show Detail]
- 2: GO: Biological Process [Display Chart] [Show Detail]
- 3: GO: Cellular Component [Display Chart] [Show Detail]
- 4: Human Phenotype [Display Chart] [Show Detail]
- 5: Mouse Phenotype [Display Chart] [Show Detail]
- 6: Domain [Display Chart] [Show Detail]
- 7: Pathway [Display Chart] [Show Detail]
- 8: Pubmed [Display Chart] [Show Detail]

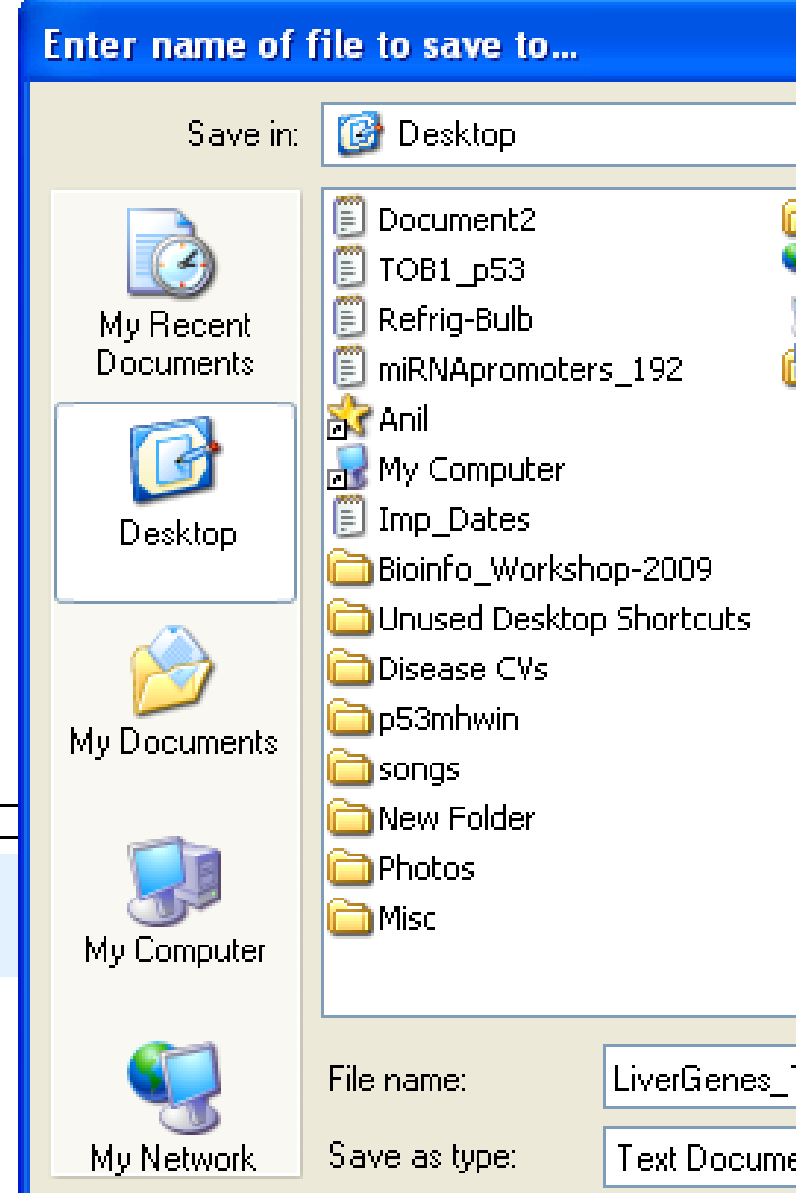

|                                                               |     |                 | ? 🗙    |
|---------------------------------------------------------------|-----|-----------------|--------|
| ~                                                             | G 🖻 | <del>ب 🔝 </del> |        |
| MyWebSite<br>My Network Places<br>My Computer<br>My Documents |     |                 |        |
| _ToppFun.txt                                                  |     | ~               | Save   |
| nent                                                          |     | *               | Cancel |

### **ToppGene Suite (http://toppgene.cchmc.org)** I have a list of 200 over-expressed genes and I want to prioritize them for experimental validation (apart from using the fold change as a parameter).....

### ToppGene Suite

A one-stop portal for gene list enrichment analysis and candidate gene prioritization based on functional annotations and protein interactions network

ToppFun: Transcriptome, ontology, phenotype, proteome, and pharmacome annotations based gene list functional enrichment analysis.

Detect functional enrichment of your gene list based on Transcriptome, Proteome, Regulome (TFBS and miRNA), Ontologies (GO, Pathway), Phenotype (human disease and mouse phenotype), Pharmacome (Drug-Gene associations), literature co-citation, and other features.

k

• ToppGene: Candidate gene prioritization

Prioritize or rank candidate genes based on functional similarity to training gene list.

ToppNet: Relative importance of candidate genes in networks.

Prioritize or rank candidate genes based on topological features in protein-protein interaction network.

• **ToppGenet**: Prioritization of neighboring genes in protein-protein interaction network

Identify and prioritize the neighboring genes of the seeds in protein-protein interaction network based on functional similarity to the "seed" list (ToppGene) or topological features in protein-protein interaction network (ToppNet).

### ToppGene Suite (http://toppgene.cchmc.org) I have a list of 200 over-expressed genes and I want to prioritize them for experimental validation (apart from using the fold change as a parameter)....

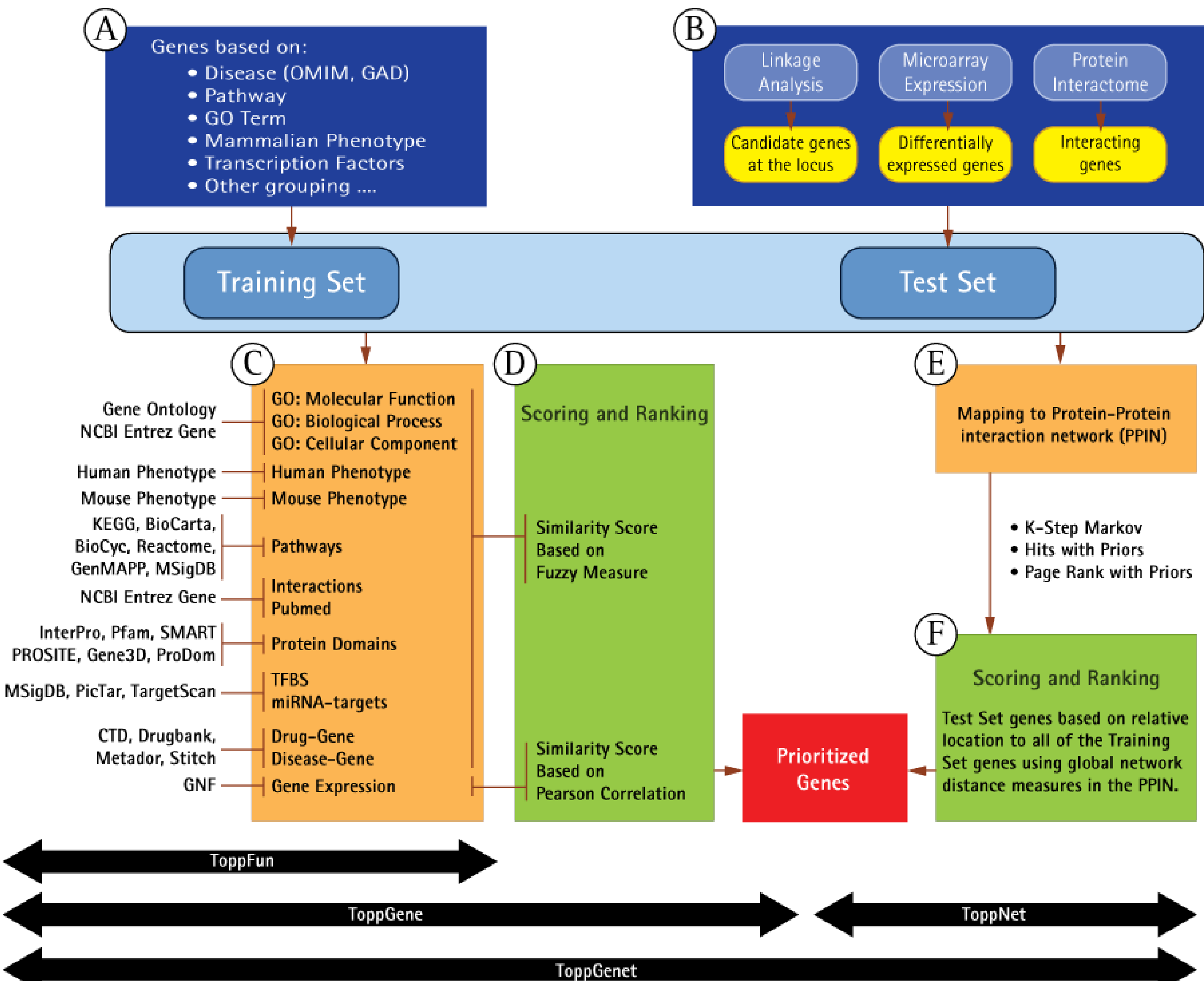

### ToppGene: Candidate gene prioritization

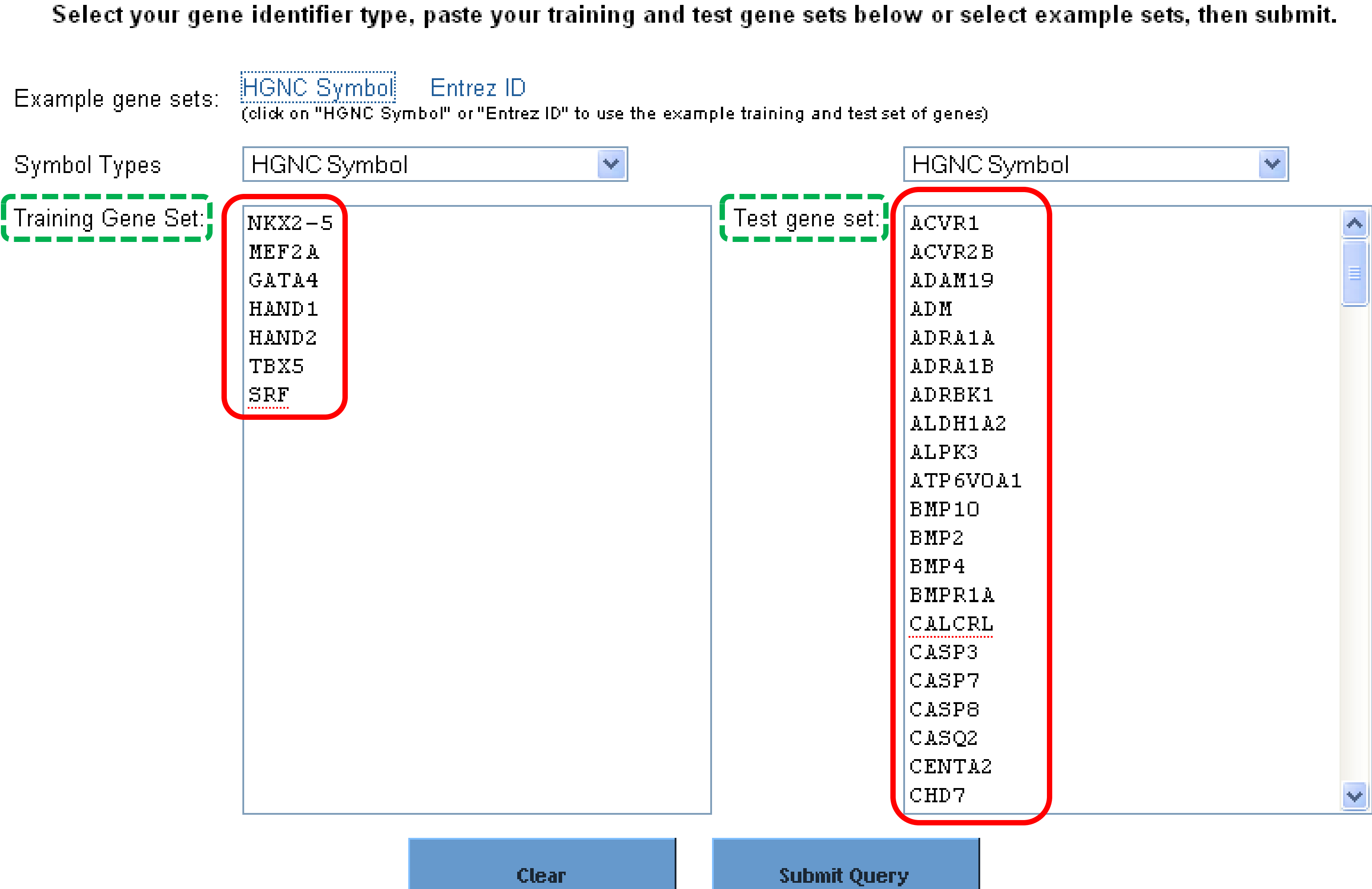

| Training s    | set (7 / 7)         |      |      | Test set (1 | 46 / 158)    |         |   |
|---------------|---------------------|------|------|-------------|--------------|---------|---|
|               | k                   |      |      |             |              |         |   |
| Entered       | Human Symbol        | Gene | ID 👘 | Entered     | Human Symbol | Gene ID | _ |
| NKX2-5        | NKX2-5              | 1482 |      | ACVR1       | ACVR1        | 90      |   |
| MEF2A         | MEF2A               | 4205 |      | ACVR2B      | ACVR2B       | 93      |   |
| GATA4         | GATA4               | 2626 |      | ADAM19      | ADAM19       | 8728    |   |
| HAND1         | HAND1               | 9421 |      | ADM         | ADM          | 133     |   |
| HAND2         | HAND2               | 9464 |      | ADRA1A      | ADRA1A       | 148     |   |
| TBX5          | TBX5                | 6910 |      | ADRA1B      | ADRA1B       | 147     |   |
| SRF           | SRF                 | 6722 |      | ADRBK1      | ADRBK1       | 156     |   |
|               |                     |      |      | ALDH1A2     | ALDH1A2      | 8854    |   |
|               |                     |      | -    | ALPK3       | ALPK3        | 57538   |   |
|               |                     |      |      | ATP6V0A1    | ATP6V0A1     | 535     |   |
| estions       |                     |      |      | BMP10       | BMP10        | 27302   |   |
|               | _                   |      |      | BMP2        | BMP2         | 650     |   |
| mains 2 Hur   | nan Synonym         |      |      | BMP4        | BMP4         | 652     |   |
| Antoining 1   | Human Supanum       |      |      | BMPR1A      | BMPR1A       | 657     |   |
| yn annig i    | numan Synonym       |      |      | CALCRL      | CALCRL       | 10203   |   |
| na 1, 45kDa   | a Human Synonym     |      |      | CASP3       | CASP3        | 836     |   |
| -             |                     |      |      | CASP7       | CASP7        | 840     |   |
| nonym         |                     |      |      | CASP8       | CASP8        | 841     |   |
| city 13 (colo | in carcinoma) (Hsp7 | 'n   |      | CASQ2       | CASQ2        | 845     |   |
|               |                     | -    |      | CHD7        | CHD7         | 55636   |   |
| ionym         |                     |      |      | CITED2      | CITED2       | 10370   | * |

| Entered | Suggestions                                                                                         |
|---------|----------------------------------------------------------------------------------------------------|
| CENTA2  | ADAP2 - ArfGAP with dual PH domains 2 Human Synonym                                                 |
| CMYA1   | 🗹 XIRP1 - xin actin-binding repeat 🖓ntaining 1 Human Synonym                                        |
| GJA7    | GJC1 - gap junction protein, gamma 1, 45kDa Human Synonym                                           |
| HOP     | HOPX - HOP homeobox Human Synonym                                                                   |
|         | ST13 - suppression of tumorigenicity 13 (colon carcinoma) (Hsp70 interacting protein) Human Synonym |
|         | STIP1 - stress-induced-phosphoprotein 1 Human Synonym                                               |
| PPARBP  | MED1 - mediator complex subunit 1 Human Synonym                                                     |
| RBPSUH  | RBPJ Duplicated                                                                                     |
| Update  | Check All                                                                                           |
|         |                                                                                                    |

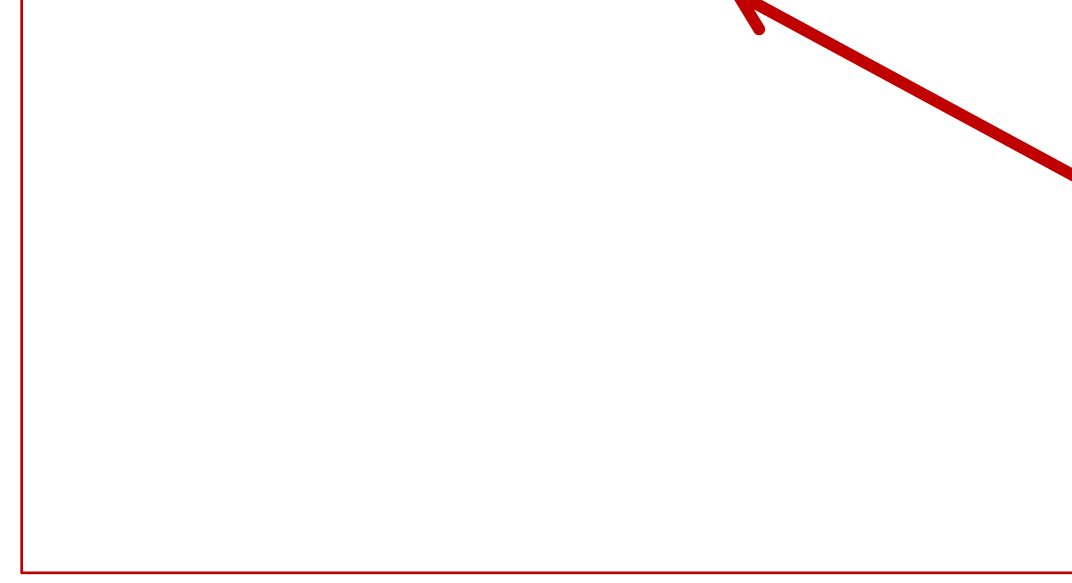

### lgnored

| Entered | Status                                |
|---------|---------------------------------------|
| CENTA2  | Not Found                             |
| CMYA1   | Not Found                             |
| GATA4   | In Training Set                       |
| GJA7    | Not Found                             |
| HAND1   | In Training Set                       |
| HAND2   | In Training Set                       |
| HOP     | Not Found                             |
| NKX2-5  | In Training Set                       |
| PFARBP  | Not Found                             |
| RBPSUN  | Not Found                             |
| SRF     | In Training Set                       |
| TBX5    | In Training Set                       |
|         | Find alternatives for missing symbols |

| Training parameters      | Feature                                               | Correction     | p-Value cutoff      | Gene Li         | mits |
|--------------------------|-------------------------------------------------------|----------------|---------------------|-----------------|------|
|                          | 🗹 All                                                 | Bonferroni 💌   | 0.05 💌              | $1 \leq n \leq$ | 1500 |
|                          | 🗹 GO: Molecular Function                              | Bonferroni 💌   | 0.05 💌              | $1 \leq n \leq$ | 1500 |
|                          | 🗹 GO: Biological Process                              | Bonferroni 💌   | 0.05 💌              | 1 ≤ <i>n</i> ≤  | 1500 |
|                          | 🗹 GO: Cellular Component                              | Bonferroni 💌   | 0.05 💌              | $1 \leq n \leq$ | 1500 |
|                          | 🗹 Human Phenotype                                     | Bonferroni 💌   | 0.05 🔽              | 1 ≤ <i>n</i> ≤  | 1500 |
|                          | 🗹 Mouse Phenotype                                     | Bonferroni 💌   | 0.05 💌              | 1 ≤ <i>n</i> ≤  | 1500 |
|                          | 🗹 Domain                                              | Bonferroni 💌   | 0.05 🔽              | 1 ≤ <i>n</i> ≤  | 1500 |
|                          | 🗹 Pathway                                             | Bonferroni 💌   | 0.05 💌              | 1 ≤ <i>n</i> ≤  | 1500 |
|                          | 🗹 Pubmed                                              | Bonferroni 💌   | 0.05 💌              | 1 ≤ <i>n</i> ≤  | 1500 |
|                          | Interaction                                           | Bonferroni 💌   | 0.05 💌              | $1 \leq n \leq$ | 1500 |
|                          | 🗹 Cytoband                                            | Bonferroni 💌   | 0.05 💌              | 1 ≤ <i>n</i> ≤  | 1500 |
|                          | V TFBS                                                | Bonferroni 💌   | 0.05 💌              | $1 \leq n \leq$ | 1500 |
|                          | 🗹 Gene Family                                         | Bonferroni 💌   | 0.05 💌              | 1 ≤ <i>n</i> ≤  | 1500 |
|                          | Coexpression                                          | Bonferroni 💌   | 0.05 💌              | $1 \leq n \leq$ | 1500 |
|                          | Computational                                         | Bonferroni 🔽   | 0.05 🔽              | 1 ≤ <i>n</i> ≤  | 1500 |
|                          | 🗹 MicroRNA                                            | Bonferroni 💌   | 0.05 💌              | $1 \leq n \leq$ | 1500 |
|                          | 🗹 Drug                                                | Bonferroni 💌   | 0.05 💌              | 1 ≤ <i>n</i> ≤  | 1500 |
|                          | 🗹 Disease                                             | Bonferroni 🔽   | 0.05 💌              | 1 ≤ <i>n</i> ≤  | 1500 |
| Test parameter Ra<br>Mir | ndom sampling size: 1500 (63<br>n. feature count: 2 🔽 | % of genome) 🎦 | •                   |                 |      |
| Hom                      | e Modify Qu                                           | егу            | Start prioritizatio | on              |      |
|                          |                                                       |                |                     | Γ               |      |

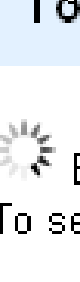

### ToppGene is processing your query

Estimating p-Values
To see the training results before the test set is complete, click here.

| Rank | Gene   | Gene  | GO: Mo<br>Fune | olecular<br>ction | GO: Bio<br>Proc | ological<br>cess | GO: C<br>Comp | ellular<br>onent | Hur<br>Phen | iman Mouse<br>notype Phenotype |           | Mouse Domain<br>Phenotype |           | Pathway |           | Pubmed    |           | Interaction |           | Cytoband |           |     |
|------|--------|-------|----------------|-------------------|-----------------|------------------|---------------|------------------|-------------|--------------------------------|-----------|---------------------------|-----------|---------|-----------|-----------|-----------|-------------|-----------|----------|-----------|-----|
|      | Symbol |       | Score          | p∀alue            | Score           | p∀alue           | Score         | p∀alue           | Score       | pValue                         | Score     | pValue                    | Score     | pValue  | Score     | pValue    | Score     | p∀alue      | Score     | p∀alue   | Score pVa | lue |
| 1    | EP300  | 2033  | 0.7136999      | 0.0235641         | 0.9999726       | 0.0029455        | 0.4305814     | 0.001            | 0           | 0.5                            | 0.9999881 | 0.005                     |           |         | 0         | 0.5049834 | 0.8410056 | 0.001       | 0.7991753 | 0.001    | 0 0.50049 | 307 |
| 2    | T€AD1  | 7003  | 0.5804123      | 0.0309278         | 0.997771        | 0.0103093        | 0.4305814     | 0.001            | 0           | 0.5                            | 0.9989337 | 0.035                     | 0         | 0.5     |           |           | 0.7993714 | 0.001       | 0.7160863 | 0.001    | 0 0.50049 | 307 |
| 3    | HIF1A  | 3091  | 0.9391513      | 0.0029455         | 1               | 0.001            | 0.4305814     | 0.001            |             |                                | 0.9997067 | 0.02                      | 0.8885697 | 0.001   | 0         | 0.5049834 | 0         | 0.4995093   | 0         | 0.505    | 0 0.50049 | 307 |
| 4    | CTNNB1 | 1499  | 0.7136999      | 0.0235641         | 1               | 0.001            | 0.4305814     | 0.001            | 0           | 0.5                            | 0.9529218 | 0.06                      |           |         | 0.6371253 | 0.001     | 0         | 0.4995093   | 0         | 0.505    | 0 0.50049 | 307 |
| 5    | TBX20  | 57057 | 0.5804123      | 0.0309278         | 0.9999964       | 0.0014728        | 0             | 0.5022091        |             |                                | 0.9999902 | 0.005                     | 0         | 0.5     |           |           | 0         | 0.4995093   |           |          | 0 0.50049 | 307 |
| 6    | ZFPM2  | 23414 | 0.6308709      | 0.0250368         | 0.9999978       | 0.001            | 0             | 0.5022091        | 0           | 0.5                            | 1         | 0.001                     | 0         | 0.5     |           |           | 0         | 0.4995093   |           |          | 0 0.50049 | 307 |
| 7    | BMP4   | 652   | 0              | 0.5493373         | 1               | 0.001            | 0             | 0.5022091        | 0           | 0.5                            | 0.9999435 | 0.01                      | 0         | 0.5     | 0.6478057 | 0.001     | 0.7993714 | 0.001       | 0         | 0.505    | 0 0.50049 | 307 |
| 8    | TBX1   | 6899  | 0.9660807      | 0.001             | 0.999997        | 0.001            | 0             | 0.5022091        | 0           | 0.5                            | 0.9996966 | 0.02                      | 0         | 0.5     |           |           | 0         | 0.4995093   |           |          | 0 0.50049 | 307 |
| 9    | TBX2   | 6909  | 0.5418852      | 0.0397644         | 0.9943991       | 0.0162003        | 0.4305814     | 0.001            |             |                                | 0.9993508 | 0.035                     | 0         | 0.5     | 0         | 0.5049834 | 0         | 0.4995093   |           |          | 0 0.50049 | 307 |
| 10   | TGFB2  | 7042  | 0.8603852      | 0.005891          | 1               | 0.001            | 0             | 0.5022091        |             |                                | 0.9999998 | 0.005                     | 0         | 0.5     | 0.3937178 | 0.0033223 | 0         | 0.4995093   | 0         | 0.505    | 0 0.50049 | 307 |

| Rank | Gene<br>Symbol |
|------|----------------|
| 20   | EP300          |
| 2    | TEAD1          |
| 3    | HIF1 A         |
| 4    | CTNNB1         |
| 5    | TBX20          |
| 6    | ZFPM2          |
| 7    | BMP4           |
| 8    | TBX1           |
| 9    | TBX2           |
| 10   | TGFB2          |

| Average<br>score | Overali<br>P-value |
|------------------|--------------------|
| 0.3417445        | 0.0000003          |
| 0.3015437        | 0.0000058          |
| 0.3041435        | 0.0000062          |
| 0.2489552        | 0.0000788          |
| 0.3207447        | 0.0000893          |
| 0.2749466        | 0.000112           |
| 0.229808         | 0.0001787          |
| 0.2395215        | 0.0002528          |
| 0.2566618        | 0.0002615          |
| 0.2503156        | 0.0002619          |
| 0.3307561        | 0.0002975          |

### **ToppGene Suite (http://toppgene.cchmc.org)** Why is a test set gene ranked higher?

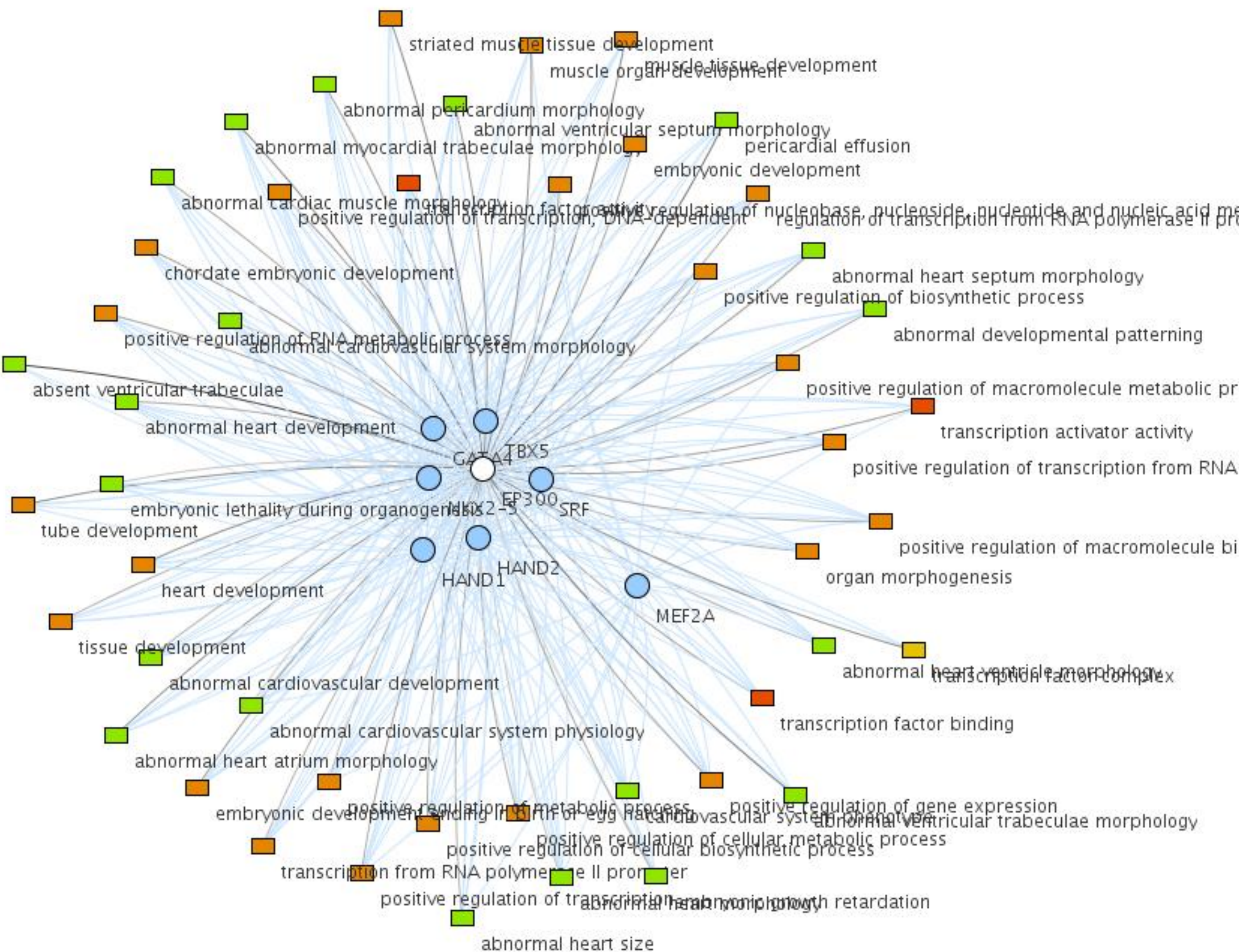

pericardial effusion

abnormal heart septum morphology positive regulation of biosynthetic process abnormal developmental patterning positive regulation of macromolecule metabolic pr transcription activator activity positive regulation of transcription from RNA positive regulation of macromolecule bi organ morphogenesis abnormal hearts cranticial factorio havex

transcription factor binding

### **ToppGene Suite (http://toppgene.cchmc.org)** I have a list of 200 over-expressed genes and I want to prioritize them for experimental validation (apart from using the fold change as a parameter).....

### ToppGene Suite

A one-stop portal for gene list enrichment analysis and candidate gene prioritization based on functional annotations and protein interactions network

ToppFun: Transcriptome, ontology, phenotype, proteome, and pharmacome annotations based gene list functional enrichment analysis.

Detect functional enrichment of your gene list based on Transcriptome, Proteome, Regulome (TFBS and miRNA), Ontologies (GO, Pathway), Phenotype (human disease and mouse phenotype), Pharmacome (Drug-Gene associations), literature co-citation, and other features.

R

• ToppGene: Candidate gene prioritization

Prioritize or rank candidate genes based on functional similarity to training gene list.

ToppNet: Relative importance of candidate genes in networks.

Prioritize or rank candidate genes based on topological features in protein-protein interaction network.

• **ToppGenet**: Prioritization of neighboring genes in protein-protein interaction network

Identify and prioritize the neighboring genes of the seeds in protein-protein interaction network based on functional similarity to the "seed" list (ToppGene) or topological features in protein-protein interaction network (ToppNet).
## **ToppGene Suite (http://toppgene.cchmc.org)**

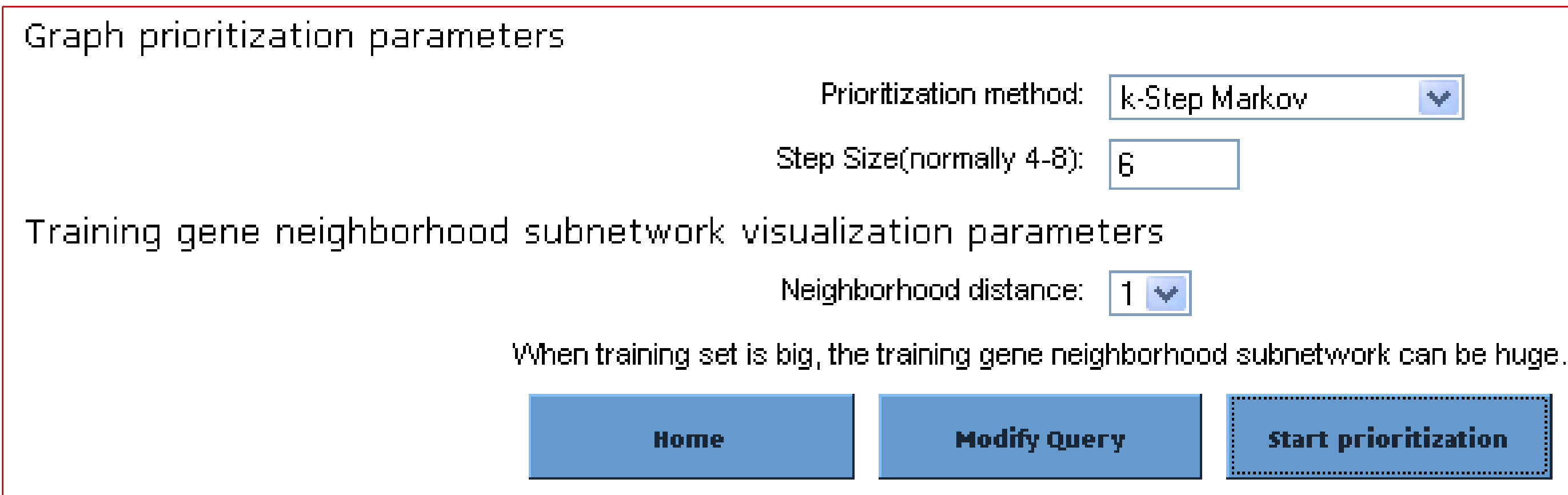

| Test Genes [Hide All] |       |        |                   |          |  |  |  |  |
|-----------------------|-------|--------|-------------------|----------|--|--|--|--|
| Rank                  | ID    | Name   | Interactant count | Score    |  |  |  |  |
| 1                     | 2033  | EP300  | 129               | 0.008192 |  |  |  |  |
| 2                     | 23414 | ZFPM2  | 4                 | 0.004724 |  |  |  |  |
| 3                     | 4776  | NFATC4 | 4                 | 0.004615 |  |  |  |  |
| 4                     | 7003  | TEAD1  | 9                 | 0.003739 |  |  |  |  |
| 5                     | 9734  | HDAC9  | 20                | 0.002319 |  |  |  |  |
| 6                     | 10014 | HDAC5  | 33                | 0.002317 |  |  |  |  |
| 7                     | 23054 | NCOA6  | 49                | 0.001991 |  |  |  |  |
| 8                     | 93649 | MYOCD  | 2                 | 0.0016   |  |  |  |  |
| 9                     | 57496 | MKL2   | 2                 | 0.0016   |  |  |  |  |
| 10                    | 1499  | CTNNB1 | 138               | 0.001546 |  |  |  |  |

¥

**Start prioritization** 

## **ToppGene Suite (http://toppgene.cchmc.org)**

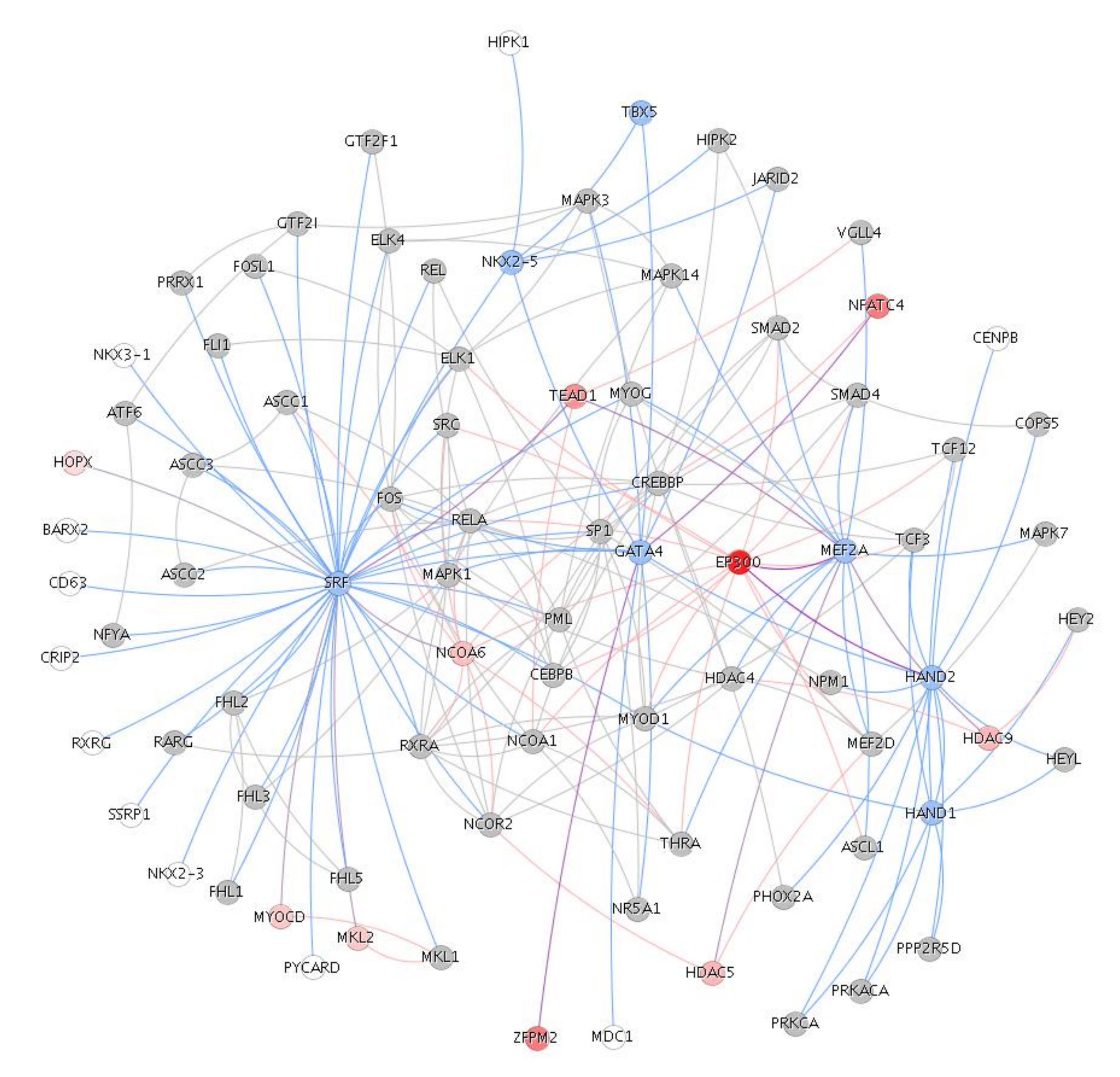

### **Exercise 11: Use the gene list from the downloaded file** ("Example-Set-2") and find out:

- How many of these genes are transcription factors? **a**.
- **b.** What are the enriched TFBSs and miRNAs?
- What gene families are enriched in this list? **C**.
- d. Are there are salivary gland development associated genes present in this list?

e. How many and which genes from this list are associated with non-insulin dependent diabetes mellitus (NIDDM)? **Exercise 12: Prioritize the 721 genes ("Example-Set-2") using** "stomach genes" from the "Example-Set-1". a. What are the top 10 ranked genes using ToppGene and

- **ToppNet**?
- b. Why is TFF3 ranked among the top 5 in ToppGene prioritization? What is its rank in ToppNet?

# What if I want to compare several gene lists at a time? **ToppCluster (http://toppcluster.cchmc.org)**

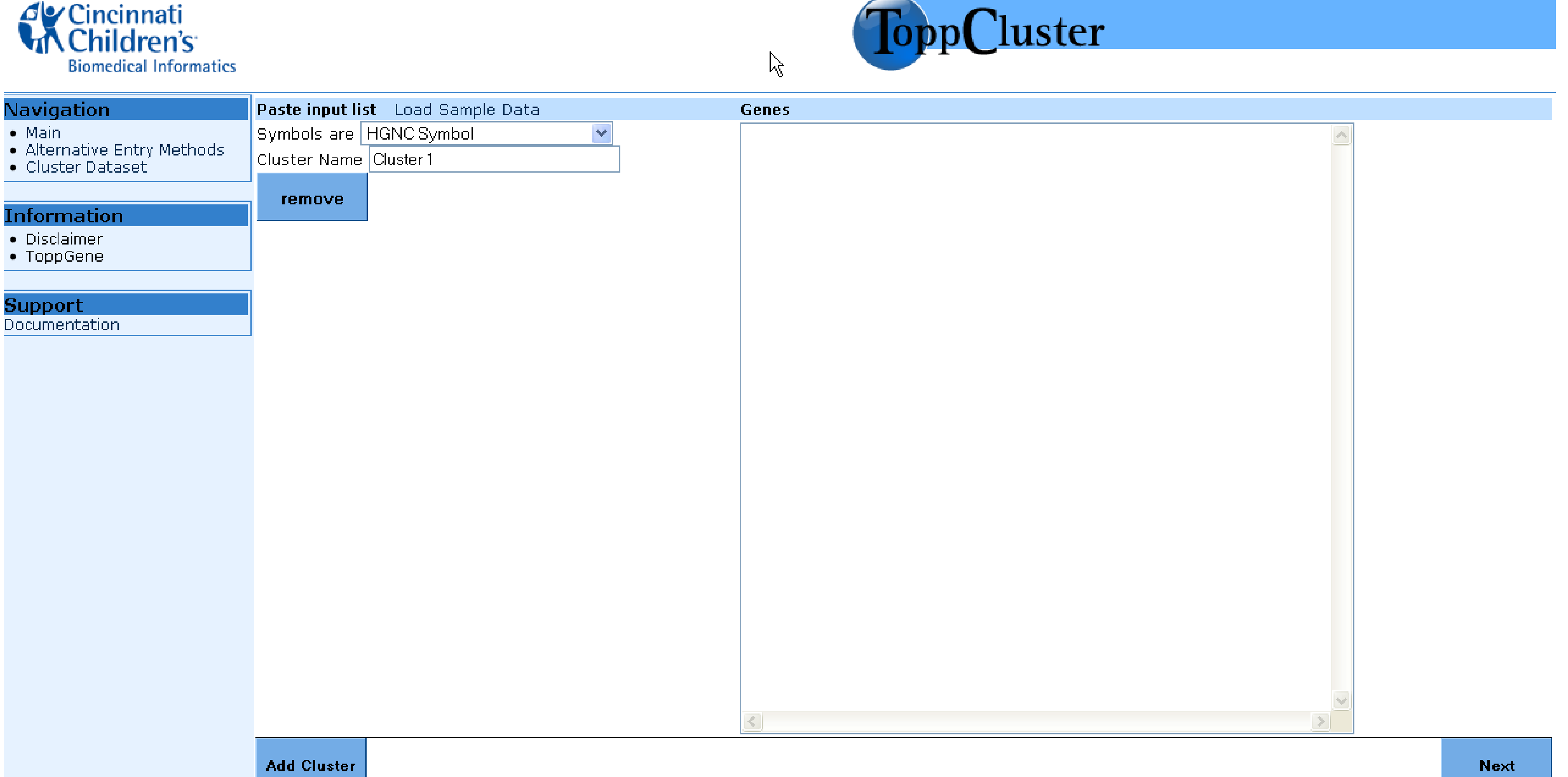

## ToppCluster (http://toppcluster.cchmc.org)

| Paste input list Load Sample Data | Genes     | Options      |                                 |                   |        |                 |                             |                       |
|-----------------------------------|-----------|--------------|---------------------------------|-------------------|--------|-----------------|-----------------------------|-----------------------|
| Symbols are Entrez ID             | 259       | -Options-    | o 31000                         | Connection        |        | luo outoff      | Čono Lin                    | lite                  |
|                                   | 52.65     |              | eature                          | Bonforroni V      | 0.05   |                 |                             | 1500                  |
| Cluster Name Liver                | 350       |              |                                 |                   | 0.05   |                 | 1 202                       | 1500                  |
| tomovo                            | 335       | GO: Mo       | lecular Function                | Bonterroni 🚩      | 0.05   | ×               | $1 \leq n \leq$             | 1500                  |
| Temove                            | 335       | 🗹 GO: Bio    | logical Process                 | Bonferroni 💌      | 0.05   | *               | $1 \leq n \leq$             | 1500                  |
|                                   | 1558      | 🔽 GO: Ce     | llular Component                | Bonferroni 🔽      | 0.05   | *               | 1 $\leq n \leq$             | 1500                  |
|                                   | 1571      | 🗹 Human      | Phenotype                       | Bonferroni 💌      | 0.05   | ¥               | $1 \leq n \leq$             | 1500                  |
|                                   | 229       | Mouse        | Phenotyne                       | Bonferroni 🗸      | 0.05   | ~               | $1 \leq n \leq 1$           | 1500                  |
|                                   | 462       |              | nonoc, po                       | Bonferroni 🔽      | 0.05   | ~               | 1 < n <                     | 1500                  |
|                                   | 125       |              |                                 | Doniciioni •      |        |                 | 1 2 2                       | 1500                  |
|                                   | 3240      | 🗹 Pathwa     | y .                             | Bonterroni 💌      | 0.05   | ×               | I SNS                       | 1500                  |
|                                   | 5105      | 🗹 Pubmed     | 1                               | Bonferroni 💌      | 0.05   | *               | $1 \leq n \leq$             | 1500                  |
|                                   | 5265      | 🗹 Interac    | tion                            | Bonferroni 💌      | 0.05   | *               | $1 \leq n \leq$             | 1500                  |
|                                   | 3273      | 🗹 Cytoba     | nd                              | Bonferroni 💌      | 0.05   | <b>v</b>        | 1 $\leq n \leq$             | 1500                  |
|                                   | 2244      | TFBS         |                                 | Bonferroni 🔽      | 0.05   | <b>v</b>        | $1 \leq n \leq$             | 1500                  |
|                                   | 2100      |              | accion                          | Bonferroni 🔽      | 0.05   | ~               | 1 < n <                     | 1500                  |
|                                   | 125       |              |                                 | Bonforroni 🔽      | 0.05   | ~               | 1 c.n.c                     | 1500                  |
|                                   | 1356      |              | .auunai                         |                   | 0.05   |                 |                             | 1500                  |
|                                   | 3827      |              | IA                              | Bonterroni        | 0.05   |                 | I SNS                       | 1500                  |
|                                   | 383       | 🗹 Drug       |                                 | Bonferroni 💌      | 0.05   | *               | $1 \leq n \leq$             | 1500                  |
|                                   | 5004      | 🗹 Disease    | 9                               | Bonferroni 💌      | 0.05   | <b>×</b>        | 1 $\leq n \leq$             | 1500                  |
|                                   | 2168      | Annotation   | s must have at le               | ast 2 🔽 ger       | ne(s)  |                 |                             |                       |
|                                   | 1571      | Chose Topp   | ocluster output fo              | ormat: Extende    | ed HTN | 1L Table (Cy    | toscape Link)               | ~                     |
|                                   | 325       | Gene Sets    |                                 |                   |        |                 |                             |                       |
|                                   | 5950      |              | Liver                           |                   | ~      |                 | Salivary_G                  | lands                 |
|                                   | 127       | Original     | 44 known - 0 unk<br>Human Sumbo | nown<br>Entrez ID |        | Original        | 46 known - 0 u<br>Human Sun | inknown<br>bol Entrez |
|                                   | 1373      | 1576         | CYP3A4                          | 1576              |        | 2591            | GALNT3                      | 2591                  |
|                                   | 213       | 1577         | CYP3A5                          | 1577              |        | 9073            | CLDN8                       | 9073                  |
|                                   | 735       | 229          |                                 | 7036<br>229       |        | 486<br>54959    | FXYD2<br>ODAM               | 486<br>54950          |
|                                   | <         | 341          | APOC1                           | 341               |        | 5349            | FXYD3                       | 5349                  |
| Symbols are Entrez ID 🛛 🔽         | 64065     | 126          | ADH1C                           | 126               |        | 155006          | TMEM213                     | 155006                |
| Cluster Name Selivery Clande      | 3855      | 125          | ADH1B                           | 125               |        | 100129410       | ) LOC100129                 | 410 1001294           |
| Cluster Name Salivary_Glanus      | 100129410 | 7448         |                                 | /448              | =      | 3409/<br>252000 | FAM3B<br>CEORED             | 5409/                 |
|                                   | 8842      | 2003<br>2240 | HD                              | 3240              |        | 3JZ999<br>57535 | COUND8<br>KIAA1394          | 57525                 |
| remove                            | 0074      | 197          | AHSG                            | 197               |        | 26298           | EHF                         | 26298                 |
|                                   | 3314      | 3078         | CFHR1                           | 3078              |        | 999             | CDH1                        | 999                   |
|                                   | 55504     | 383          | ARG1                            | 383               |        | 360             | AQP3                        | 360                   |
|                                   | 26298     | u l          |                                 |                   |        |                 |                             |                       |
|                                   | 64065     |              |                                 |                   |        |                 |                             |                       |
|                                   | 245973    |              |                                 |                   |        |                 |                             |                       |

# **ToppCluster (http://toppcluster.cchmc.org)**

| The test of the test of the test of the test of the test of the test of the test of the test of the test of test of t | Navigate<br>Jump To       |            | – Links<br>🥱 Back to S<br>🔟 Shareabl | Start 🐻 Excel V<br>e Link                                  |
|----------------------------------------------------------------------------------------------------|---------------------------|------------|--------------------------------------|------------------------------------------------------------|
| Javigate                                                                                                    | Category                  | ID         |                                      | Title (a                                                   |
| Jumn To                                                                                                    |                           | G          | ): Molecular F                       | unction                                                    |
| ump To<br>20: Malacular Eurotian                                                                                                    | GO: Molecular<br>Function | GO:0016491 | 0:                                   | kidoreductase ac                                           |
| D: Molecular Function<br>D: Biological Process                                                                                                    | GO: Molecular<br>Function | GO:0005201 | e:<br>c:                             | ktracellular matri<br>Instituent                           |
| 1: Cellular Component                                                                                                    | GO: Molecular<br>Function | GO:0005506 | ir                                   | on ion binding                                             |
| e Phenotype                                                                                                    | GO: Molecular<br>Function | GO:0004497 | m                                    | onooxygenase a                                             |
| ain                                                                                                    | GO: Molecular<br>Function | GO:0004022 | al                                   | cohol dehydroge                                            |
| ned                                                                                                    | GO: Molecular<br>Function | GO:0046906 | te                                   | etrapyrrole bindir                                         |
| action                                                                                                    | GO: Molecular<br>Function | GO:0020037 | h                                    | eme binding                                                |
| band<br>S                                                                                                    | GO: Molecular<br>Function | GO:0016705 | o:<br>p.<br>re                       | kidoreductase ac<br>aired donors, wit<br>eduction of molec |
| expression<br>mputational                                                                                                    | GO: Molecular<br>Function | GO:0019825 | 0:                                   | xygen binding                                              |
| 3                                                                                                    | GO: Molecular<br>Function | GO:0004866 | e                                    | ndopeptidase inł                                           |
| ase  <br>oRNA                                                                                                    | GO: Molecular<br>Function | GO:0030414 | p                                    | eptidase inhibito                                          |
|                                                                                                    | GO: Molecular<br>Function | GO:0004024 | al<br>zi                             | cohol dehydroge<br>nc-dependent                            |
|                                                                                                    | GO: Molecular<br>Function | GO:0043499 | e1                                   | ukaryotic cell sur                                         |
|                                                                                                    | GO: Molecular<br>Function | GO:0030246 | Ca                                   | arbohydrate binc                                           |
|                                                                                                    | GO: Molecular<br>Function | GO:0008289 | lip                                  | bid binding                                                |
|                                                                                                    | GO: Molecular<br>Function | GO:0004857 | e                                    | nzyme inhibitor a                                          |
|                                                                                                    | GO: Molecular             | GO:0004867 | St                                   | erine-type endop                                           |

Function

Function

Function

GO: Molecular GO:0048407

GO: Molecular GO:0008201

| o Start Start Excel Version                                                                                 | e<br>e Or<br>e Su | rpha<br>apei | aned Genes<br>r Category | XGMML 🕶<br>Build       | Re-Enrich               |
|----------------------------------------------------------------------------------------------------|-------------------|--------------|--------------------------|------------------------|-------------------------|
| Title (or Source)                                                                                           |                   |              | liver_logP               | salivary<br>gland logP | stomach<br>cardiac logP |
| r Function                                                                                                  |                   |              |                          | pValues                |                         |
| oxidoreductase activity                                                                                     | 2                 |              | <b>1</b> 0.0000          |                        |                         |
| extracellular matrix structural constituent                                                                 | 2                 |              |                          |                        | 5.3780                  |
| iron ion binding                                                                                            | 2                 |              | 5.3161                   |                        |                         |
| monooxygenase activity                                                                                      | 2                 |              | 5.2535                   |                        |                         |
| alcohol dehydrogenase activity                                                                              | 2                 |              | 4.8034                   |                        |                         |
| tetrapyrrole binding                                                                                        | 2                 |              | 4.5687                   |                        |                         |
| heme binding                                                                                                | 2                 |              | 4.5687                   |                        |                         |
| oxidoreductase activity, acting on<br>paired donors, with incorporation or<br>reduction of molecular oxygen | 2                 |              | 4.4053                   |                        |                         |
| oxygen binding                                                                                              | ے                 |              | 3.9166                   |                        |                         |
| endopeptidase inhibitor activity                                                                            | 2                 |              | 3.9162                   |                        |                         |
| peptidase inhibitor activity                                                                                | 2                 |              | 3.8272                   |                        |                         |
| alcohol dehydrogenase activity,<br>zinc-dependent                                                           | 2                 |              | 3.5535                   |                        |                         |
| eukaryotic cell surface binding                                                                             | 2                 |              | 3.4320                   |                        |                         |
| carbohydrate binding                                                                                        | 2                 |              | 2.0565                   |                        | 1.3457                  |
| lipid binding                                                                                               | ٩                 |              | 3.1619                   |                        |                         |
| enzyme inhibitor activity                                                                                   | 2                 |              | 2.8756                   |                        |                         |
| serine-type endopeptidase inhibitor<br>activity                                                             | ٩                 |              | 2.8632                   |                        |                         |
| platelet-derived growth factor binding                                                                      | 2                 |              |                          |                        | 2.7407                  |
| heparin binding                                                                                             | 2                 |              | 2.6553                   |                        |                         |

# ToppCluster (http://toppcluster.cchmc.org)

EHF COL15A1 LOC100130100 IGHA1 LTF IGKC IGL@ FAM129A ATP8B1 IGLC2 Network View – Shared and specific genes and annotations between different gene lists Cytoscape (http://cytoscape.org) installation required

### Salivary Gland

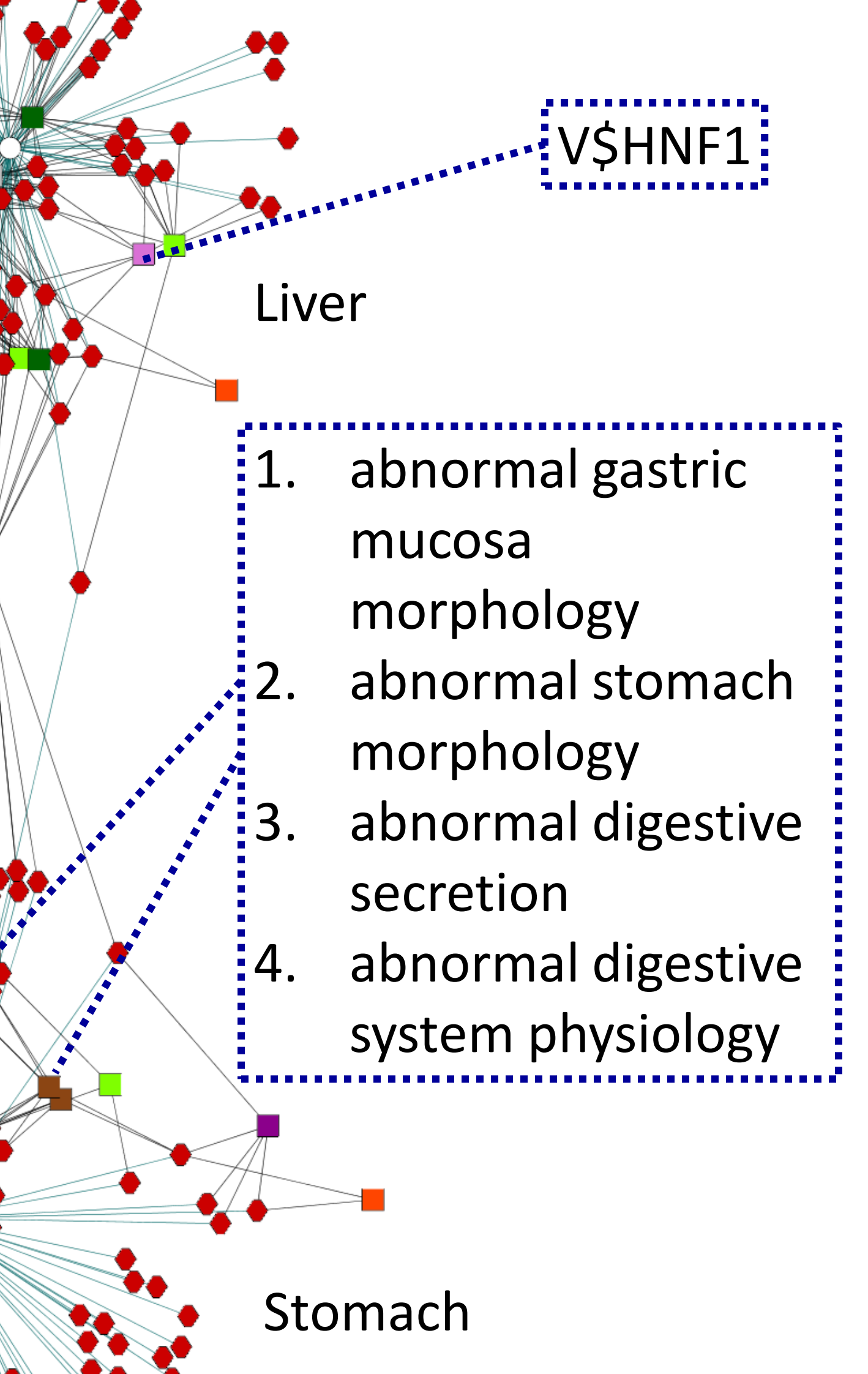

### DAVID (http://david.abcc.ncifcrf.gov) **Database for Annotation, Visualization and Integrated Discovery**

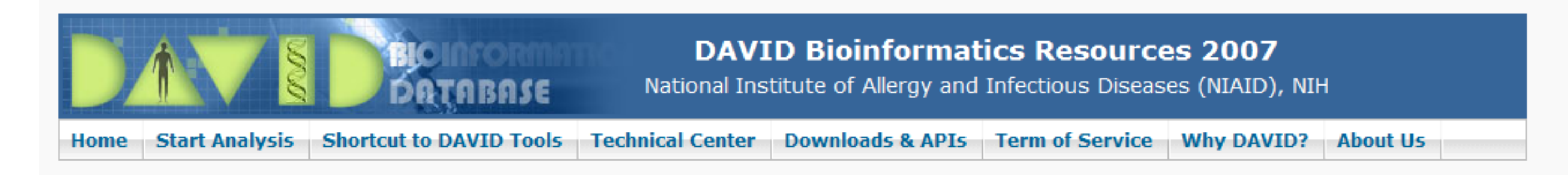

### Shortcut to DAVID Tools

### Functional Annotation

Gene-annotation enrichment analysis, functional annotation clustering BioCarta & KEGG pathway mapping, genedisease association, homologue match, ID translation, literature match and more

### Gene Functional Classification

Provide a rapid means to reduce large lists of genes into functionally related groups of genes to help unravel the biological content captured by high throughput technologies. <u>More</u>

### Gene ID Conversion

Convert list of gene ID/accessions to others of your choice with the most comprehensive gene ID mapping repository. The ambiguous accessions in the list can also be determined semi-automatically. More

### Gene Name Batch Viewer new!

Display gene names for a given gene list; Search functionally related genes within your list or not in your list; Deep links to enriched detailed information. More

Welcome to DAVID Bioinformatics Resources 2003 - 2007

The Database for Annotati (DAVID) 2007 is the fifth programs of DAVID 2006 comprehensive set of funct understand biological mean gene list, DAVID tools are

- Identify enriched biol
- Discover enriched fur
- Cluster redundant an
- Visualize genes on Bi
- Display related many
- Search for other func
- List interacting protei
- Explore gene names:
- Link gene-disease as
- Highlight protein func
- Redirect to related lit Convert gene identife
- And more

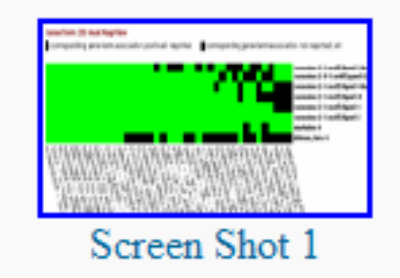

### **Y**

- Identify enriched biological themes, particularly GO terms Discover enriched functional-related gene groups X
- Cluster redundant annotation terms X
- Visualize genes on BioCarta & KEGG pathway maps  $\mathbf{\overline{\mathbf{Y}}}$
- Display related many-genes-to-many-terms on 2-D view. X
- Search for other functionally related genes not in the list X
- List interacting proteins X
- Explore gene names in batch X
- Link gene-disease associations  $\mathbf{Y}$
- Highlight protein functional domains and motifs Y
- Redirect to related literatures X
- Convert gene identifiers from one type to another. ≤
- And more

What's Special in DAVID 2007?

# DAVID (http://david.abcc.ncifcrf.gov)

| Upload List Background                             | Annotation Summary R                                                                                                    | lesuits       | Help and Tool Manual                                                                                                    |
|----------------------------------------------------|----------------------------------------------------------------------------------------------------|---------------|----------------------------------------------------------------------------------------------------|
|                                                    | Current Gene List: demolist1                                                                                                | 171           | DAVID IDs                                                                                                    |
| Upload Gene List                                   | Current Background: Homo sapien                                                                                             | s Cheo        | ck Defaults 🗹 🛛 Clear All                                                                                                    |
| <u>Demolist 1</u> <u>Demolist 2</u><br>Upload Help | <ul> <li>Main Accessions (0 selected)</li> <li>Other Accessions (0 selected)</li> <li>Gene Ontology (3 selected)</li> </ul> |               |                                                                                                    |
|                                                    | GOTERM_BP_1 799                                                                                                    | % 136 Chart 💻 |                                                                                                    |
| Step 1: Enter Gene List                            | GOTERM_BP_2 769                                                                                                    | % 131 Chart 🔳 |                                                                                                    |
| A: Paste a list                                    | GOTERM_BP_3 749                                                                                                    | % 127 Chart   |                                                                                                    |
|                                                    | GOTERM_BP_4 69%                                                                                                    | % 119 Chart   |                                                                                                    |
|                                                    | GOTERM_BP_5 60%                                                                                                    | % 104 Chart 🔳 |                                                                                                    |
|                                                    | GOTERM_BP_ALL 799                                                                                                    | % 136 Chart 🔳 |                                                                                                    |
| Clear                                              | GOTERM_CC_1 70%                                                                                                    | % 121 Chart   |                                                                                                    |
| Or                                                 | GOTERM_CC_2 619                                                                                                    | % 106 Chart   |                                                                                                    |
| B:Choose From a File                               | GOTERM_CC_3 55%                                                                                                    | % 95 Chart    |                                                                                                    |
| Browno                                             | GOTERM_CC_4 50%                                                                                                    | % 86 Chart    |                                                                                                    |
| []                                                 | GOTERM_CC_5 389                                                                                                    | % 65 Chart    | 2D View                                                                                                    |
|                                                    | GOTERM_CC_ALL 709                                                                                                    | % 121 Chart   | corresponding gene-term association positively reported                                                                                                    |
| Step 2: Select Identifier                          | GOTERM_MF_1 75%                                                                                                    | % 129 Chart = | Download File ViewEditor                                                                                                    |
| AFFY_ID                                            | GOTERM_MF_2 699                                                                                                    | % 119 Chart 🔤 | Options     Rerun Using Options                                                                                                    |
|                                                    | GOTERM_MF_3 60%                                                                                                    | % 103 Chart   | epile<br>prot                                                                                                    |
| Step 3: List Type                                  | GOTERM_MF_4 569                                                                                                    | % 97 Chart =  | glut.<br>spec                                                                                                    |
| Gene List 💿                                        | GOTERM_MF_5 45%                                                                                                    | % 78 Chart =  | e de la companya de la companya de la compan                                                                                                    |
| Background 🔵                                       | GOTERM_MF_ALL 75%                                                                                                    | % 129 Chart 💻 |                                                                                                    |
|                                                    | Protein Domains (3 selected)                                                                                                |               | - v-er<br>3-hy                                                                                                    |
| Step 4: Submit List                                | Pathways (3 selected) Conversions (a selected)                                                                              |               | arao<br>mye                                                                                                    |
| SubmitList                                         | General Annotations (0 selected)     Eunctional Categories (3 selected)                                                     |               | nitri<br>cuto                                                                                                    |
|                                                    | Protein Interactions (0 selected)                                                                                           |               | hem<br>hem                                                                                                    |
|                                                    | Literature (0 selected)                                                                                                    |               | hem<br>hem                                                                                                    |
|                                                    | Disease (1 selected)                                                                                                    |               | mono<br>change<br>change |
|                                                    | GENETIC_ASSOCIATION_DB                                                                                                    | 13% 23        | oxVigen<br>oxVigen<br>oxVigen<br>oxVigen<br>oxVigen<br>oxVigen<br>oxVigen<br>oxVigen<br>oxVigen<br>oxVigen<br>oxVigen<br>oxVigen<br>oxVigen<br>oxVigen<br>oxVigen<br>oxVigen<br>oxVigen                                                                                                    |
|                                                    | OMIM_DISEASE                                                                                                    | 18% 32        | Jort<br>Jort<br>Jort<br>Jort<br>Jort<br>Jort<br>Jort<br>Jort                                                                                                    |
|                                                    |                                                                                                    |               | Litton (tr<br>or meta<br>or meta<br>or meta<br>or meta<br>or meta<br>or meta                                                                                                    |
|                                                    | Combined View for Selected Annot                                                                                            | tation        | leme di                                                                                                    |
|                                                    | Functional Annotation Clustering <sup>ne</sup>                                                                              | ew!           | xial lide<br>vial lide                                                                                                    |
|                                                    |                                                                                                    |               | ind) ind                                                                                                    |

. . . .

### Help and Tool Manual

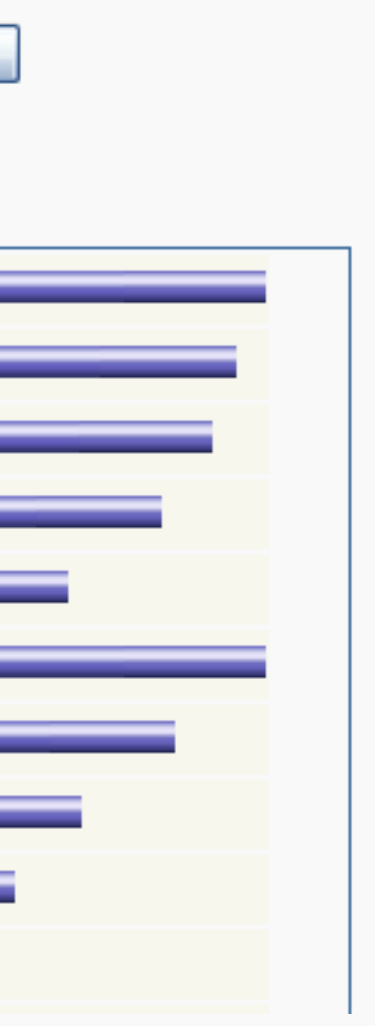

### sitively reported corresponding gene-term association not reported yet

### <u>Help</u>

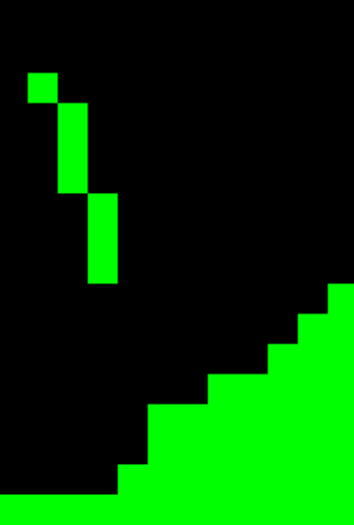

epilepsy, progressive myoclonus type 2a, lafora disease (lafo... protein phosphatase 1, regulatory subunit 3d glutamate decarboxylase 2 (pancreatic islets and brain, 65k... spectrin, beta, erythrocytic (includes spherocytosis, clinical ty... tumor protein p53 (li-fraumeni syndro... lectin, galactoside-binding, soluble, 3 (galectin 3) pdz and lim domain 5 immunoglobulin heavy constant gamma 1 (g1m marker) immunoglobulin heavy locus immunoglobulin kappa variable 1d-13 v-erb-b2 erythroblastic leukemia viral oncogene homolog 2, neuro/glioblastoma derive 3-hydroxyanthranilate 3,4-dioxygen... arachidonate 15-lipoxygenase myeloperoxidase cytochrome p450, family 4, subfamily a, polypeptid... nit<del>ri</del>c oxide synthase 2a (inducible, hepatocyt... cytochrome p450, family 3, subfamily a, polypepti... hemoglobin, beta hemoglobin, delta

hemoglobin, alpha 1

# DAVID (http://david.abcc.ncifcrf.gov)

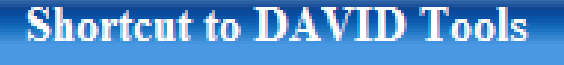

Home Start Analysis Shortcut to DAVID Tools Technical Center

### Functional Annotation

Gene-annotation enrichment analysis, functional annotation clustering

BioCarta & KEGG pathway mapping, genedisease association, homologue match, ID

translation, literature match and more

### Gene Functional Classification

Provide a rapid means to reduce large lists of genes into functionally related groups of genes to help unravel the biological content captured by high throughput technologies. More

### Gene ID Conversion

convert list of gene 10/accessions to others of your choice with the most comprehensive gene ID mapping repository. The ambiguous accessions in the list can also be determined

semi-automatically. More

### Gene Name Batch Viewer new!

Display gene names for a given gene list; Search functionally related genes within your list or not in your list; Deep links to enriched

detailed information. More

### Welcome to DAVID Bioinformatics Resources 2003 - 2007

What's Special in DAVID 2007?

The Database for Annotati (DAVID) 2007 is the fifth programs of DAVID 2006 comprehensive set of funct understand biological mean gene list, DAVID tools are

- Identify enriched biol
- Discover enriched fu X
- Cluster redundant an X
- Visualize genes on B  $\mathbf{\overline{\mathbf{Y}}}$
- Display related many  $\mathbf{\overline{\mathbf{Y}}}$
- Search for other func
- List interacting protei
- Explore gene names Y
- Link gene-disease as
- Highlight protein func Y
- Redirect to related lit  $\mathbf{Y}$
- Convert gene identife
- And more

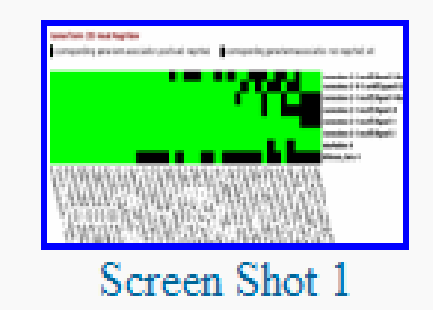

- Identify enriched biological themes, particularly GO terms Discover enriched functional-related gene groups Cluster redundant annotation terms Visualize genes on BioCarta & KEGG pathway maps Display related many-genes-to-many-terms on 2-D view. Search for other functionally related genes not in the list List interacting proteins Explore gene names in batch Link gene-disease associations Highlight protein functional domains and motifs Redirect to related literatures Convert gene identifers from one type to another.

- ⊠∕  $\mathbf{\overline{\mathbf{Y}}}$ X  $\mathbf{\overline{\mathbf{Y}}}$ X R Y Y Y Y Y **X**

- And more

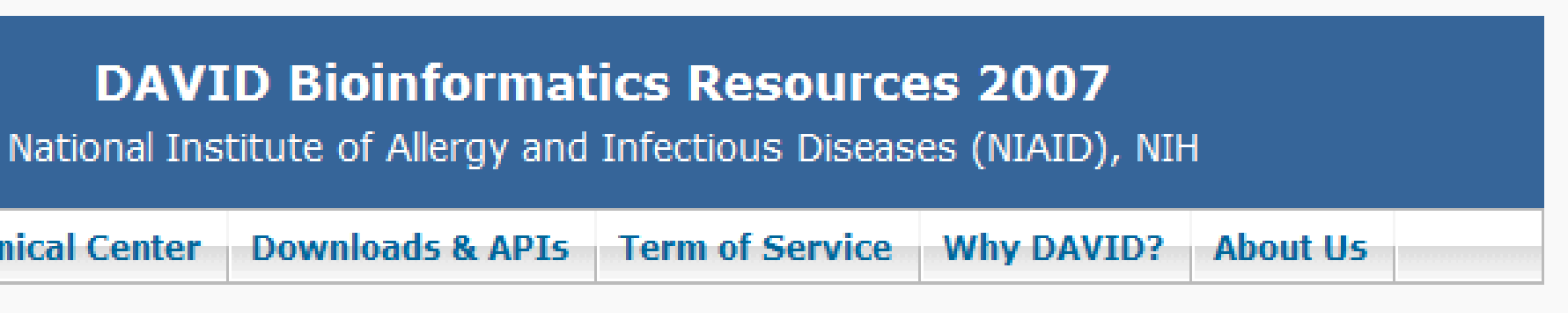

### DAVID (http://david.abcc.ncifcrf.gov) **Convert NCBI Entrez Gene IDs to RefSeq Accession Numbers**

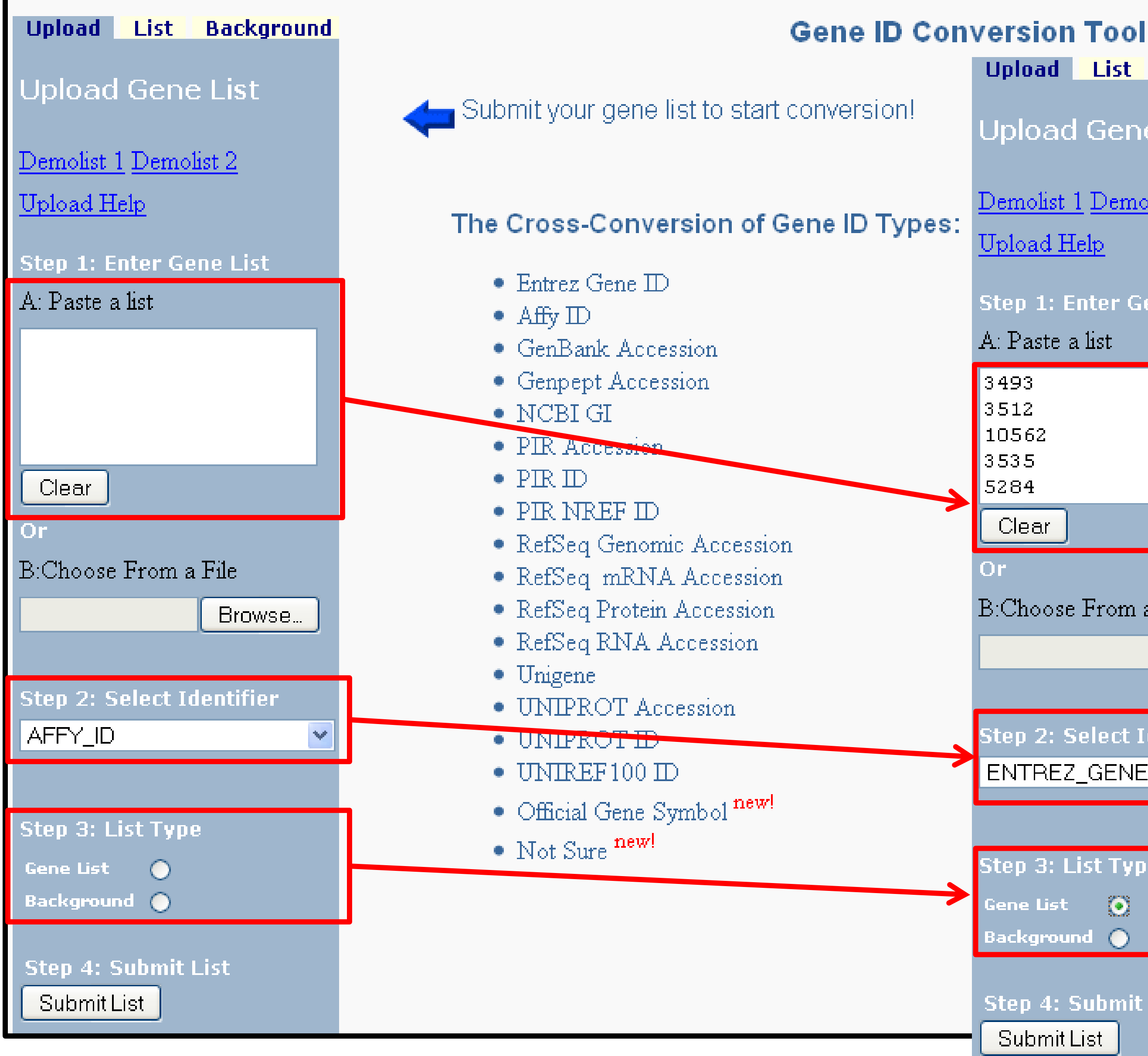

Upload List Background

Upload Gene List

Demolist 1 Demolist 2

Upload Help

Step 1: Enter Gene List

A: Paste a list

| 3       | <u>^</u> |
|---------|----------|
| 4<br>62 |          |
| 5       |          |
| 4       | ~        |
| ear     |          |

B:Choose From a File

Browse...

| 2: | Se  | lect | Ide  | ntifi | ier |  |
|----|-----|------|------|-------|-----|--|
| RE | Z_( | GEN  | E_I( | )     |     |  |

|   | 2. List | Tuno       |
|---|---------|------------|
| 1 | J. LIJU | iype       |
|   | List    | 0          |
| 2 | ground  | $\bigcirc$ |

Step 4: Submit List

Submit List

us how you like the tool chnical notes of the tool Contact us for questions

## DAVID (http://david.abcc.ncifcrf.gov)

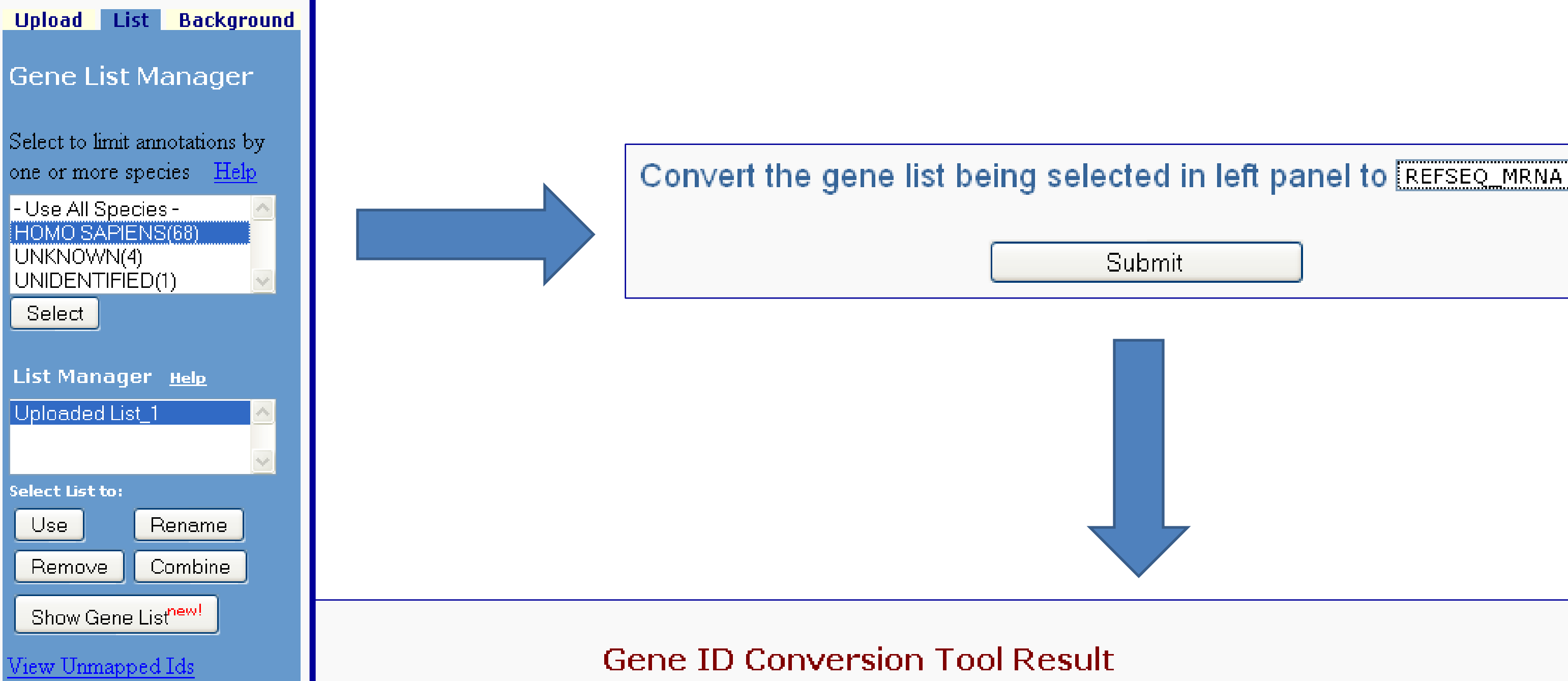

| Conversion Su      | mmary                    |             |
|--------------------|--------------------------|-------------|
| ID Count           | In DAVID DB              | Conversion  |
| <u>60</u>          | Yes                      | Successful  |
| <mark>8</mark> IDs | Yes                      | None        |
| 0 IDs              | No                       | None        |
| 0 IDs              | Ambiguous                | Pending     |
| Total Unique U     | ser IDs: <mark>68</mark> |             |
|                    |                          |             |
| Summary of A       | nbiguous Gene ID         | 5           |
| ID Count           | Possible Source          | Convert All |
|                    |                          |             |
| All Possible So    | urces For Ambigu         | ous IDs     |
|                    |                          |             |

|        | Right-click to Dov | vnload the result | <u>Help</u> |
|--------|--------------------|-------------------|-------------|
| Submit | Converted List to  | o DAVID as a Ge   | ne List     |
| From   | То                 | Species           | David       |
| 202    | <u>NM 001624</u>   | HOMO<br>SAPIENS   | ABSEN       |
| 72     | <u>NM 001613</u>   | HOMO<br>SAPIENS   | ACTIN       |
| 72     | <u>NM 001615</u>   | HOMO<br>SAPIENS   | ACTIN       |
| 27299  | <u>NM 014479</u>   | HOMO<br>SAPIENS   | ADAM        |
| 125    | <u>NM 000667</u>   | HOMO<br>SAPIENS   | ALCO        |
| 125    | <u>NM 000668</u>   | HOMO<br>SAPIENS   | ALCO        |
| 126    | <u>NM 000669</u>   | HOMO<br>SAPIENS   | ALCO        |
| 126    | <u>NM 000668</u>   | HOMO<br>SAPIENS   | ALCO        |
| 125    | <u>NM 000669</u>   | HOMO<br>SAPIENS   | ALCO        |
|        |                    |                   |             |

### ¥

### Submit Converted List to DAVID as a Background

### d Gene Name

NT IN MELANOMA 1

N, ALPHA 2, SMOOTH MUSCLE, AORTA

N, ALPHA 2, SMOOTH MUSCLE, AORTA

I-LIKE, DECYSIN 1

HOL DEHYDROGENASE 1A (CLASS I), ALPHA POLYPEPTIDE

HOL DEHYDROGENASE 1A (CLASS I), ALPHA POLYPEPTIDE

HOL DEHYDROGENASE 1A (CLASS I), ALPHA POLYPEPTIDE

HOL DEHYDROGENASE 1A (CLASS I), ALPHA POLYPEPTIDE

HOL DEHYDROGENASE 1A (CLASS I), ALPHA POLYPEPTIDE

**Exercise 13: Convert affymetrix probeset IDs to gene** symbols **Exercise 14: What are the enriched pathways and** diseases for this gene set?

From the same example data set ("Example-Set-1.xls"), use the probe set IDs (2<sup>nd</sup> column) and extract their RefSeq accession numbers

### PANTHER (http://www.pantherdb.org/) Protein ANalysis THrough Evolutionary Relationships

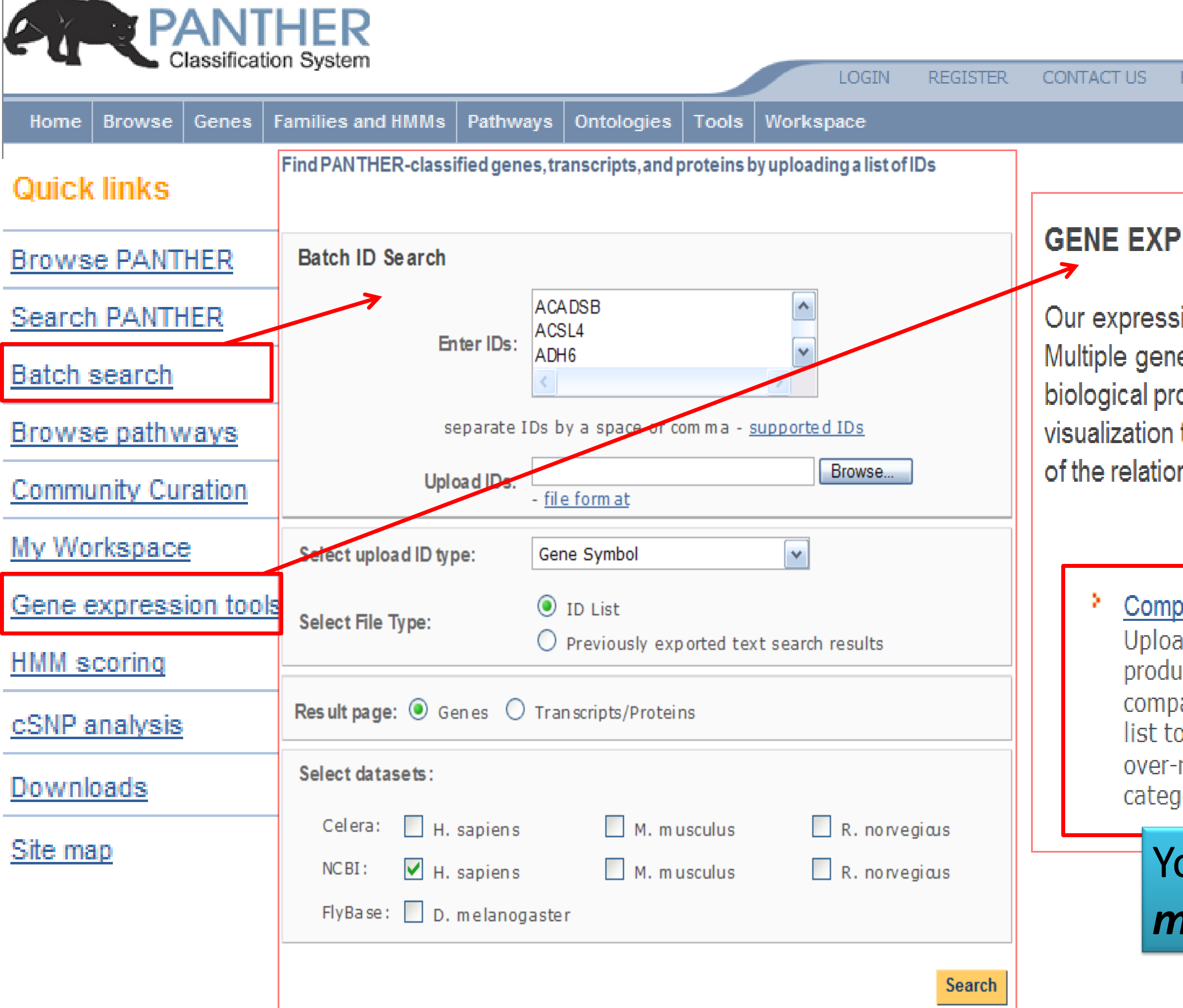

HELP

### GENE EXPRESSION DATA ANALYSIS

Our expression analysis tools can be used for microarray data intrepretation. Multiple gene lists can be mapped to PANTHER molecular function and biological process categories, as well as to biological pathways. Our pathway visualization tool will display your experimental results on detailed diagrams of the relationships between genes/proteins in known pathways.

| ad lists of genes or gene<br>ad lists of genes or gene<br>acts and statistically<br>bare them to a reference<br>to look for under- and<br>represented functional<br>pories. | <ul> <li>Analyze a list of genes with<br/>expression values</li> <li>Upload a list of genes and<br/>their corresponding fold-<br/>change values from a<br/>differential expression<br/>experiment.</li> </ul> |
|----------------------------------------------------------------------------------------------------|----------------------------------------------------------------------------------------------------|
| ou can compare                                                                                                    |                                                                                                    |

### Compare Classifications of Lists ③

Map lists of genes to a PANTHER ontology.For pathways, you can then view the gene expression values overlaid on top of a pathway diagram, where genes will be colored differently for different clusters of genes.

Use the binomial statistics tool to compare classifications of multiple clusters of lists to a reference list to statistically determine over- or under- representation of PANTHER classification categories. Each list is compared to the reference list using the binomial test (Cho & Campbell, TIGs 2000) for each molecular function, biological process, or pathway term in PANTHER.

| Steps:<br>1. Select list(s) to<br>analyze<br>2. Select<br>reference list | 1. Select Lists to Co<br>For example, each<br>particular set of cor<br>Select list(s) | empare to a Reference List<br>selected list may be a cluste<br>aditions.<br>elected: FetalLiverSpecific.txt<br>FetalBrainSpecific.txt<br>AdultHeartSpecific.txt | it<br>r of co-expressed genes under a                                                                                                    |
|--------------------------------------------------------------------------|---------------------------------------------------------------------------------------|----------------------------------------------------------------------------------------------------|----------------------------------------------------------------------------------------------------|
|                                                                          | 2. Select Reference                                                                   | Eist                                                                                                    | -f -ll :- +b b                                                                                                    |
|                                                                          | set of all genes in t                                                                 | the genome being analyzed.                                                                                                    | or all genes in the experiment, or t                                                                                                    |
|                                                                          | Select reference li                                                                   | st default: NCBI: H. sapie                                                                                                    | ns genes                                                                                                    |
|                                                                          | Search options                                                                        |                                                                                                    |                                                                                                    |
|                                                                          | PANTHER Ontology                                                                      | /:                                                                                                    |                                                                                                    |
|                                                                          | <ul> <li>Biological Pro</li> </ul>                                                    | Cess                                                                                                    |                                                                                                    |
|                                                                          | O Molecular Fur                                                                       | nction                                                                                                    |                                                                                                    |
|                                                                          | ✓ Use the Bonferr                                                                     | oni correction for multiple te                                                                                                    | sting ③                                                                                                    |
|                                                                          |                                                                                       | <b>v</b>                                                                                                    |                                                                                                    |
|                                                                          |                                                                                       |                                                                                                    | <ul> <li>5-Hydroxytryptamine degredation(PO</li> <li>5-arachidonylglycerol_biosynthesis(P</li> <li>5HT1 type receptor mediated signaline</li> <li>5HT2 type receptor mediated signaline</li> <li>5HT3 type receptor mediated signaline</li> <li>5HT4 type receptor mediated signaline</li> <li>ATP synthesis(P02721)</li> <li>Acetate utilization(P02722)</li> <li>Adenine and hypoxanthine salvage p</li> <li>Adrenaline and noradrenaline biosynic</li> <li>Allantoin degradation(P02725)</li> <li>Alpha adrenergic receptor signaling p</li> <li>Alzheimer disease-amyloid secretase</li> <li>Alzheimer disease-presenilin pathwai</li> <li>Aminobutyrate degradation(P05728)</li> </ul>                                                |
| NCBI: H. sapiens genes(REF                                               | >                                                                                     | FetalLiverSpecific.txt                                                                                                    | <ul> <li>Androgen/estrogene/progesterone bi</li> <li>Angiogenesis(P00005)</li> </ul>                                                                                                    |
|                                                                          |                                                                                       |                                                                                                    | <ul> <li>Apoptosis signaling pathway(P00006)</li> <li>Ascorbate degradation(P02729)</li> <li>Asparagine and aspartate biosynthes</li> <li>Axon guidance mediated by Slit/Robo</li> <li>Axon guidance mediated by netrin(P0</li> <li>Axon guidance mediated by semapho</li> <li>B cell activation(P00010)</li> <li>Beta1 adrenergic receptor signaling p</li> <li>Beta2 adrenergic receptor signaling p</li> <li>Beta3 adrenergic receptor signaling p</li> <li>Blood coagulation(P00011)</li> <li>Bupropion_degradation(P05729)</li> <li>Cadherin signaling pathway(P00012)</li> <li>Carnitine metabolism(P02733)</li> <li>Cell cycle(P00013)</li> <li>Cholesterol biosynthesis(P00014)</li> <li>Circadian clock system(P00015)</li> </ul> |
| FetalBrainSpecific.txt                                                   |                                                                                       | AdultHeartSpecific.txt                                                                                                    | Cobalamin biosynthesis(P02735)<br>Cortocotropin releasing factor recept                                                                                                    |
|                                                                          |                                                                                       |                                                                                                    | -                                                                                                    |

tor signaling pathway(P04380)

athway(P04379)

is(P02730) (P00008) 00009)

athway(P04377) pathway(P04378)

orins(P00007)

athway(P00002) pathway(P00003) (P00004) osynthesis(P02727)

athway(P02723) thesis(P00001)

04371) )4372) P05726) ng pathway(P04373) ng pathway(P04374) ng pathway(P04375) ng pathway(P04376)

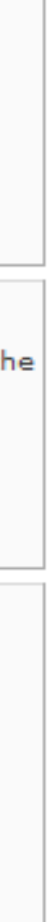

### **PANTHER (http://www.pantherdb.org/) Protein ANalysis THrough Evolutionary Relationships**

| Results 🕐                                           |
|-----------------------------------------------------|
| Colors for viewing<br>genes in pathway<br>diagrams: |
| Example-<br>Set-3.txt; red 💟                        |
| gray: components only in the reference list         |

| M |
|---|
| U |

Click on pathway name to see genes highlighted on pathway diagram

| Ew | nort | reculte  |
|----|------|----------|
| LA | μυιι | i cauila |

View: Bar Chart of Gene Count

|                                | NCBI: H. sapiens genes (REF) Example-Set-3.txt |          | <u>3.t×t</u>    |               |                                                                                  |
|--------------------------------|------------------------------------------------|----------|-----------------|---------------|----------------------------------------------------------------------------------|
| Pathways                       | <u>#</u>                                       | <u>#</u> | <u>expected</u> | $\pm l \cdot$ | $\underline{\textbf{A}} \; \underline{\textbf{P}} \; \underline{\textbf{value}}$ |
| Blood coagulation              | <u>55</u>                                      | <u>8</u> | .29             | +             | 1.38E-07                                                                         |
| Plasminogen activating cascade | <u>21</u>                                      | 4        | .11             | +             | 9.37E-04                                                                         |

¥

|               | Reference list | Example-Set-3.txt |
|---------------|----------------|-------------------|
| Mapped IDs:   | <u>25431</u>   | <u>135</u>        |
| Unmapped IDs: | <u>0</u>       | <u>15</u>         |

# PANTHER (http://www.pantherdb.org/)

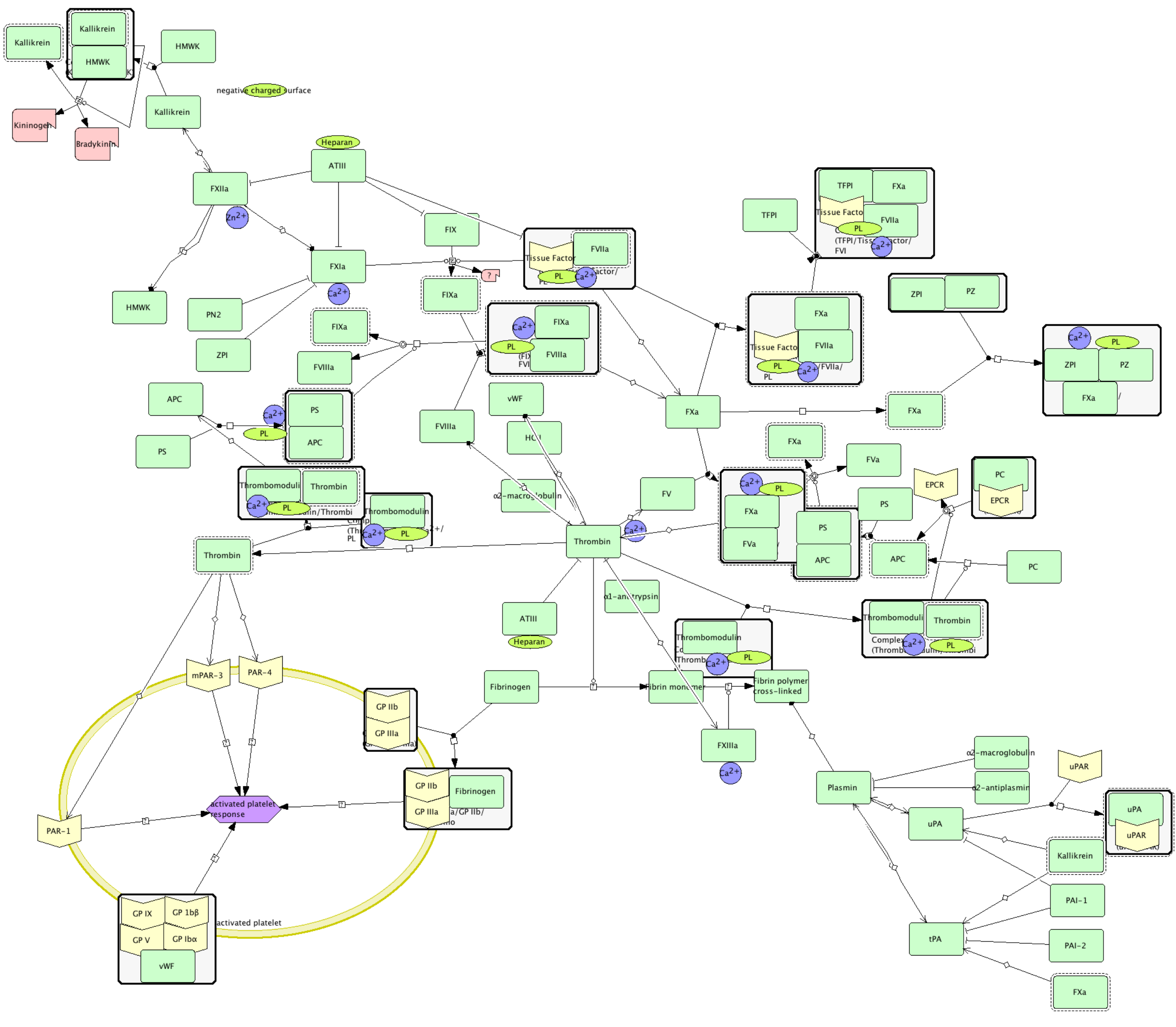

# Summary <u>Cis-Element Finding Matrix</u>

|                   | CONSERVED |
|-------------------|-----------|
| <b>KNOWN TFBS</b> | oPOSSUM   |
|                   | DIRE      |
| NOVEL/UNKNOWN     | oPOSSUM   |
| TFBS OR MOTIFS    | WEEDER-H  |

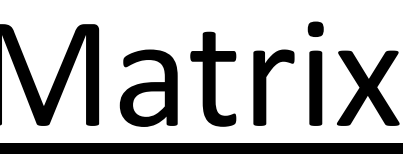

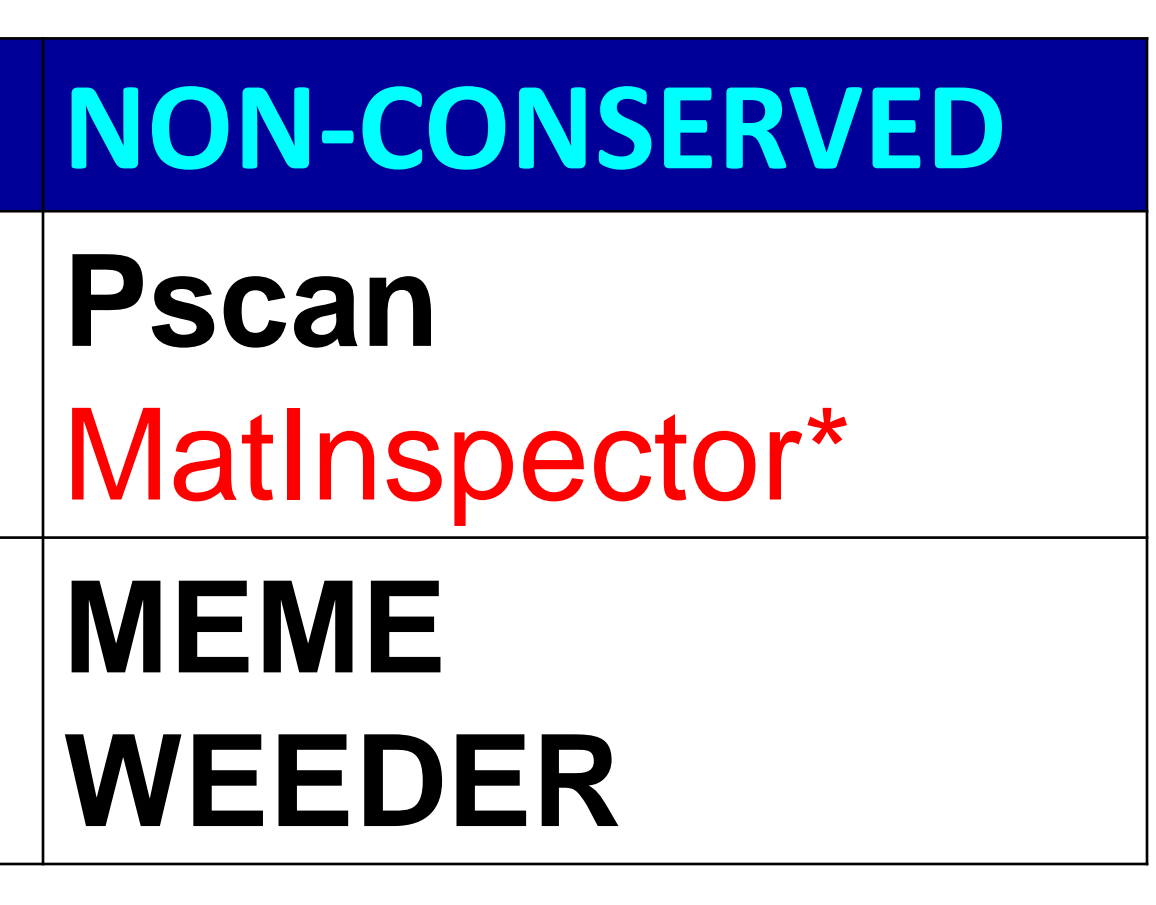

# **RESOURCES - URLs: Summary**

### Application/Resource

| oPOSSUM          | http://burgundy.cm    |
|------------------|-----------------------|
| DiRE             | http://dire.dcode.or  |
| Weeder-H         | http://159.149.109.   |
| Weeder           | http://159.149.109.   |
| Pscan            | http://159.149.109.   |
| MEME             | http://meme.sdsc.e    |
| MatInspector     | http://www.genoma     |
| GenomeTrafac     | http://genometrafag   |
| ToppGene         | http://toppgene.cch   |
| ToppCluster      | http://toppcluster.co |
| DAVID            | http://david.abcc.ne  |
| PANTHER          | http://www.panther    |
| Genome Browser   | http://genome.ucsc    |
| ECR Browser      | http://ecrbrowser.d   |
| Slides/Exercises | http://anil.cchmc.or  |
|                  |                       |

### URL

### mt.ubc.ca/oPOSSUM/ g/ 9/modtools/ 9/modtools/ 9/modtools/ edu/ atix.de/ c.cchmc.org <u>nmc.org</u> chmc.org cifcrf.gov db.org c.edu code.org <u>rg/dhc.html</u>

- **Exercises Summary 1. Exercise 1**: Use oPOSSUM to find shared conserved cis-elements in a group of co-expressed genes
- **2.** Exercise **2**: Use DiRE to find shared conserved cis-elements in a group of co-expressed genes
- **3.** Exercise **3**: Use Pscan to find shared cis-elements (Transfac) in a group of co-expressed genes
- **4.** Exercise 4: Download upstream 500 bp sequence for a list of genes
- **5.** Exercise **5**: Download all SNPs overlapping with these genes
- 6. Exercise 6: Download the orthologous promoter sequences (human, mouse, and rat) for the gene SLC7A1
- **7.** Exercise 7: Are their any putative microRNA regulators for SLC7A1? If yes, download all of them using table browser
- 8. Exercise 8: Use the downloaded SLC7A1 ortholog promoter sequences to find out common motifs using WeederH
- **9.** Exercise **9**: Use the downloaded promoter sequences to find out common motifs using Weeder and MEME
- **10.Exercise 10**: Does any of the motifs found by Meme match known TFBS?
- **11.Exercise 11**: Use the gene list from the downloaded file ("Example-Set-2") and find out:
  - How many of these genes are transcription factors? •
  - What are the enriched TFBSs and miRNAs?  $\bullet$
  - What gene families are enriched in this list?  $\bullet$
  - Are there are salivary gland development associated genes present in this list? •
  - How many and which genes from this list are associated with non-insulin dependent diabetes ulletmellitus (NIDDM)?
- **12.Exercise 12**: Prioritize the 721 genes ("Example-Set-2") using "stomach genes" from the "Example-Set-1".
  - What are the top 10 ranked genes using ToppGene and ToppNet?
  - Why is TFF3 ranked among the top 5 in ToppGene prioritization? What is its rank in ToppNet? lacksquare

**13.Exercise 13**: Convert Affymetrix probeset IDs to gene symbols **14.Exercise 14**: What are the enriched pathways and diseases for this gene set? For additional exercises, see http://anil.cchmc.org/dhc.html